### LAPORAN TUGAS AKHIR

# IMPLEMENTASI PORT KNOCKING PADA LABORATORIUM JURUSAN TEKNIK INFORMATIKA (STUDI KASUS: LABORATORIUM HIGH PERFORMANCE COMPUTING)

Sebagai Salah Satu Syarat Untuk Menyelesaikan

Program Studi Diploma III Jurusan Teknik Informatika

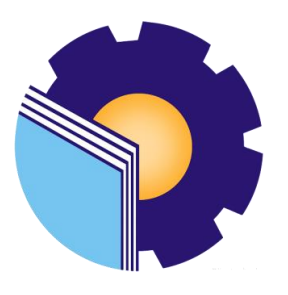

Oleh :

MUTIARA KRISTINA BR SINAGA

6103211479

# JURUSAN TEKNIK INFORMATIKA

POLITEKNIK NEGERI BENGKALIS

BENGKALIS

**TAHUN 2024** 

#### HALAMAN PENGESAHAN

#### LAPORAN TUGAS AKHIR

### IMPLEMENTASI PORT KNOCKING PADA LABORATORIUM JURUSAN TEKNIK INFORMATIKA (STUDI KASUS: LABORATORIUM HIGH PERFORMANCE COMPUTING)

Oleh:

#### MUTIARA KRISTINA BR SINAGA 6103211479

Telah diujikan dan dinyatakan lulus ujian tugas akhir pada tanggal 08 Agustus 2024 oleh tim penguji Program Studi Diploma III Teknik Informatika

Per Wahyat, M.Kom NIP. 198911262020121006

CS

Bengkalis, 08 Agustus 2024 Anggota Tim Penguji

Lipanter Mashur Guttom, M.Kom

NIP. 198708 22019031010

m ð Tengku Musri, M.Kom NIP. 198503082024211009

Desi Amirullah, M.T NIP. 198712092019031010

Mengetahui, Jurusan Teknik Informatika MEGERI R.Kasmawi, M.Kom NIP. 197706072014041001

### PERNYATAAN KEASLIAN TUGAS AKHIR

Saya menyatakan dengan sesungguhnya bahwa Laporan Tugas Akhir ini adalah asli hasil karya saya dan tidak terdapat karya yang pernah dilakukan untuk memperoleh gelar Ahli Madya di Politeknik Negeri Bengkalis Jurusan Teknik Informatika, dan sepanjang pengetahuan saya juga tidak terdapat karya atau pendapat yang pernah ditulis atau dipublikasikan oleh orang lain, kecuali yang secara tertulis disebutkan sumbernya dalam naskah dan dalam daftar pustaka.

Bengkalis, 08 Agustus 2024

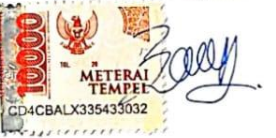

MUTIARA KRISTINA BR SINAGA NIM. 6103211479

CS Spinisting reflections

### PERNYATAAN PERSETUJUAN

#### PUBLIKASI TUGAS AKHIR UNTUK KEPENTINGAN

#### AKADEMIS

Sebagai civitas akademik Politeknik Negeri Bengkalis, saya yang bertanda tangan di bawah ini :

| Nama          | : | Mutiara Kristina Br Sinaga |
|---------------|---|----------------------------|
| Nim           | : | 6103211479                 |
| Program Studi | : | D-III Teknik Informatika   |
| Jenis Karya   | : | Tugas Akhir                |

Demi pengembangan ilmu pengetahuan, menyetujui untuk memberikan kepada Politeknik Negeri Bengkalis Hak Bebas Royalti Nonekslusif (None-exclusive Royalty Free Right) atas karya ilmiah saya yang berjudul :

### IMPLEMENTASI PORT KNOCKING PADA LABORATORIUM JURUSAN TEKNIK INFORMATIKA (STUDI KASUS: LABORATORIUM HIGH PERFORMANCE COMPUTING)

Beserta perangkat yang ada (jika diperlukan). Dengan Hak Akses Royalti/Nonekslusif ini Politeknik Negeri Bengkalis berhak menyimpan, mengalih media/formatkan, mengelola dalam bentuk pangkalan data (*database*), merawat dan mempublikasikan Tugas Akhir saya selama tetap mencantunnkan nama saya sebagai penulis/pencipta dan sebagai pemilik hak cipta.

Demikian pernyataan ini saya buat dengan sebenarnya,

Dibuat di : Bengkalis Pada Tanggal : 08 Agustus 2024

Yang menyatakan,

(Mutiara Kristina Br Sinaga) 6103211479

### LEMBAR PERSEMBAHAN

In The Name Of Jesus Christ

"Mulialah harimu dengan mempersiapkan karir untuk masa depan Mu"

Doakan apa yang dikerjakan, Kerjakan apa yang di Doakan.

"Bersukacitalah dalam Pengharapan, Sabarlah dalam Kesesakan, dan Bertekunlah dalam Doa"

(Roma 12:12)

# Keluarga Tercinta

Kepada cinta pertama dalam hidup penulis Ayah Mangiring Sinaga , Ibu Tercinta Esti Nurhayati Br Simatupang, dan Saudara tersayang Tomi Sinaga, Sarianto Sinaga, Imanuel Sinaga, Firnando Sinaga. Tugas Akhir ini penulis persembahkan untuk penyemangat hidup dan sumber kebahagiaan bagi penulis. Terima kasih penulis ucapkan atas kasih sayang, semangat, doa, dan dukungan yang selalu terlimpahkan.

# Keluarga Besar dan Teman – Teman

Teruntuk Seluruh keluarga besar Penulis Sinaga dan yang selalu melimpahkan kasih sayang dan dukungan, serta teman-teman penulis dan sahabat tercinta yaitu Adellia Fitri yang telah membantu dan menemani penulis dalam pembuatan Tugas Akhir.

## Dosen Fembimbing dan Dosen Wali

Terimakasih kepada Bapak Wahyat M.Kom selaku dosen pembimbing dan dosen wali penulis yang selalu senantiasa memberikan ilmu dan selalu sabar memberikan arahan, memberikan waktu, pikiran untuk mengarahkan Tugas Akhir saya sehingga Tugas Akhir ini dapat diselesaikan.

# IMPLEMENTASI PORT KNOCKING PADA LABORATORIUM JURUSAN TEKNIK INFORMATIKA (STUDI KASUS: LABORATORIUM HIGH PERFORMANCE COMPUTING)

| Nama Mahasiswa   | : Mutiara Kristina Br Sinaga |  |  |
|------------------|------------------------------|--|--|
| Nim              | : 6103211479                 |  |  |
| Dosen Pembimbing | : Wahyat M.Kom               |  |  |

### ABSTRAK

Mengamati beberapa masalah dalam pengelolaan jaringan mikrotik di Laboratorium High Performance Computing (HPC) pada Politeknik Negeri Bengkalis. Tidak ada pembagian prioritas bagi pengguna misalnya tidak ada pembagian bandwith antara dosen dan mahasiswa, dan masalah utamanya adalah kurangnya optimalisasi keamanan jaringan mikrotik. Maka dari itu solusi yang tepat pada Laboratorium HPC yaitu sesuaikan prioritas dan pembagian bandwith sesuai kebutuhan berdasarkan pengguna dan juga pembuatan halaman login page mikrotik untuk melakukan autentikasi dan informasi pengguna. Fokus yang utama adalah implementasi untuk solusi meningkatkan keamanan mikrotik dan web server menggunakan metode port knocking dan keamanan firewall raw. Implementasi port knocking dengan berbagai rule diantaranya menangkap traffic menggunakan protocol ICMP (Internet Control Message Protocol) atau lakukan ping yang masuk ke router mikrotik, kemudian lakukan hal yang sama untuk menangkap traffic pada port Telnet dan SSH (Secure shell) dengan protocol TCP (Transmission Control Protocol) dengan Tujuan Implementasi port knocking adalah menyembunyikan layanan yang aktif dari penyerang dan memberikan lapisan tambahan verifikasi sebelum memberikan akses ke layanan yang diinginkan dan sebagai mitigasi serangan DDOS. Pengujian yang akan dilakukan melibatkan evaluasi sebelum dan setelah penerapan Port knocking pada mikrotik dengan pengujian Port Scanning menggunakan NMAP pada Kali Linux dan pengujian selanjutnya pada keamanan web server yaitu DVWA (Damn Vulnerable *Web Application*) menggunakan *firewall raw* dengan pengujian serangan SYN *flood* dan HTTP *flood* menggunakan LOIC. Hasil pengujian yang dapat menunjukkan penurunan signifikan dalam upaya akses yang tidak sah dan juga mendapatkan hasil peningkatan jaringan keseluruhan.

Kata Kunci: Port Knocking, Mikrotik, Firewall Raw, Penyerang.

# PORT KNOCKING IMPLEMENTATION IN THE LABORATORY OF INFORMATICS ENGINEERING DEPARTMENT (CASE STUDY: HIGH PERFORMANCE COMPUTING LABORATORY)

Name Of Student Student Identification Number Supervisor : Mutiara Kristina Br Sinaga : 6103211479 : Wahyat, M.Kom

### ABSTRACT

Observed several problems in managing the proxy network in the High Performance Computing (HPC) Laboratory at Politeknik Negeri Bengkalis. There is no priority division for users, for example, there is no bandwidth division between lecturers and students, and the main problem is the lack of optimisation of proxy network security. Therefore, the right solution for the HPC Laboratory is to adjust priorities and bandwidth distribution according to user needs and also create a proxy login page to authenticate and user information. The main focus is the implementation of solutions to improve proxy and web server security using the port knocking method and raw firewall security. Implementation of port knocking with various rules including capturing traffic using the ICMP (Internet Control Message Protocol) protocol or pinging that enters the proxy router, then do the same to capture traffic on the Telnet and SSH (Secure shell) ports with the TCP (Transmission Control Protocol) protocol with the purpose of implementing port knocking is to hide active services from attackers and provide an additional layer of verification before providing access to the desired service and as mitigation of DDOS attacks. Tests that will be carried out involve evaluation before and after the application of Port knocking on proxy with Port Scanning testing using NMAP on Kali Linux. The next test on web server security is DVWA (Damn Vulnerable Web Application) using a raw firewall by testing SYN flood and HTTP flood attacks using LOIC. The test results can show a significant decrease in unauthorised access attempts and also get overall network improvement results.

Keywords: Port Knocking, Mikrotik, Firewall Raw, Attacker.

### **KATA PENGANTAR**

Puji dan syukur kehadirat Tuhan Yang Maha Esa, karena berkat Rahmat-Nya penulis dapat menyelesaikan Tugas Akhir dengan judul **"Implementasi** *Port Knocking* **pada Laboratorium Jurusan Teknik Informatika**" pada Laboratorium HPC (*High Performance Computing*). Tujuan penulisan ini adalah untuk memenuhi salah satu syarat kelulusan pada Program Studi Teknik Informatika Politeknik Negeri Bengkalis Oleh karena itu penulis mengucapkan terima kasih yang sebesar-besarnya kepada:

- 1 Bapak Johny Custer S.T, M.T selaku Direktur Politeknik Negeri Bengkalis.
- 2 Bapak Kasmawi M.Kom selaku Ketua Jurusan Teknik Informatika.
- 3 Bapak Supria M.kom selaku Koordinator Program Studi D-III Teknik Informa tika.
- 4 Bapak Wahyat M.kom selaku Dosen Pembimbing Tugas Akhir.
- 5 Bapak Eko Prayitno M.Kom dan Bapak Nurul Fahmi M.T selaku Koordinator Proposal Tugas Akhir.
- 6 Kedua orang tua beserta seluruh keluarga dan teman-teman seperjuangan yang memberikan dorongan, motivasi dan semangat sehingga bisa menyelesaikan proposal ini.

Penulis menyadari bahwa masih banyak kekurangan pada Laporan Tugas Akhir (TA) ini. Maka penulis mengharapkan pembaca untuk memberikan saran dan kritik yang dapat membangun ke depannya dan semoga dapat memberikan manfaat kepada pembaca dimasa yang akan datang. Akhir kata, Penulis mengucapkan terimakasih.

Bengkalis, 08 Agustus 2024

Penulis

zouly

<u>Mutiara Kristina Br Sinaga</u> Nim. 6103211479

## **DAFTAR ISI**

### HALAMAN COVER

| ABSTR    | AKv                                                  |
|----------|------------------------------------------------------|
| KATA I   | PENGANTARix                                          |
| DAFTA    | R ISIx                                               |
| DAFTA    | R PUSTAKAxi                                          |
| DAFTA    | R GAMBARxii                                          |
| DAFTA    | R TABELxvii                                          |
| BAB I P  | ENDAHULUAN1                                          |
| 1.1      | Latar Belakang1                                      |
| 1.2      | Perumusan Masalah                                    |
| 1.3      | Batasan Masalah6                                     |
| 1.4      | Tujuan Penelitian                                    |
| 1.5      | Manfaat Penelitian7                                  |
| 1.6      | Metode Penyelesaian Masalah                          |
| BAB II ' | TINJAUAN PUSTAKA9                                    |
| 2.1.     | Kajian Terdahulu9                                    |
| 2.2.     | Landasan Teori                                       |
| 2.2.     | 1. <i>Mikrotik</i>                                   |
| 2.2.     | 2. Port Knocking                                     |
| 2.2.     | 3. <i>IP Address</i>                                 |
| 2.2.     | 4. DVWA (Damn Vulnerable Web Application)/web server |
| 2.2.     | 5. Keamanan Komputer dan Jaringan17                  |
| 2.2.     | 6. IP Public dan IP Private                          |
| 2.2.     | 7. <i>Firewall</i> 19                                |
| 2.2.     | 8. Topologi Jaringan20                               |

| 2.2.    | 2.9. Flowchart                                            |    |
|---------|-----------------------------------------------------------|----|
| 2.2.    | 2.10. Putty                                               | 23 |
| 2.2.    | 2.11. DDOS attack                                         |    |
| 2.2.    | 2.12. Port Scanning                                       |    |
| BAB III | I PERANCANGAN                                             | 25 |
| 3.1.    | Bahan dan Alat Penelitian                                 | 25 |
| 3.1.    | .1 Bahan Penelitian                                       | 25 |
| 3.1.    | .2 Alat Penelitian                                        |    |
| 3.2.    | Perancangan                                               |    |
| 3.2.    | 2.1 Flowchart                                             |    |
| 3.2.    | 2.2 Topologi Jaringan yang berjalan pada Laboratorium HPC |    |
| 3.2.    | 2.3 Topologi Jaringan yang diusulkan                      |    |
| BAB IV  | / HASIL DAN PENGUJIAN                                     |    |
| 4.1     | Hasil                                                     |    |
| 4.2     | Pengujian                                                 | 79 |
| BAB V   | PENUTUP                                                   | 98 |
| 5.1.    | Kesimpulan                                                | 98 |
| 5.2.    | Saran                                                     | 98 |
| DAFT    | AR PUSTAKA                                                |    |

# DAFTAR GAMBAR

| Gambar 2. 1 Firewall                          |    |
|-----------------------------------------------|----|
| Gambar 2. 2 Topologi Bus                      |    |
| Gambar 2. 3 Topologi Star                     |    |
| Gambar 3. 1 Flowchart                         |    |
| Gambar 3. 2 Topologi berjalan                 |    |
| Gambar 3. 3 Topologi diusulkan                |    |
| Gambar 4. 1 login mikrotik menggunakan winbox |    |
| Gambar 4. 2 Konfigurasi ether1                |    |
| Gambar 4. 3 IP ether1                         |    |
| Gambar 4. 4 Konfigurasi <i>ether2</i>         |    |
| Gambar 4. 5 Konfigurasi ether3                |    |
| Gambar 4. 6 Konfigurasi wlan1                 |    |
| Gambar 4. 7 halaman address list              |    |
| Gambar 4. 8 halaman DHCP server               |    |
| Gambar 4. 9 pilih interface ether2            |    |
| Gambar 4. 10 DHCP address space ether2        |    |
| Gambar 4. 11 gateway ether2                   |    |
| Gambar 4. 12 IP pool ether2                   |    |
| Gambar 4. 13 DNS Ether2                       |    |
| Gambar 4. 14 Lease Time Ether2                |    |
| Gambar 4. 15 DHCP Server ether2 berhasil      |    |
| Gambar 4. 16 DHCP Server ether2               |    |
| Gambar 4. 17 pilih interface wlan1            |    |
| Gambar 4. 18 DHCP address space wlan1         | 41 |
| Gambar 4. 19 gateway wlan1                    | 41 |

| Gambar 4. 20 IP Pool wlan1                           | 41 |
|------------------------------------------------------|----|
| Gambar 4. 21 DNS wlan1                               | 42 |
| Gambar 4. 22 Lease Time wlan1                        | 42 |
| Gambar 4. 23 DHCP Server wlan1 berhasil              | 42 |
| Gambar 4. 24 DHCP server wlan1                       | 43 |
| Gambar 4. 25 pilih <i>interface ether3</i>           | 43 |
| Gambar 4. 26 DHCP server ether3                      | 44 |
| Gambar 4. 27 Setting NAT ether1                      | 45 |
| Gambar 4. 28 Tab action Ether1                       | 45 |
| Gambar 4. 29 ping 8.8.8.8.                           | 46 |
| Gambar 4. 30 aktifkan wlan1 pada interface           | 46 |
| Gambar 4. 31 Setting Hotspot Mikrotik                | 47 |
| Gambar 4. 32 Isikan IP Address                       | 47 |
| Gambar 4. 33 Tentukan range IP Address               | 47 |
| Gambar 4. 34 Pilih SSL Certificate                   | 48 |
| Gambar 4. 35 Memasukkan IP Address                   | 48 |
| Gambar 4. 36 Memasukkan DNS Server                   | 49 |
| Gambar 4. 37 Memasukkan DNS Name                     | 49 |
| Gambar 4. 38 Hotspot Mikrotik berhasil               | 50 |
| Gambar 4. 39 tab server profiles                     | 50 |
| Gambar 4. 40 tab user profiles                       | 50 |
| Gambar 4. 41 Membuat profile untuk Dosen             | 51 |
| Gambar 4. 42 Membuat profile untuk Mahasiswa         | 52 |
| Gambar 4. 43 tambahkan user-user                     | 52 |
| Gambar 4. 44 mencoba memasukan username dan password | 53 |
| Gambar 4. 45 user dapat berhasil login               | 53 |
| Gambar 4. 46 Konfigurasi rule knocking pertama       | 54 |
| Gambar 4. 47 Tab action ICMP port knocking           | 54 |
| Gambar 4. 48 <i>rule knocking</i> kedua              | 55 |

| Gambar 4. 49 Src. Address List port kedua                      | 5        |
|----------------------------------------------------------------|----------|
| Gambar 4. 50 Konfigurasi <i>rule knocking</i> kedua            | 5        |
| Gambar 4. 51 Konfigurasi rule knocking ketiga                  | 7        |
| Gambar 4. 52 Src. Address List ICMP dan Telnet                 | 7        |
| Gambar 4. 53 Tab Action Telnet                                 | 3        |
| Gambar 4. 54 Halaman Filter Rules                              | 3        |
| Gambar 4. 55 perintah <i>drop port-port</i>                    | )        |
| Gambar 4. 56 <i>drop</i> selain <i>port knocking</i>           | )        |
| Gambar 4. 57 konfigurasi <i>drop port knocking</i>             | )        |
| Gambar 4. 58 mikrotik tidak akan bisa masuk winbox             | )        |
| Gambar 4. 59 mencoba masuk dengan IP mikrotik                  | l        |
| Gambar 4. 60 ping ip mikrotik melalui CMD                      | l        |
| Gambar 4. 61 <i>mengetuk "port 23"</i>                         | 2        |
| Gambar 4. 62 ketukan pada <i>telnet</i>                        | <u>)</u> |
| Gambar 4. 63 mengetuk "port 22"                                | 3        |
| Gambar 4. 64 ketukan pada SSH63                                | 3        |
| Gambar 4. 65 mikrotik berhasil terdeteksi pada aplikasi winbox | ł        |
| Gambar 4. 66 perintah masuk ke direktori                       | 5        |
| Gambar 4. 67 <i>pwd</i>                                        | 5        |
| Gambar 4. 68 unduh DVWA                                        | 5        |
| Gambar 4. 69 izin penuh pada direktori DVWA                    | 5        |
| Gambar 4. 70 masuk ke direktori kerja <i>config</i>            | 5        |
| Gambar 4. 71 salinan <i>file config</i>                        | 5        |
| Gambar 4. 72 perintah <i>ls</i>                                | 5        |
| Gambar 4. 73 perintah <i>edit file config</i>                  | 7        |
| Gambar 4. 74 ubah username dan password                        | 7        |
| Gambar 4. 75 jalankan MySQL                                    | 3        |
| Gambar 4. 76 mengelola <i>database</i>                         | 3        |
| Gambar 4. 77 perintah SQL                                      | 3        |

| Gambar 4. 78 perintah SQL untuk hak istimewa ke semua tabel                  | 8 |
|------------------------------------------------------------------------------|---|
| Gambar 4. 79 perintah <i>exit</i>                                            | 9 |
| Gambar 4. 80 perintah untuk membuka <i>file php</i> 6                        | 9 |
| Gambar 4. 81 pencarian <i>fopen</i>                                          | 9 |
| Gambar 4. 82 jalankan <i>apache2</i> 7                                       | 0 |
| Gambar 4. 83 konfigurasi <i>apache2</i> 7                                    | 0 |
| Gambar 4. 84 DVWA berhasil di install7                                       | 0 |
| Gambar 4. 85 <i>forward</i> pada <i>tab general</i> 7                        | 1 |
| Gambar 4. 86 <i>forward</i> pada <i>tab action</i> 7                         | 2 |
| Gambar 4. 87 Verifikasi dan Uji Coba NAT7                                    | 2 |
| Gambar 4. 88 <i>ip tables web server</i>                                     | 3 |
| Gambar 4. 89 Keamanan <i>firewall raw</i> untuk serangan SYN flood7          | 4 |
| Gambar 4. 90 <i>Tab advanced syn</i>                                         | 5 |
| Gambar 4. 91 Tab extra Syn7                                                  | 5 |
| Gambar 4. 92 <i>Tab action Syn</i>                                           | 6 |
| Gambar 4. 93 <i>Tab general HTTP</i> 7                                       | 7 |
| Gambar 4. 94 Tab action drop HTTP7                                           | 8 |
| Gambar 4. 95 nmap 192.168.1.2 sebelum diterapkan port knocking7              | 9 |
| Gambar 4. 96 nmap 192.168.1.2 setelah diterapkan port knocking               | 1 |
| Gambar 4. 97 nmap 192.168.3.1 sebelum diterapkan port knocking               | 2 |
| Gambar 4. 98 nmap 192.168.3.1 setelah diterapkan port knocking               | 3 |
| Gambar 4. 99 nmap 192.168.200.1 sebelum diterapkan port knocking             | 4 |
| Gambar 4. 100 nmap 192.168.200.1 setelah diterapkan port knocking            | 5 |
| Gambar 4. 101 nmap 192.168.100.158 sebelum diterapkan port knocking          | 6 |
| Gambar 4. 102 setelah diterapkan port knocking                               | 7 |
| Gambar 4. 103 SYN flood attack pada LOIC                                     | 8 |
| Gambar 4. 104 Hasil pada CPU untuk serangan SYN flood attack pada mikrotik 8 | 9 |
| Gambar 4. 105 <i>HTTP flood attack</i> pada LOIC                             | 9 |
| Gambar 4. 106 Hasil pada CPU untuk serangan HTTP flood attack pada mikrotik9 | 0 |

| Gambar 4. 107 UDP flood attack pada LOIC                                   | .91 |
|----------------------------------------------------------------------------|-----|
| Gambar 4. 108 Hasil pada CPU untuk serangan UDP flood attack pada mikrotik | .91 |
| Gambar 4. 109 UDP flood attack pada LOIC                                   | .93 |
| Gambar 4. 110 Hasil pada CPU untuk serangan UDP flood attack pada mikrotik | .93 |
| Gambar 4. 111 Serangan SYN flood                                           | .95 |
| Gambar 4. 112 flooding Syn setelah diterapkan firewall raw                 | .95 |
| Gambar 4. 113 Serangan HTTP flood                                          | .96 |
| Gambar 4. 114 HTTP flood setelah diterapkan firewall raw                   | .97 |

# **DAFTAR TABEL**

| Table.2. 1 Penelitian- penelitian terdahulu                 | 12 |
|-------------------------------------------------------------|----|
| Table 4. 1 Keamanan Web server dengan iptables              | 73 |
| Table 4. 2 Sebelum Penerapan Port Knocking pada ether2      | 80 |
| Table 4. 3 Setelah Penerapan Port Knocking pada ether2      |    |
| Table 4. 4 Sebelum Penerapan Port Knocking pada ether3      |    |
| Table 4. 5 Setelah Penerapan Port Knocking pada ether3      |    |
| Table 4. 6 Hasil Sebelum keamanan port knocking pada wlan1  |    |
| Table 4. 7 Hasil Setelah keamanan port knocking pada wlan1  | 85 |
| Table 4. 8 Hasil Sebelum keamanan port knocking pada ether1 |    |
| Table 4. 9 Hasil Setelah keamanan port knocking pada ether1 |    |
| Table 4. 10 keamanan iptables                               | 92 |
| Table 4. 11 Firewall raw                                    | 94 |
| Table 4. 12 hasil firewal raw                               | 96 |
| Table 4. 13 firewall raw                                    | 97 |

# DAFTAR LAMPIRAN

| Lampiran 1 Lembar Asistensi Bimbingan                          | 102 |
|----------------------------------------------------------------|-----|
| Lampiran 2 Saran dan Perbaikan Sidang TA oleh Dosen Penguji 1  | 103 |
| Lampiran 3 Saran dan Perbaikan Sidang TA oleh Dosen Penguji 2  | 104 |
| Lampiran 4 Saran dan Perbaikan Sidang TA oleh Dosen Penguji 3  | 105 |
| Lampiran 5 Saran dan Perbaikan Sidang TA oleh Dosen Pembimbing | 106 |

### BAB I

### PENDAHULUAN

### 1.1 Latar Belakang

Jaringan Komputer adalah sekumpulan komputer yang saling terhubung melalui suatu media perantara seperti *switch*, *router*, *wireless*, kabel yang masing-masing komputer dapat bertukar informasi dan bertukar data karena berada dalam satu ruang lingkup yang disebut jaringan (Afdhol. P. Y. et al., 2023). Pesatnya perkembangan teknologi saat ini nyatanya memiliki dampak serangan terhadap jaringan pada sistem administrator. Sebagian besar jaringan komputer, hal ini dapat membuka peluang bagi para *hacker* untuk meretas dan merusak jaringan yang dibangun tersebut (Amarudin, 2018).

Sehingga bagi para pengguna teknologi yang terhubung dengan jaringan lokal maupun internet perlu waspada terhadap serangan yang dilakukan oleh pihak yang tidak bertanggung jawab. Banyak serangan-serangan yang bisa dilakukan dalam keadaan *port-port* yang terbuka diantaranya *virus, malware* dan *Trojan*. Walaupun sudah diatur dalam dalam Undang-Undang Nomor 11 Tahun 2008 Tentang Internet dan Transaksi Elektronik (ITE) pada Pasal 30 UU ITE tahun 2008 ayat 3 yang berbunyi: "Setiap orang dengan sengaja dan tanpa hak atau melawan hukum mengakses komputer dan Sistem Elektronik dengan cara apapun dengan melanggar, menerobos, melampaui, atau menjebol sistem pengaman".

Ancaman pidana pasal 45 ayat 3 setiap orang yang memenuhi unsur sebagaimana dimaksud dalam Pasal 30 ayat 3 dipidana dengan pidana penjara paling lama 8 (delapan) atau denda paling banyak Rp 800.000.000 (delapan ratus juta rupiah) dan di dalam Kitab Undang-Undang Hukum Pidana Pasal 406 KUHP dapat di kenakan pada kasus *deface* atau *hacking* yang membuat kerusakan atau melakukan modifikasi sistem milik orang lain. Sistem milik orang lain, yaitu :

- 1. Sistem Website atau Portal.
- 2. Sistem Server.
- 3. Sistem Jaringan.
- 4. Sistem Aplikasi.

Fokus Utama jika penyerang melakukan modifikasi atau kerusakan pada sistem jaringan khususnya pada *router mikrotik*. Keamanan jaringan *mikrotik* rentan terhadap serangan *port* yang terbuka dapat dihindari dengan menerapkan *port knocking* pada *router mikrotik*. *Simple port knocking* yang diterapkan agar sistem yang dibangun mampu mendeteksi dan menghindari serangan yang berbahaya terhadap jaringan dan langsung memberikan peringatan kepada pengelola jaringan (administrator) tentang kondisi jaringan yang sedang berjalan pada saat kejadian yang berlangsung (Saputro et al., 2020).

Port knocking merupakan suatu sistem keamanan yang bertujuan untuk membuka atau menutup akses block ke port tertentu dengan menggunakan firewall pada perangkat jaringan dengan cara mengirimkan paket atau koneksi tertentu. Koneksi berupa protocol TCP (Transmission Control Protocol), UDP (User Datagram Protocol), maupun ICMP (Internet Control Message Protocol). Sehingga untuk masuk dan menggunakan akses ke port tertentu yang telah dibatasi, maka user harus mengetuk terlebih dahulu dengan memasukan rule yang harus dilakukan terlebih dahulu. Rule yang hanya diketahui oleh pihak penyedia jaringan (administrator jaringan).

Sebuah sistem harus memiliki keseimbangan antar keamanan dan *fleksibilitas*. Satu cara untuk dapat mencapai sistem seperti demikian yaitu dengan mengakses *firewall*. Maka dengan menggunakan *firewall* secara tidak langsung kita dapat mendefinisikan *user* yang dapat dipercaya dan yang tidak dapat dipercaya dengan menggunakan alamat IP sebagai kriteria *filter* (Novianto et al., 2021). Hasilnya adalah sebuah sistem keamanan jaringan yang mengamankan *mikrotik* dengan metode *port knocking*. Hal ini

berfungsi sebagai alternatif untuk menjaga keamanan dalam jaringan komputer, mencegah penyerang untuk mengakses *router mikrotik* dan memungkinkan administrator untuk menentukan siapa mereka. Hanya mereka yang memiliki hak akses yang dapat masuk ke *port* tertentu (Blaise et al., 2020)

Saat ini permasalahan pada Laboratorium *High Performance Computing* (HPC) melibatkan sejumlah kendala yang signifikan dalam pengelolaan jaringan *mikrotik*. Salah satunya terkait masalah dalam pembagian *bandwith* antara dosen dan mahasiswa. Ketidakoptimalan dalam aspek keamanan jaringan *mikrotik* pada Laboratorium HPC menjadi fokus utama. Kurangnya tindakan keamanan dapat menyebabkan risiko tinggi terhadap akses yang tidak sah dan potensi ancaman keamanan yang serius. Oleh karena itu, diperlukan suatu solusi yang dapat meningkatkan keamanan jaringan pada *mikrotik* terutama ketika mengamankan *web server* yang berada di belakang NAT pada *router mikrotik* di Laboratorium HPC.

Solusi yang diusulkan melibatkan serangkaian tindakan konkret. Pertama, mengoptimalkan pembagian *bandwith* dan *hotspot user* dengan memperhatikan prioritas dan memastikan keseimbangan pembagian antara dosen dan mahasiwa. Pembuatan halaman *login page* pada perangkat *mikrotik* juga diperlukan sebagai langkah pengenalan pengguna. Tidak hanya memberikan lapisan keamanan tambahan, tetapi juga memberikan informasi yang berguna tentang pengguna. Selanjutnya yang menjadi implementasi utama untuk pengamanan jaringan pada *router mikrotik* untuk mengamankan dari potensi penyerang dan memberikan verifikasi tambahan sebelum memberikan akses ke layanan yang diinginkan pada *mikrotik* dan *mengamankan web server* yang berada pada NAT yang ada pada *mikrotik* dengan menggunakan *port knocking* dan *firewall raw* merupakan solusi yang sarankan untuk mengamankan *router mikrotik* yang berada pada Laboratorium *High Performance Computing* (HPC).

Mekanisme/skema sederhana ketika terjadi serangan pada router mikrotik di Laboratorium High Performance Computing (HPC). Port knocking diterapkan melalui 4 rule yaitu rule pertama lakukan ping IP address router mikrotik dengan protocol ICMP dan rule kedua lakukan ping IP address router mikrotik dengan port telnet dengan protocol TCP, rule ketiga lakukan hal yang sama untuk menangkap traffic pada port SSH dengan protocol TCP dan rule terakhir yaitu droping packet yang masuk kedalam router kecuali yang sudah melakukan ping kemudian telnet dan SSH seb elumnya. Rangkaian proses knocking harus sesuai dengan urutan rule port knocking yang telah dikonfigurasi, jika proses knocking tidak sesuai urutan maka tetap akan di block oleh firewall filter yang ada pada router mikrotik. Berdasarkan uraian di atas maka diperlukan pemanfaatan metode port knocking dalam sistem keamanan jaringan untuk mengurangi tingkat risiko, terutama pada jaringan yang ingin melakukan kejahatan dengan cara memindai port-port yang terbuka melalui perangkat mikrotik dan melakukan penyerangan DDOS attack.

Maka dari itu dilakukan pengujian pemanfaatan Port knocking yang dapat menjadi komponen penting dalam strategi mitigasi serangan DDoS, terutama ketika dihubungkan dengan perlindungan terhadap web server yang diamankan melalui firewall raw pada mikrotik. Dengan port knocking, akses ke port-port penting pada router hanya diberikan kepada pengguna yang mengikuti urutan knocking yang telah ditentukan, seperti mengirimkan paket ICMP, TCP Telnet, dan SSH secara berurutan. Hal ini membuat port-port tersebut tidak terlihat oleh penyerang yang mencoba melakukan port scanning atau melancarkan serangan DDoS seperti SYN flood dan HTTP flood dengan LOIC (Low Orbit Ion Cannon). Pada serangan SYN flood, di mana penyerang mencoba membanjiri *port* dengan permintaan koneksi yang tidak pernah diselesaikan, knocking mencegah port dapat serangan tersebut dengan menyembunyikan port dari akses langsung kecuali telah mengikuti urutan knocking yang benar. Sementara itu, untuk serangan HTTP flood yang berusaha membanjiri web server dengan permintaan HTTP palsu, firewall raw mikrotik dapat diatur untuk hanya menerima trafik dari klien yang telah diizinkan melalui proses port knocking. Maka

*port knocking* berfungsi sebagai gerbang pertama yang mencegah serangan DDoS menjangkau *web server*, sementara *firewall raw* menangani dan mem*filter* trafik yang masuk, memastikan hanya trafik yang sah yang dapat mencapai *web server*. Kombinasi dari *port knocking* dan *firewall raw* ini menciptakan lapisan keamanan yang kuat, mengurangi risiko kerusakan yang dapat disebabkan oleh serangan DDoS, dan menjaga ketersediaan serta kinerja *web server* di Laboratorium HPC. Solusi-solusi di atas yang telah dirancang dapat mengurangi resiko ancaman yang akan mengganggu aktivitas yang sedang berlangsung, disesuaikan dengan kondisi pada Laboratorium HPC.

### 1.2 Perumusan Masalah

Hasil dari permasalahan yang sudah diuraikan dari latar belakang masalah dapat di rumuskan permasalahaan yang ada pada pembuatan Metode Keamanan Jaringan *Port knocking mikrotik* pada Laboratorium *High Performance Computing* (HPC) yaitu sebagai berikut:

- 1. Bagaimana implementasi *port knocking* menggunakan rangkaian proses 3 ketukan yaitu *protocol* ICMP, lalu ketukan pada *port* Telnet dan *port* SSH yang ada pada *protocol* TCP dan implementasi *firewall filter* menggunakan *mikrotik RouterBoard* pada sistem keamanan jaringan Laboratorium *Performance Computing* (HPC)?
- 2. Bagaimana mengatur 4 baris *rule* tertentu, agar komputer yang tidak di kenali untuk mengakses ke *port* tujuan tertentu yang sedang terbuka tetapi tidak dapat masuk, tapi perangkat yang sudah dikenal dapat mengakses ke *port* tujuan dengan mengikuti 4 baris *rule* yang dibuat ?
- **3.** Bagaimana efektivitas pengujian *port knocking* dalam meningkatkan keamanan *web server* dalam *mikrotik* menggunakan *firewall raw* dari serangan DDOS seperti SYN *flood* dan HTTP *flood*?

### 1.3 Batasan Masalah

Berdasarkan rumusan masalah diatas, maka batasan masalah dalam metode port knocking pada Laboratorium High Performance Computing (HPC) adalah sebagai berikut:

- 1. Implementasi *port knocking* menggunakan dengan rangkaian proses 3 ketukan yaitu *protocol* ICMP, lalu ketukan pada *port* Telnet dan *port* SSH yang ada pada *protocol* TCP yang hanya dibuat untuk Laboratorium *High Performance Computing* (HPC).
- 2. Pengguna hanya bisa mengakses *port-port* dengan *rules* yang dibuat untuk dapat mengaksesnya.
- 3. Pembuatan port knocking dengan Mikrotik RouterBoard RB951Ui 2<sup>nd</sup> HaP.
- **4.** Uji coba *port knocking router mikrotik* dan keamanan *firewall filter* penelitian ini pada peran *Kali Linux* dengan melakukan *Port Scanning*.
- 5. Uji coba efektivitas port knocking pada keamanan web server yang di forward ke dalam NAT mikrotik dengan firewall raw. Penelitian ini pada peran LOIC sebagai sistem penyerang dengan jenis serangan DDOS attack yaitu berupa serangan SYN flood dan HTTP flood.

### **1.4 Tujuan Penelitian**

Tujuan keamanan *port knocking* pada Laboratorium *High Performance Computing* (HPC) sebagai berikut:

- 1. Implementasi *port knocking mikrotik* menggunakan rangkaian proses 3 ketukan yaitu *protocol* ICMP, lalu ketukan pada *port* Telnet dan *port* SSH yang ada pada *protocol* TCP menggunakan *mikrotik RouterBoard* pada Laboratorium *High Performance Computing* (HPC) untuk meningkatkan keamanan jaringan.
- 2. Membuat 4 baris *rule* terhadap *router mikrotik*, agar pengguna yang tidak di kenali tidak dapat memiliki akses untuk masuk pada *port* tertentu yang

terbuka, tetapi dengan menganalisis dan di kenali oleh sistem keamanan jaringan komputer yang diberi akses oleh sistem administrator untuk perangkat yang sudah di kenali bisa dapat mengakses dengan menggunakan jaringan LAN (*Local Area Network*) ataupun internet dengan menggunakan *rule* yang dibuat.

3. Merancang dan melaksanakan pengujian dengan menggunakan *Kali Linux* dan LOIC dengan *Port Scanning* dan mitigasi serangan DDOS dengan jenis serangan SYN *flood* juga HTTP *flood* dalam meningkatkan keamanan *web server* pada *mikrotik* untuk mengukur efektivitas dan peran *port knocking* di *mikrotik*.

### 1.5 Manfaat Penelitian

Manfaat yang dapat diambil dari keamanan jaringan menggunakan port knocking pada Laboratorium High Performance Computing (HPC) ini yaitu sebagai berikut:

- 1. Dengan adanya keamanan jaringan *port knocking mikrotik* menggunakan rangkaian proses 3 ketukan yaitu *protocol* ICMP, lalu ketukan pada *port* Telnet dan *port* SSH yang ada pada *protocol* TCP untuk mengamankan jaringan komputer yang ada dan mengurangi risiko serangan akses yang tidak sah dengan menggunakan *port knocking*.
- Bagi administrator jaringan Laboratorium High Performance Computing (HPC) dapat memiliki hak untuk mengakses dan memasuki port-port tertentu dengan mengikuti rule yang dibuat.
- **3.** Mitigasi serangan DDOS dengan kombinasi *port knocking* dan *firewall raw* memberikan perlindungan berlapis terhadap serangan DDoS seperti *SYN flood* dan *HTTP flood*, memastikan bahwa hanya trafik yang sah yang dapat mencapai *web server*, sehingga menjaga stabilitas dan ketersediaan layanan.

### **1.6 Metode Penyelesaian Masalah**

Metode Penyelesaian masalah dalam penelitian keamanan jaringan pada Laboratorium *High Performance Computing* yaitu sebagai berikut : Melakukan Identifikasi Masalah yang terjadi pada Laboratorium HPC dengan melakukan wawancara kepada Kepala Laboratorium HPC dan Laboran Laboratorium HPC dan kepada Network Administrator yang membangun infrastruktur jaringan komputer dan perangkat keras pada Laboratorium HPC kemudian Perancangan dan implementasi port knocking dan keamanan firewall raw pada router mikrotik. Dengan menggunakan port knocking, hanya trafik dari klien yang sah yang dapat mencapai port-port, sementara firewall raw menangani dan memblokir serangan yang lebih spesifik seperti SYN flood dan HTTP flood berdasarkan hasil wawancara maka akan melakukan analisis pada objek penelitian yang akan diteliti, dengan berdasarkan analisis yang difokuskan pada fungsi kualitas dari yang ada pada lokasi penelitian. Pada penelitian ini akan di lakukan analisis pada sistem keamanan jaringan komputer dengan menggunakan metode port knocking. Kemudian melakukan pengujian Port knocking dengan mitigasi serangan DDoS serta peran firewall raw mikrotik dalam melindungi web server dari serangan SYN flood dan HTTP flood. Berdasarkan wawancara tersebut, port knocking diterapkan untuk mengamankan port-port sensitif pada mikrotik, sehingga hanya pengguna yang mengikuti urutan knocking yang benar dapat mengakses port tersebut. Ini berfungsi sebagai lapisan pertama perlindungan terhadap serangan DDoS, dengan menyembunyikan port dari akses umum dan mengurangi kemungkinan serangan seperti SYN flood dan HTTP flood mencapai web server. kesimpulan, dimana pada penelitian ini hasil dicapai adalah apakah sistem jaringan di lokasi penelitian aman melalui port jaringan yang sudah ditentukan.

### **BAB II**

### TINJAUAN PUSTAKA

### 2.1. Kajian Terdahulu

Penelitian ini memiliki beberapa referensi terkait judul penelitian terdahulu yaitu penelitian dari (Novianto et al., 2021) yang berjudul "Implementasi Sistem Keamanan Jaringan Menggunakan Metode *Simple Port Knocking* pada *Router* Berbasis *Mikrotik*". Salah satu metode yang dapat digunakan untuk meningkatan keamanan sistem jaringan komputer adalah metode *simple port knocking*. *Simple port knocking* diterapkan agar sistem yang dibangun mampu mendeteksi dan menghindari serangan yang berbahaya terhadap jaringan dan langsung memberikan peringatan kepada pengelola jaringan (administrator) tentang kondisi jaringan yang sedang berjalan pada saat kejadian berlangsung. Penerapan *simple port knocking* menggunakan media *router mikrotik* yang berfungsi untuk merubah konfigurasi *setting* dan proteksi *router* sehingga tetap aman dari serangan *cracker*.

Menurut (Santoso et al., 2022) Yang judul Penelitian "Implementasi Keamanan Jaringan Menggunakan *Port Knocking*". Teknologi informasi harus diperbarui setiap tahun karena masalah keamanan data dan informasi. Keamanan informasi menjadi semakin penting seiring dengan perubahan teknologi informasi dan masih terus berubah hingga saat ini. Serangan pada *server* telah sering dilakukan oleh pengguna yang ceroboh. Keamanan jaringan perlu ditingkatkan untuk mengurangi penyalahgunaan jaringan *hacker*. Pada penelitian ini *port knocking* digunakan untuk melakukan penelitian untuk pembuatan jaringan komputer yang aman. Berdasarkan hasil analisis dan pengujian implementasi sistem, dapat disimpulkan bahwa sistem dapat berfungsi secara efektif dan keamanan jaringan dapat ditingkatkan dibandingkan

dengan keamanan non-jaringan. Pasang keamanan *port knocking* pada tempatnya. Kehadiran otentikasi yang sesuai saat mengakses adalah buktinya.

Berdasarkan penelitian terdahulu (Keamanan et al., 2022) yang berjudul "Sistem Keamanan Jaringan Komputer dan Data Dengan Menggunakan Metode Port Knocking" Seiring dengan perkembangan teknologi informasi saat ini yang selalu berubah, menjadikan keamanan suatu informasi sangatlah penting. Banyak serangan yang dilakukan oleh orang-orang yang tidak bertanggung jawab melakukan serangan terhadap server. Serangan-serangan tersebut sering dilakukan pada suatu port-port yang dalam keadaan terbuka, sehingga nantinya akan membuat orang-orang yang tidak mempunyai hak akses maupun yang tidak berkepentingan dapat dengan mudah mengendalikan port-port yang telah dimasuki. Maka untuk melakukan keamanan pada jaringan komputer dalam mengatasi serangan pada port-port, salah satunya adalah dengan menggunakan metode port knocking. Untuk menghindari serangan yang dilakukan dalam keadaan port terbuka maka digunakan suatu metode port knocking dan mengatur parameter-parameter agar perangkat komputer ini tidak memiliki port komunikasi yang bebas untuk dimasuki, tetapi perangkat masih tetap dapat diakses dari luar. Sehingga akan membuat orang yang tidak memiliki kesempatan unruk memasuki *port-port* yang ada.

Menurut penelitian Terdahulu (Yudi mulyanto et al., 2021) yang berjudul " Implementasi Port Knocking Untuk Keamanan Jaringan SMKN1 Sumbawa Besar". Keamanan jaringan komputer atau Computer Network Security sangat berhubungan dengan keamanan data oleh karena itu keamanan jaringan sangat penting untuk melindungi data dari berbagai serangan pihak-pihak yang tidak bertanggung jawab. Serangan tersebut dapat ditujukan terhadap instansi, perusahaan atau lembaga tertentu, tidak terkecuali Sekolah Menengah Kejuruan Negeri 1 Sumbawa Besar yang mengalami hal tersebut. Penelitian dilakukan untuk menganalisa dan mengimplementasikan metode port knocking dalam keamanan jaringan dan agar dapat mencegah serangan pada port-port jaringan komputer SMKN 1 Sumbawa Besar. Peneliti melakukan peningkatan keamanan jaringan menggunakan metode port *knocking* yang dapat membantu meningkatkan keamanan jaringan dan membantu administrator dalam mengamankan *Mikrotik Routerboard* pada sistem jaringan komputer SMKN 1 Sumbawa Besar. Adapun metode yang digunakan dalam pengembangan jaringan yaitu menggunakan metode *Network Development Life Cycle* (NDLC) yang terdiri dari enam tahapan yaitu analisis, perancangan, simulasi, *prototype*, penerapan dan *monitoring*.

Berdasarkan penelitian terdahulu (Setyowibowo & Moka, 2022). Kebutuhan internet yang tinggi di SMK Cakra Kusuma Jombang tidak diimbangi dengan sistem keamanan yang baik. Beberapa serangan yang digunakan antara lain *brute force*. Serangan *brute force* pada *mikrotik* mengakibatkan internet menjadi tidak stabil karena penyerang dapat mengubah konfigurasi *mikrotik*. Keamanan *admin* jaringan menjadi penting sebab *admin* merupakan *user* yang mengelola jaringan sekolah. *Simple port knocking* merupakan sebuah solusi jika terjadi serangan pihak luar yang ingin masuk lewat *port mikrotik* dengan *brute force*. Hasil pengujian dapat dilihat perbedaan tingkat keamanan dari serangan *brute force*. Dengan menerapkan *simple port knocking* dapat mencegah serangan *brute force* pada *admin mikrotik*. Walaupun dengan memasukkan *username* dan *password* yang benar tidak dapat masuk *mikrotik* karena ada *rule port* yang ada pada keamanan *simple port knocking*. Dengan *automated backup* sekolah tidak perlu lagi mendatangkan teknisi bila terjadi *error* pada *mikrotik* karena *backup* konfigurasi bisa digunakan untuk mengembalikan konfigurasi *mikrotik*.

Maka dari penelitian-penelitian terdahulu dan teori-teori yang sudah dipaparkan. Maka terdapat perbedaan dan persamaan dengan penelitian ini, yang dapat dilihat dari tabel berikut :

### Table.2. 1 Penelitian- penelitian terdahulu

Sumber : (Data Olahan, 2024)

| Aspek          | (Novianto et al.,   | (Santoso et al., 2022)  | (Keamanan et al.,          | (Yudi mulyanto et al.,    | (Setyowibowo &           |
|----------------|---------------------|-------------------------|----------------------------|---------------------------|--------------------------|
|                | 2021)               |                         | 2022)                      | 2021)                     | Moka, 2022)              |
|                |                     |                         |                            |                           |                          |
| Tema Penelitan | Implementasi Sistem | Implementasi keamanan   | Sistem Keamanan            | Implementasi Port         | Simple Port              |
|                | Keamanan Jaringan   | jaringan Menggunakan    | Jaringan Komputer          | Knocking Untuk            | Knocking untuk           |
|                | Menggunakan         | Port Knocking           | dan Data Dengan            | Keamanan Jaringan         | Keamanan Jaringan        |
|                | Metode Simple Port  |                         | Metode Port                | SMKN1 Sumbawa Besar       | pada <i>Mikrotik</i> SMK |
|                | Knocking            |                         | Knocking                   |                           | Cakra Kusuma             |
|                |                     |                         |                            |                           | Jombang                  |
|                |                     |                         |                            |                           |                          |
| Metode         | Simple Port         | Port Knocking           | Port Knocking              | Port Knocking             | Simple Port              |
| Keamanan       | Knocking            |                         |                            |                           | Knocking                 |
|                |                     |                         |                            |                           |                          |
| Tujuan         | Mendeteksi dan      | Meningkatkan keamanan   | Mengatasi serangan         | Mencegah serangan pada    | Mencegah serangan        |
| Keamanan       | Menghindari         | jaringan dan memberikan | pada <i>port-port</i> yang | <i>port-port</i> jaringan | <i>brute force</i> pada  |
|                | serangan berbahaya  | peringatan kepada       | dalam keadaan              | komputer SMKN1            | Mikrotik                 |
|                | terhadap jaringan   | pengelola jaringan      | terbuka                    | Sumbawa Besar             |                          |
|                |                     |                         |                            |                           |                          |

| Hasil Analisis | Efektif dan         | Sistem dapat berfungsi   | Mengamankan port-            | Peningkatan keamanan   | Mencegah serangan        |
|----------------|---------------------|--------------------------|------------------------------|------------------------|--------------------------|
| dan Pengujian  | meningkatkan        | efektif dan meningkatkan | <i>port</i> agar tidak dapat | jaringan dengan metode | <i>brute foerce</i> pada |
|                | keamanan jaringan   | keamanan dibandingkan    | dimasuki oleh pihak          | port knocking          | admin <i>mikrotik</i>    |
|                | dibandingkan dengan | dengan keamanan non-     | yang tidak                   |                        | dengan simple port       |
|                | keamanan non-       | jaringan                 | berkepentingan               |                        | knocking                 |
|                | jaringan            |                          |                              |                        |                          |
|                |                     |                          |                              |                        |                          |

#### 2.2. Landasan Teori

#### 2.2.1. Mikrotik

Pada awalnya, *Mikrotik* merupakan perangkat lunak yang diinstal pada komputer untuk mengontrol jaringan. Namun, seiring berjalannya waktu, *Mikrotik* telah berkembang menjadi perangkat jaringan yang handal dan terjangkau, sering digunakan oleh pengguna di perusahaan penyedia jasa internet (ISP). *Mikrotik* memiliki dua jenis utama, yaitu *Mikrotik RouterOS* dan *Mikrotik RouterBoard*.

*Mikrotik RouterOS* adalah sistem operasi yang berfungsi sebagai *router* jaringan. *Software* ini mampu mengubah komputer biasa menjadi *router* jaringan yang handal. Di sisi lain, *Mikrotik RouterBoard* merupakan perangkat keras (*hardware*) yang diproduksi oleh *Mikrotik*. Perangkat ini menjalankan sistem operasi *RouterOS* dan mirip dengan mini PC terintegrasi, karena satu *board Mikrotik RouterBoard* memiliki *processor*, RAM, ROM, dan memori *flash* (Mustaqim, 2022).

Dari pengertian *Mikrotik* dapat disimpulkan bahwa *mikrotik* merupakan salah satu solusi untuk masalah keamanan jaringan komputer, karena *fitur-fitur* dalam *mikrotik* dapat digunakan dalam manajemen jaringan. *Mikrotik* berfungsi sebagai perangkat jaringan komputer dengan *hardware* dan *software* yang mendukung fungsi *router*, *filtering*, *switching*, pengaturan *bandwith* dan *wireless access point*. Cocok untuk digunakan dalam jaringan perusahaan, ISP, dan *provider hotspot*.

### 2.2.2. Port Knocking

Port Knocking adalah suatu metode yang digunakan untuk membuka akses ke port tertentu yang sebelumnya telah diblokir oleh *firewall* pada perangkat jaringan. Metode ini dilakukan dengan mengirimkan paket atau koneksi khusus menggunakan protocol TCP, UDP, atau ICMP. Apabila koneksi yang dikirimkan oleh *host* sesuai dengan aturan *knocking* yang telah ditetapkan, maka *firewall* akan secara dinamis memberikan akses ke port yang sebelumnya diblokir. Dengan menerapkan port knocking, perangkat jaringan seperti router dapat menjadi lebih aman.

Administrator jaringan dapat melakukan pemblokiran terhadap *port-port* yang rentan terhadap serangan, seperti *Winbox* (TCP 8291), SSH (TCP 22), *Telnet* (TCP 23), atau *webfig* (TCP 80). Dengan demikian, jika dilakukan pemindaian *port* (*port scanning*), *port-port* tersebut akan terlihat tertutup. Meskipun demikian, dari pihak administrator jaringan masih tetap memungkinkan untuk melakukan konfigurasi dan pemantauan, namun dengan langkah-langkah khusus (*knocking*) agar mendapatkan izin dari *firewall* untuk mengakses *port* seperti *Winbox*, SSH dan lainnya (Na & Hipertensiva, n.d, 2020).

Dari pengertian *port knocking* dapat menyimpulkan bahwa *port knocking* merupakan salah satu metode keamanan jaringan yang memungkinkan akses ke *router* hanya setelah menerima koneksi upaya koneksi berurutan pada satu set *port* tertutup yang ditentukan sebelumnya. Setelah urutan upaya koneksi yang benar diterima, *RouterOS* secara dinamis menambahkan IP sumber *host* ke daftar alamat yang diizinkan maka akan dapat menghubungkan *router*.

### 2.2.3. IP Address

Alamat *IP Address* adalah nomor yang diberikan kepada komputer dan jaringan yang menggunakan *protocol* TCP/IP. Setiap komputer yang terhubung ke internet harus memiliki alamat IP yang berbeda atau unik, karena tidak boleh ada komputer atau perangkat jaringan lain yang memiliki alamat yang sama. Alamat IP unik ini terdiri dari 32 bit yang dibagi menjadi 4 oktet, masing-masing terdiri dari 8 bit.

### 00000000.00000000.00000000.00000000

o1 o2 o3 o4

Secara umum, alamat IP dapat dikategorikan menjadi 5 jenis, yaitu kelas A, B, C, D, dan E. Kelas IP D dan E digunakan untuk tujuan khusus. Kelas IP A, B, dan C dapat dibagi menjadi dua bagian, yaitu *network bit* dan *host bit*. *Network bit* membantu mengidentifikasi jaringan yang berbeda, sementara *host bit* berfungsi untuk mengidentifikasi perangkat *host* di dalam jaringan (Unpri Press, 2024).

Dari pengertian alamat *IP Address* dapat menyimpulkan bahwa *IP Address* merupakan alamat untuk identifikasi peralatan jaringan komputer, memungkinkan pertukaran data, akses internet, koneksi jaringan dengan *protocol* TCP/IP dan juga *IP Address* terdiri dari 5 jenis yaitu A, B, C, D, E.

### 2.2.4. DVWA ((Damn Vulnerable Web Application)/web server

DVWA adalah aplikasi web berbasis PHP/MySQL yang berjalan pada *protocol* HTTP yang rentan terhadap berbagai jenis celah keamanan. Tujuan utamanya adalah menjadi bantuan bagi para pemula dan profesional keamanan untuk menguji skill dalam proses keamanan aplikasi web (Armadhani et al., 2022). Sebuah *server* adalah suatu perangkat komputer yang menyimpan dan menjalankan program-program yang dapat menghasilkan informasi. Informasi

tersebut kemudian didistribusikan kepada komputer-komputer klien yang mengaksesnya. Secara sederhana, dapat berupa satu komputer yang menyediakan beberapa layanan aplikasi. Namun, dalam jaringan yang lebih kompleks, server dapat diatur untuk menyediakan satu atau beberapa layanan tertentu, sementara layanan lainnya ditangani oleh *server* lain.

Dengan kata lain, terjadi kerjasama antara beberapa *server* untuk memberikan layanan dan informasi kepada sejumlah komputer klien. Konfigurasi *server* yang kompleks seperti ini biasanya diterapkan oleh organisasi besar, seperti perusahaan kelas atas. Di sisi lain, *server* yang terdiri dari satu komputer yang melayani beberapa layanan biasanya digunakan dalam lingkungan yang lebih kecil, seperti sekolah, perkantoran, atau usaha kecil dan menengah (UKM). *Web server* merupakan jenis *server* yang memiliki fungsi untuk memberikan layanan *protocol* HTTP, contoh aplikasi *web server* yaitu : *apache, Microsoft IIS, Oracle, Tomcat, Nginx*, dll (Suryana, 2018).

### 2.2.5. Keamanan Komputer dan Jaringan

Keamanan komputer adalah cabang teknologi yang fokus pada melindungi informasi dalam sistem komputer. Sasarannya adalah untuk menjaga informasi dari potensi pencurian, kerusakan, atau untuk memastikan ketersediaannya, sesuai dengan prinsip-prinsip yang ada dalam kebijakan keamanan. Sementara itu, keamanan jaringan adalah konsep yang melibatkan berbagai teknologi, perangkat, dan prosedur yang didesain untuk mengenali dan mencegah akses yang tidak sah ke dalam jaringan.

Dengan kata lain, sistem keamanan jaringan bertujuan untuk mencegah orang yang tidak berhak masuk ke dalam jaringan. Fokus utama dari keamanan jaringan adalah mengurangi risiko ancaman seperti pencurian data dan kerusakan fisik pada perangkat komputer (Putri et al., 2023). Dari pengertian Keamanan Komputer dan Jaringan dapat menyimpulkan bahwa Keamanan Jaringan merupakan upaya pencegahan terhadap akses tidak sah ke dalam
jaringan komputer, bertujuan melindungi dari ancaman fisik dan logis, serta menjaga integritas data dari sistem.

#### 2.2.6. IP Public dan IP Private

*IP Public* adalah alamat IP yang dapat diakses di internet. *IP Public* juga di kenal sebagai alamat *IP unicast* yang dapat dirutekan secara global. Ketika sebuah perangkat memiliki *IP public* dan terhubung ke internet, perangkat tersebut dapat diakses dari mana saja melalui internet. Namun, pemberian *IP public* tidak dapat dilakukan secara manual, melainkan melalui aturan dan proses yang ditetapkan. Pengguna dapat meminjam *IP public* dari penyedia layanan internet (ISP) untuk mendapatkan alamat IP yang bersifat publik.

Sementara itu, *IP private* adalah alamat IP yang digunakan untuk jaringan lokal. *IP Private* tidak tersedia di internet dan tidak dapat diakses dari jaringan global. Dalam praktiknya, jaringan area lokal biasanya menggunakan *IP Private*, dan koneksi antar jaringan lokal dilakukan melalui *router* (Mustaqim, 2022).

Terdapat tiga jenis IP yang dapat ditetapkan dalam skema IP address:

- Host address : Alamat IP yang ditetapkan pada perangkat jaringan seperti komputer atau router agar dapat terhubung satu sama lain. Alamat IP host bersifat unik dalam jaringan.
- 2. *Network address* : Alamat IP yang mewakili alamat jaringan. Semua server dalam jaringan memiliki alamat jaringan yang sama. *Network address* adalah IP pertama dalam subnet IP.
- 3. *Broadcast address* : Jenis *IP address* yang digunakan untuk mengirim data ke semua *host* yang masih berada dalam jaringan yang sama. *Broadcast address* adalah IP terakhir dalam *subnet* IP.

## 2.2.7. Firewall

*Firewall* tidak hanya digunakan untuk memblokir akses *client* ke sumber daya tertentu, tetapi juga untuk melindungi jaringan lokal dari ancaman dari luar, seperti virus atau serangan dari *hacker*. Ancaman dari internet ini seringkali datang dari banyak IP yang berbeda, sehingga sulit untuk memberikan perlindungan hanya berdasarkan IP. Selain berbasis *IP Address*, *filtering* juga dapat dilakukan berdasarkan *protocol* dan *port*, sehingga memberikan variasi cara untuk meningkatkan keamanan jaringan (Na & Hipertensiva, n.d.).

*Firewall Filter* berfungsi sebagai penyaring atau *filter* untuk paket data yang masuk dan keluar dari jaringan, baik itu dari dalam (*local*) maupun dari luar (*internet*). Dengan kata lain, *router* akan menentukan data apa saja yang diizinkan untuk masuk atau keluar. Proses *filtering* ini umumnya melibatkan definisi *IP address*, baik yang berasal (*src-address*) maupun yang dituju (*dst-address*). Misalnya, Anda dapat memblokir komputer klien dengan IP tertentu atau memblokir akses ke suatu situs web berdasarkan IP-nya.

*Firewall raw* berfungsi untuk memproses paket data pada tahap paling awal sebelum paket tersebut melalui proses *connection tracking* atau NAT. firewall raw digunakan untuk tindakan cepat seperti membuang paket yang tidak diinginkan tanpa mempertimbangkan status koneksi atau membuat modifikasi lebih lanjut.

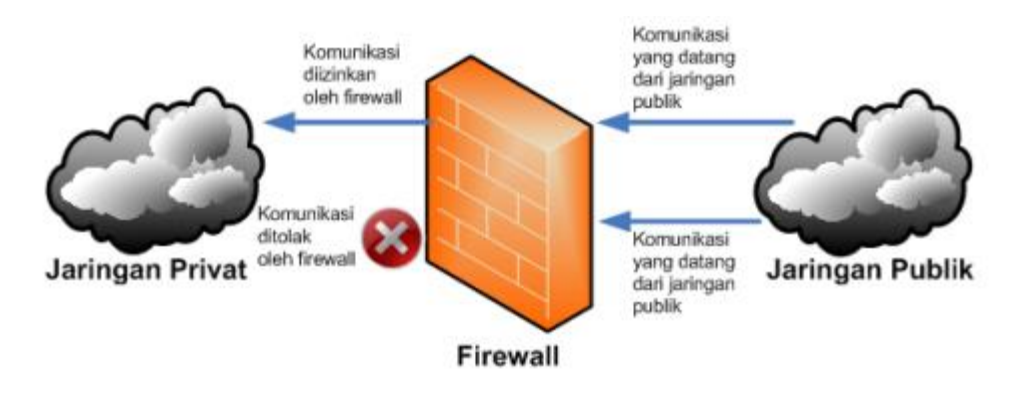

Gambar 2. 1 *Firewall* (Sumber : <u>https://aptika.kominfo.go.id/2017/06/keamanan-jaringan-internet-dan-firewall/</u>)

## 2.2.8. Topologi Jaringan

Topologi Jaringan adalah suatu cara untuk menghubungkan beberapa komputer sehingga tercipta sebuah jaringan komputer. Topologi jaringan memiliki bentuk mulai dari susunan komputer dengan jenis kabel, konektor dan spesifikasi yang berbeda (Anas et al., 2018).

Topologi Jaringan memiliki tiga jenis bentuk yang paling dasar yaitu :

1. Topologi Bus

Topologi *Bus* adalah susunan jaringan yang paling sederhana. Pada topologi ini, terdapat satu kabel utama yang mengarah ke beberapa *node* atau perangkat lain yang terhubung. Kabel ini umumnya menggunakan jenis kabel *coaxial* dengan konektor BNC. Di setiap titik sambungan antara kabel utama dan *node*, digunakan *T-Connector*, sementara ujung kabel utama yang tidak terhubung pada perangkat jaringan diberi *terminator* atau *end-connector*.

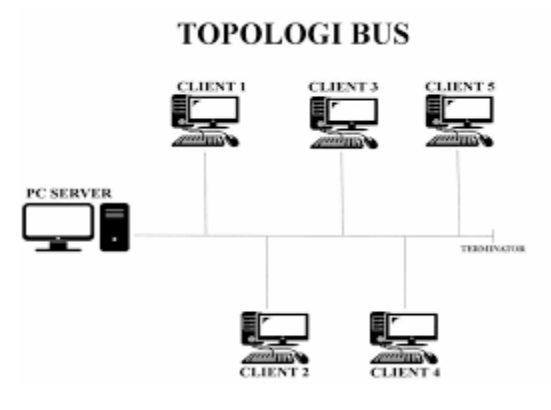

gambar 2. 2 Topologi *Bus* (Sumber : <u>https://itbox.id/blog/topologi-bus/</u>)

## 2. Topologi Star

Topologi *Star* memiliki bentuk seperti bintang. Pusat dari topologi ini adalah hub/*switch* yang terletak di tengah, dan berfungsi sebagai pusat kendali. Semua perangkat jaringan terhubung langsung ke hub/*switch*, menjadikannya pusat vital dalam topologi ini. Topologi *Star* di kenal karena kemudahan perawatannya, dan menggunakan kabel UTP beserta *connector* RJ-45.

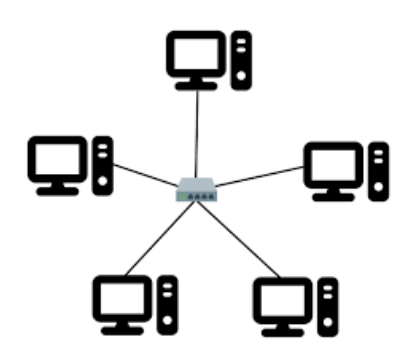

gambar 2. 3 *Topologi Star* (Sumber : <u>https://www.arduinoindonesia.id/2023/05/penjelasan-tentang-topologi-star.html</u>)

3. Topologi Ring

Topologi *Ring* membentuk struktur lingkaran, di mana setiap perangkat terhubung langsung dengan dua perangkat lainnya, sehingga setiap *node* memiliki dua kabel. Topologi ini menggunakan kabel *coaxial* dengan konektor BNC. Berbeda dengan topologi *Bus*, *Ring* tidak memerlukan *end-connector* karena semua kabel terhubung langsung dengan perangkat jaringan.

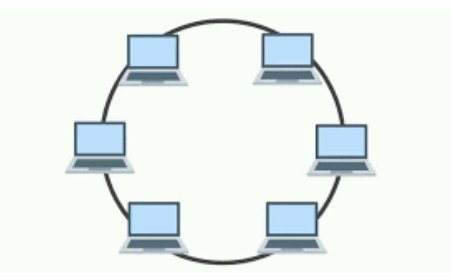

Gambar 2.4 : Topologi *Ring* (Sumber : <u>https://course-net.com/blog/topologi-ring-adalah/</u>)

## 2.2.9. Flowchart

*Flowchart* yang sering disebut sebagai bagan alir, adalah suatu bentuk representasi visual yang menggambarkan algoritma atau langkah-langkah instruksi dalam suatu sistem secara berurutan. Misalnya menggunakan diagram alir sebagai bentuk dokumentasi untuk menjelaskan gambaran logis suatu sistem. Dengan demikian, *flowchart* berfungsi sebagai bukti dokumentasi yang membantu memberikan solusi terhadap potensi masalah yang mungkin timbul dalam pengembangan sistem. *Flowchart* disusun dengan menggunakan simbol-simbol yang mewakili berbagai proses. Setiap simbol merepresentasikan suatu proses khusus untuk menghubungkan satu proses dengan proses berikutnya, digunakan garis penghubung sebagai elemen penghubung (Rosaly & Prasetyo, 2019).

### 2.2.10. Putty

*Putty* adalah sebuah *client* dari SSH dan Telnet yang dulunya dikembangkan oleh Simon Tatham untuk *platform* windows yang hanya bersifat *open source* yang memiliki tujuan untuk melakukan sebuah *protocol* jaringan SSH, Telnet dan *login Protocol* dapat digunakan ketika menjalankan sebuah sesi *remote* pada sebuah komputer melalui sebuah jaringan dengan jarak jauh (Ernawati et al., 2022).

## 2.2.11. DDOS attack

DDOS *attack* atau *Distributed Denial of Service* adalah sebuah jenis serangan yang mempengaruhi korban dengan sebuah tujuan menemukan kelemahan korban. DDOS *attack* dikenal serangan yang dirancang dapat melemahkan suatu layanan server. DDOS *attack* memiliki target utama pada sumber daya *bandwith*, CPU, dan sumber daya terbatas dalam jaringan (Ernawati et al., 2022). DDOS attack memiliki beberapa jenis serangan, termasuk SYN *flood* dan HTTP *flood*.

SYN (Synchronize) flood merupakan serangan dengan memanfaatkan paket SYN untuk membanjiri target dengan permintaan koneksi palsu, sehingga menghabiskan sumber daya server dan mengganggu layanan. Sedangkan HTTP (Hypertext Transfer Protocol) flood adalah serangan yang menargetkan lapisan aplikasi (layer 7) dari model OSI. Tujuan dari HTTP flood adalah membanjiri server dengan lalu lintas permintaan yang valid, sehingga menguras daya server seperti CPU, RAM, dan bandwith dan akhirnya menyebabkan server menjadi lambat atau tidak responsif.

### 2.2.12. Port Scanning

*Port scanning* adalah sebuah jenis serangan yang bertujuan untuk mengetahui aktif atau sebuah *host* target pada sebuah jaringan. Hasil dari *scanning* berupa *IP address,* sistem operasi, *service* dan juga aplikasi yang dijalankan. Informasi yang didapatkan dari serangan *port scanning* yang berguna untuk menentukan sebuah metode yang akan digunakan dalam melakukan penyerangan sistem yang akan dilakukan (Ernawati et al., 2022).

## BAB III

# PERANCANGAN

#### 3.1. Bahan dan Alat Penelitian

Pengumpulan data pada penelitian ini untuk memperoleh informasi yang dibutuhkan dalam mencapai tujuan penelitian.

#### **3.1.1 Bahan Penelitian**

Pada Implementasi *Port Knocking* pada Laboratorium *High Performance Computing* (HPC), bahan penelitian yang dibutuhkan adalah :

a) Analisa

Analisa digunakan untuk menganalisa rancangan *port knocking mikrotik* yang akan dibangun pada pembuatan suatu desain keamanan jaringan, tahap pertama rancang bangun desain jaringan, hingga tahap pengujian keamanan jaringan *port knocking* tersebut untuk mengetahui apakah hasil dari rancangan yang di implementasikan pada *router mikrotik* untuk mendapatkan hasil yang baik.

b) Perancangan

Perancangan yaitu menerapkan dari tahap "analisa" kedalam bentuk desain jaringan untuk di implementasikan ke dalam sistem keamanan jaringan komputer.

c) Pengujian

Pengujian yang dilakukan pada *router mikrotik* untuk menunjukkan *port knocking* pada desain keamanan jaringan yang akan di terapkan bekerja dengan baik.

d) Dokumentasi

Proses dokumentasi dilakukan pada tinjauan pustaka, membaca dan mempelajari buku- buku, serta mencari sumber –sumber yang berkaitan dengan penelitian sebagai bahan referensi.

#### 3.1.2 Alat Penelitian

1. Perangkat Keras

Alat yang dibutuhkan dalam proses penelitian ini adalah sebagai berikut :

a) Laptop

LAPTOP HP ENVY 13 –aq1xxx dengan spesifikasi *processor Intel* ® Core<sup>™</sup> i5-10210U CPU @ 1.6GHz (8CPUs), ~2.1GHz dan memiliki (RAM) sebesar 8192MB.

b) Kabel UTP (Unshileded Twisted Pair)

Kabel UTP merupakan kabel konektor *ethernet* yang memiliki fungsi sebagai konektor topologi jaringan komputer. RJ adalah singkatan dari *Registered Jack* yang merupakan standar kepala konektor dan urutan kabel yang menghubungkan dua atau lebih peralatan komunikasi.

c) Hub

Hub atau *Network Hub* berfungsi untuk menghubungkan komputer satu ke komputer lainnya yang masih dalam satu lingkup jaringan juga dapat berbagi informasi seperti dokumen dan *file* maupun data lainnya.

d) Router Wireless

*Router Wireless* berfungsi sebagai *router* termasuk fungsi dari *wireless access point* yang digunakan untuk mengakses jaringan internet kemudian berfungsi sebagai jaringan LAN dan *wireless* LAN.

# 2. Perangkat Lunak

Perangkat lunak/software yang digunakan dalam proses penelitian ini sebagai berikut :

a. Windows

*Windows* sebagai sistem operasi yang dipakai oleh komputer *client*, *operator*.

b. Kali Linux

*Kali Linux* merupakan sistem operasi yang dipakai oleh komputer penyerang (*attacker*).

c. Winbox

Winbox merupakan software atau unity yang digunakan untuk melakukan remote sebuah server mikrotik ke dalam mode GUI (Graphical User Interface) melalui operating system windows.

## 3.2. Perancangan

## 3.2.1 Flowchart

Perancangan flowchart untuk menjelaskan alur proses port knocking pada mikrotik yang akan diterapkan pada laboratorium HPC :

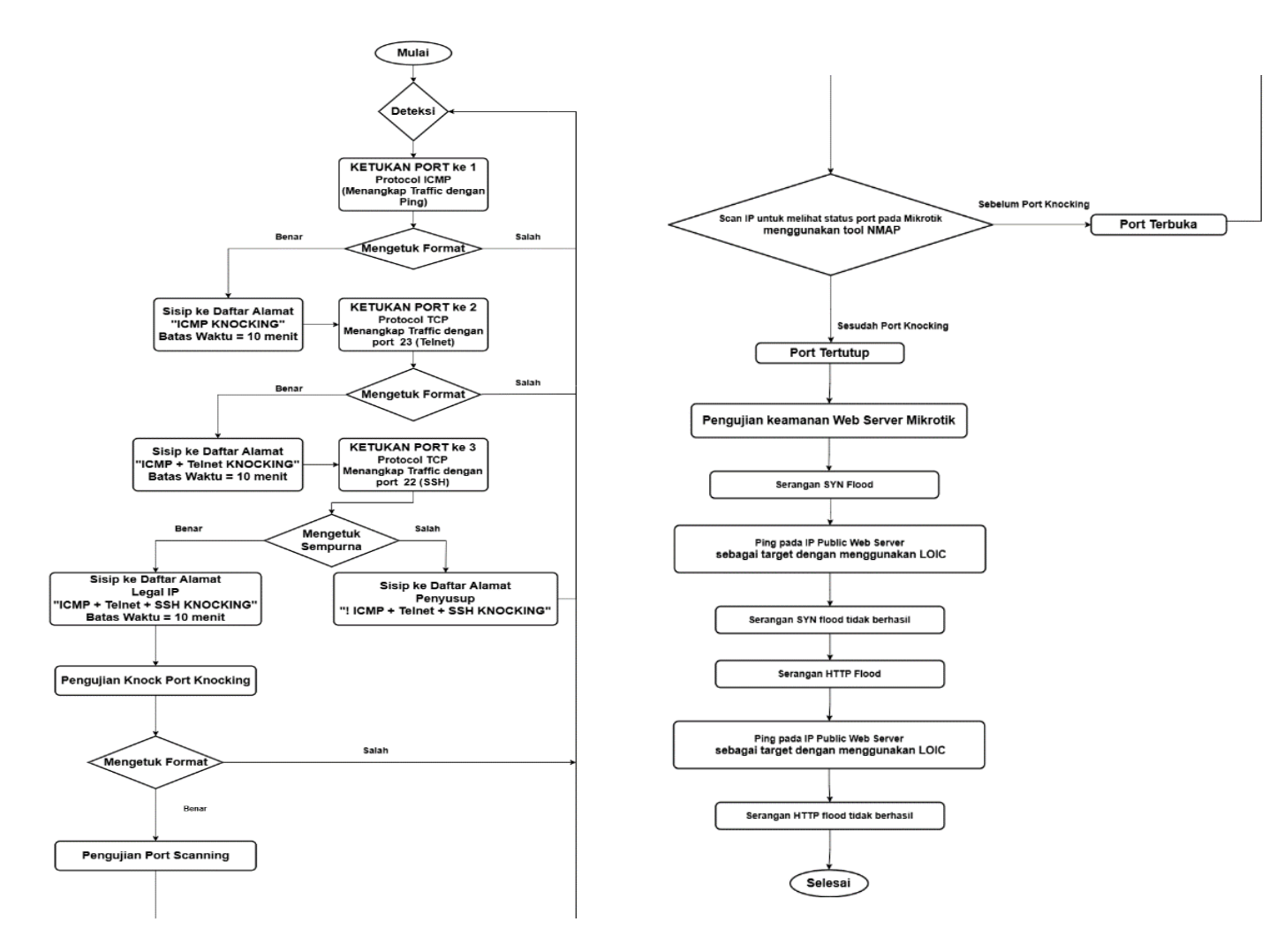

Gambar 3. 1 *Flowchart* (Sumber : Data Olahan, 2024)

- 1 Pada tahap awal akan dilakukan deteksi untuk masuk ke *mikrotik* melalui aplikasi *winbox* jika berhasil *login* maka akan dilakukan ketukan pertama menggunakan *protocol* ICMP dengan *rule* yang menangkap *traffic* ICMP (*ping*) yang masuk *router mikrotik*, kemudian secara otomatis ke *address-list* dengan nama ICMP KNOCKING selama 10 menit.
- 2 Kemudian akan dilakukan *rule* yang kedua yaitu untuk menangkap *traffic* kedalam *router mikrotik* dengan *protocol* TCP dan *destination port* 23 (Telnet) yang berasal dari *address-list* ICMP *Knocking*, IP yang berasal dari *address list* ICMP knocking tadi akan dimasukkan kembali ke dalam sebuah *address-list* baru yang bernama ICMP + Telnet *KNOCKING* selama 10 menit.
- 3 Setelah itu akan dilakukan *rule* yang ketiga yaitu penangkapan *traffic* kedalam *router mikrotik* dengan *protocol* TCP dan *destination port* 22 (SSH) yang berasal dari *address-list* ICMP + Telnet *KNOCKING*, IP yang berasal dari *address list* ICMP + Telnet *KNOCKING* akan dimasukan kedalam *address-list* yang baru bernama ICMP + Telnet + SSH *KNOCKING* selama 10 menit.
- 4 Tahap selanjutnya adalah *rule* yang terakhir yang berfungsi untuk melakukan *droping packet* yang masuk ke dalam *router miktotik* dengan tujuan port 8291 (*winbox*), 23 (*Telnet*), 22 (SSH) kecuali *IP user* yang sudah melakukan *ping* dan *telnet* juga SSH sebelumnya (*Src.Address List* = ! ICMP + *Telnet* + *SSH KNOCKING*).
- 5 Tahap pengujian untuk *knock port knocking* yaitu melihat berhasil tidaknya implementasi *port knocking* pada *mikrotik*. Pengujian ini dilakukan dengan 2 tahap yaitu tahap sebelum dan sesudah di implementasikan metode *port knocking*.
- 6 Tahap pengujian *Port Scanning* yaitu untuk melihat informasi dari pada *mikrotik* seperti celah *port* tujuan yang terbuka dan tertutup. Pada tahap pengujian ini menggunakan tool *NMAP* (*Network Mapper*) pada *mikrotik* dengan men-*scan* IP untuk melihat status *port*. Pengujian ini dilakukan dengan

2 tahap yaitu tahap sebelum dan sesudah di implementasikan metode *port knocking*.

7 Tahap Pengujian yang terakhir adalah DDOS *attack* yaitu untuk membuktikan keamanan *web server* dalam *mikrotik* setelah di implementasikan metode *firewall raw*. Pengujian ini dilakukan dengan cara ping pada IP dari *ISP mikrotik* pada *web server* sebagai target menggunakan SYN *flood* dan HTTP *flood* yang ada pada aplikasi LOIC.

## 3.2.2 Topologi Jaringan yang berjalan pada Laboratorium HPC

Menganalisa topologi jaringan yang berjalan pada Laboratorium HPC:

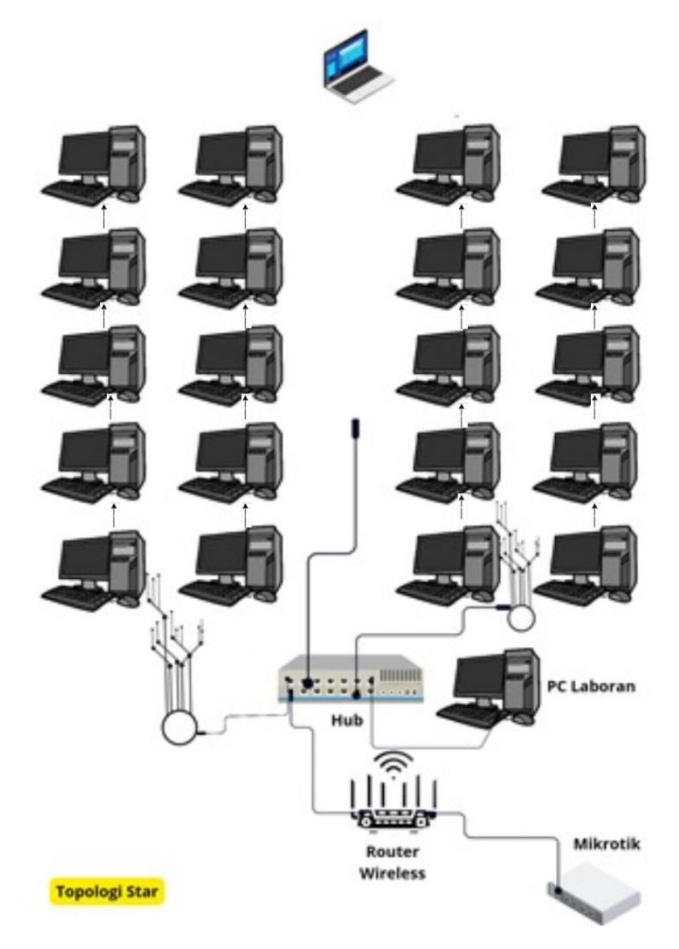

Gambar 3. 2 Topologi berjalan (Sumber : Laboratorium HPC, 2024)

- 1 *Mikrotik* dan *router wireless* yang berfungsi mengatur lalu lintas data antar jaringan lokal dan jaringan luar dan berguna untuk mengelola akses ke internet dan distribusi alamat IP kepada perangkat dalam jaringan kemudian data akan diteruskan pada hub.
- 2 Hub akan menggabungkan atau menyambungkan beberapa perangkat untuk memberikan titik pusat koneksi pada PC Laboran, Laptop maupun PC lainnya dalam satu jaringan yang memiliki kegunaan untuk memudahkan pertukaran data diantara perangkat yang terhubung ke hub.
- 3 Topologi ini cukup fleksibel untuk lingkungan laboratorium HPC namun memiliki kekurangan yaitu ketersediaan dan kinerja pusat titik koneksi pada hub dan *mikrotik* maka jika pusat rusak maka seluruh jaringan dapat terpengaruh.

# 3.2.3 Topologi Jaringan yang diusulkan

Menganalisa topologi jaringan yang di usulkan :

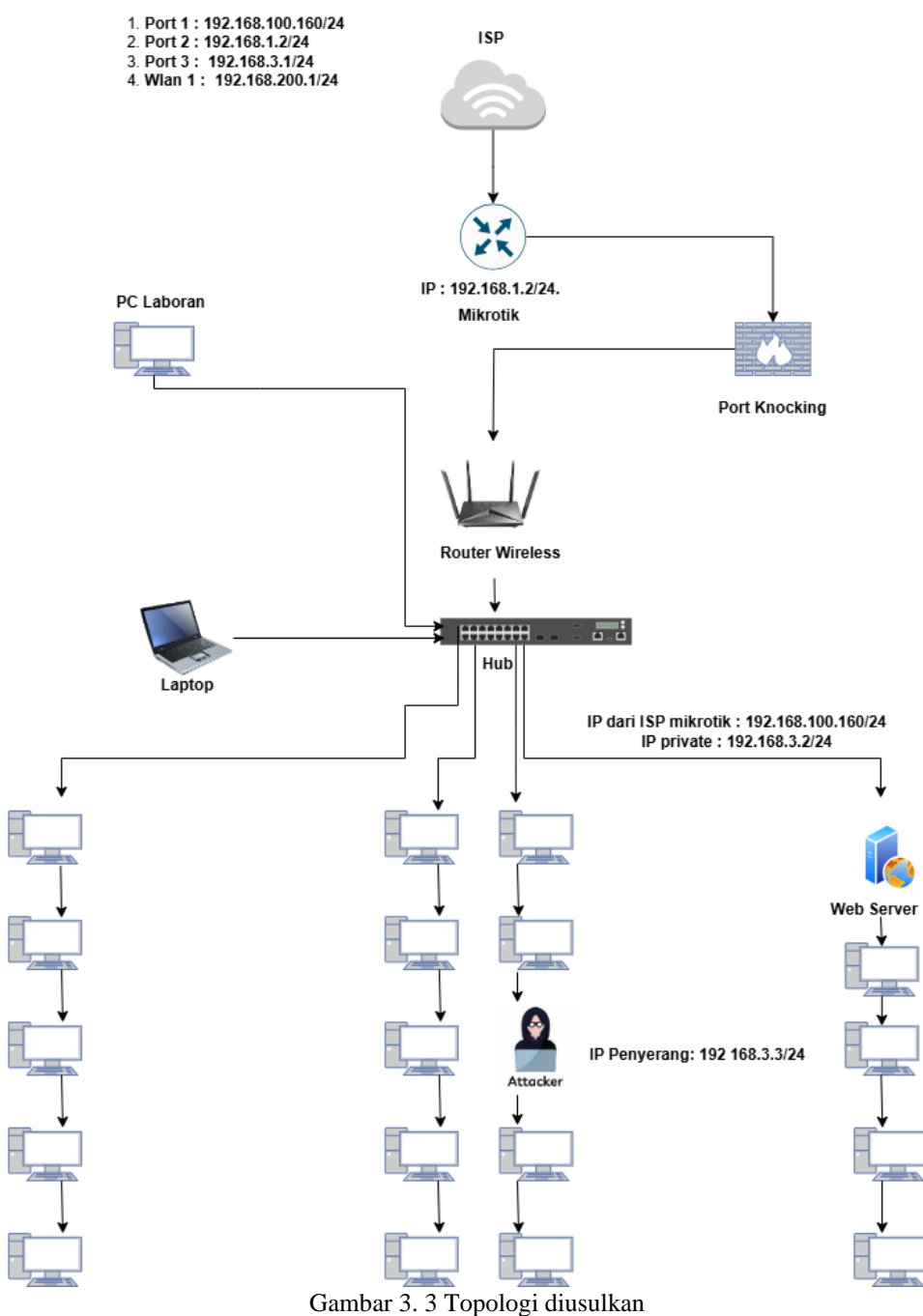

(Sumber : Data Olahan, 2024)

- 1 ISP (*Internet Service Provider*) berfungsi untuk menyediakan koneksi internet untuk jaringan dan menyediakan jalur komunikasi ke luar jaringan lokal.
- 2 *Mikrotik* dan *router wireless* yang yang berfungsi mengatur lalu lintas data antar jaringan lokal dan jaringan luar dan berguna untuk mengelola akses ke internet dan distribusi alamat IP kepada perangkat dalam jaringan kemudian data akan diteruskan pada hub.
- 3 *Port knocking* berguna untuk memberikan lapisan tambahan keamanan dengan mengharuskan pengguna untuk melakukan serangkaian koneksi yang benar sebelum diberikan akses ke jaringan dengan melibatkan membuka akses ke *port* tertentu setelah rangkaian permintaan khusus diterima.
- 4 Hub akan menggabungkan atau menyambungkan beberapa perangkat untuk memberikan titik pusat koneksi pada PC Laboran, Laptop maupun PC lainnya dalam satu jaringan yang memiliki kegunaan untuk memudahkan pertukaran data diantara perangkat yang terhubung ke hub.
- 5 *Mikrotik* berfungsi sebagai uji coba penerapan implementasi *port knocking* pada Laboratorium HPC dimana *kali linux* sebagai penyerang dengan mencoba jenis serangan *port scanning* Hasil yang signifikan yaitu sebelum dan sesudah penerapan *port knocking* pada *mikrotik* dapat mengatasi serangan *port scanning*. Kemudian uji coba penerapan *firewall raw* untuk menguji keamanan *web server* dalam *mikrotik* dengan penyerangan DDOS *attack* dimana terdapat 2 jenis serangan yang akan di uji coba yaitu SYN *flood* dan HTTP *flood* menggunakan *LOIC*. Hasil yang signifikan setelah penerapan *firewall raw* dapat mengatasi *web server* dari serangan DDOS *attack*.

# **BAB IV**

# HASIL DAN PENGUJIAN

## 4.1 Hasil

# 4.1.1. Konfigurasi *mikrotik*

#### 4.1.1.1.login mikrotik menggunakan winbox

Tahap ini menampilkan login mikrotik menggunakan winbox dapat dilihat

dari gambar 4.1.

| Sile Tools        | v3.40 (Addresses) |          |             |             | _       | Π          | $\sim$ |
|-------------------|-------------------|----------|-------------|-------------|---------|------------|--------|
| File Tools        |                   |          |             |             |         | _          | $\sim$ |
|                   |                   |          |             |             |         |            |        |
| Connect To: 18.   | D:74:25:D1:0E     |          |             |             | Keep    | Passwore   | d      |
| Login: adr        | nin               |          |             |             | Oper    | n In New W | indow  |
| Password:         |                   |          |             |             | Auto    | Reconnec   | :t     |
| Ac                | ld/Set            |          | Connect     | To RoMON Co | onnect  |            |        |
| Managed Neighbo   | ors               |          |             |             |         |            |        |
| Refresh           |                   |          |             |             | Find    | all        | Ŧ      |
| MAC Address       | ∇ IP Address      | Identity | Version     | Board       | Uptime  |            | -      |
| DC:2C:6E:83:24:5E | 0.0.0.0           | MikroTik | 6.47.10 (lo | RB941-2nD   | 00:02:3 | 39         |        |

Gambar 4. 1 *Login mikrotik* menggunakan *winbox* (Sumber : Data Olahan, 2024)

# 4.1.1.2.Konfigurasi ether1

Tahap Konfigurasi *ether1* sebagai *DHCP Client* untuk mendapatkan alamat *IP address* dari ISP dapat dilihat pada gambar 4.2 dibawah ini.

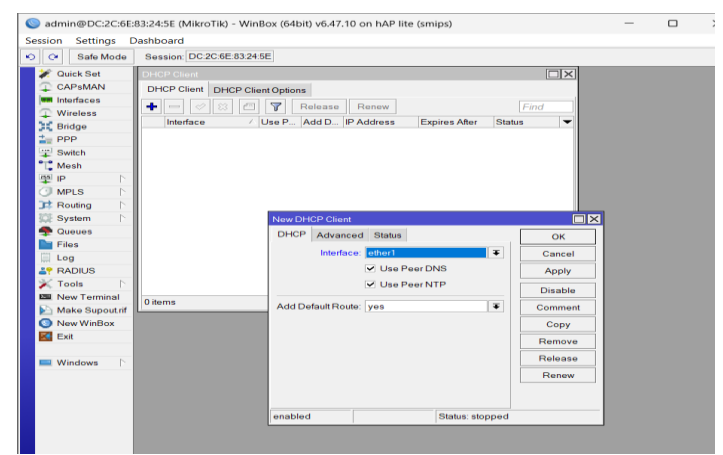

Gambar 4. 2 Konfigurasi *ether1* (Sumber : Data Olahan, 2024)

# 4.1.1.3.IP ether1

Maka tahap ether1 akan mendapat alamat IP address list secara otomatis.

# 4.1.1.4.Konfigurasi ether2

Tahap konfigurasi pada ether2 dengan alamat address 192.168.1.2/24.

| Address <  | 192.168.1.2/24> |               |         |
|------------|-----------------|---------------|---------|
| Address:   | 192.168.1.2/24  |               | ОК      |
| Network:   | 192.168.1.0     | ▲             | Cancel  |
| Interface: | ether2          | ₹             | Apply   |
|            |                 |               | Disable |
|            |                 |               | Comment |
|            |                 |               | Сору    |
|            |                 |               | Remove  |
| enabled    |                 |               |         |
|            | Combor 4 4 Ko   | nfiguraci ath | am2     |

Gambar 4. 4 Konfigurasi *ether2* (Sumber : Data Olahan, 2024)

# 4.1.1.5.Konfigurasi ether3

Tahap selanjutnya konfigurasi alamat IP address 192.168.3.1/24.

| Address <  | 192.168.3.1/24> |                       |         |
|------------|-----------------|-----------------------|---------|
| Address:   | 192.168.3.1/24  |                       | ОК      |
| Network:   | 192.168.3.0     |                       | Cancel  |
| Interface: | ether3          | ₹                     | Apply   |
|            |                 |                       | Disable |
|            |                 |                       | Comment |
|            |                 |                       | Сору    |
|            |                 |                       | Remove  |
| enabled    |                 |                       |         |
|            | Gambar 4. 5 Ko  | onfigurasi <i>etl</i> | her3    |

(Sumber : Data Olahan, 2024)

4.1.1.6.Konfigurasi pada wlan1

Tahap konfigurasi pada wlan1 dengan alamat address 192.168.200.1/24.

| Address <192.168.200.1/24>  |         |
|-----------------------------|---------|
| Address: 192.168.200.1/24   | ОК      |
| Network: 192.168.200.0      | Cancel  |
| Interface: wlan1 <b>T</b>   | Apply   |
|                             | Disable |
|                             | Comment |
|                             | Сору    |
|                             | Remove  |
| enabled                     |         |
| Gambar 4. 6 Konfigurasi wla | an1     |

(Sumber : Data Olahan, 2024)

## 4.1.1.7. Halaman address list

Setelah berhasil dikonfigurasi maka alamat *IP address* akan tampil pada halaman *address list*.

| Address List      |                                     |           |  |  |  |
|-------------------|-------------------------------------|-----------|--|--|--|
| + - 🖉 🗱 🖻         |                                     |           |  |  |  |
| Address           | Network                             | Interface |  |  |  |
| ::: CLIENT        |                                     |           |  |  |  |
| + 192.168.1.2/24  | 192.168.1.0                         | ether2    |  |  |  |
| + 192.168.3.1/24  | + 192.168.3.1/24 192.168.3.0 ether3 |           |  |  |  |
| ::: HOTSPOT       |                                     |           |  |  |  |
| + 192.168.200.1/2 | 4 192.168.200.0                     | wlan1     |  |  |  |
|                   |                                     |           |  |  |  |

Gambar 4. 7 Halaman *address list* (Sumber : Data Olahan, 2024)

## 4.1.1.8. Halaman DHCP server

Tahap *setting* pada menu IP-*DHCP Server*- pilih menu *DHCP setup* untuk *ether2* dan *wlan1*, dan *ether3*.

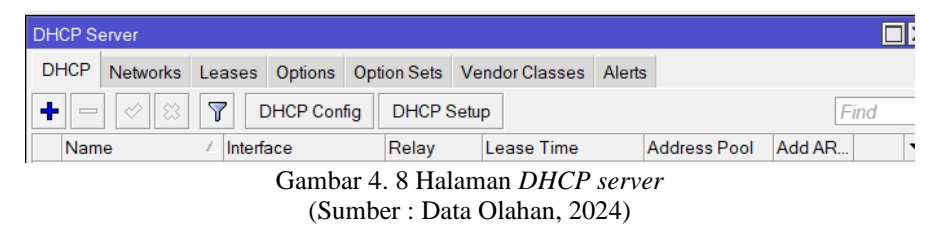

• Interface pada Ether2-Next.

| DHCP Setup                |               |      |
|---------------------------|---------------|------|
| Select interface to run D | HCP server on |      |
| DHCP Server Interface:    | ether2        | ∓    |
|                           | Back Next Car | ncel |
|                           |               |      |

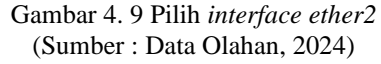

• DHCP address space, tahap ini akan terisi otamatis- Next.

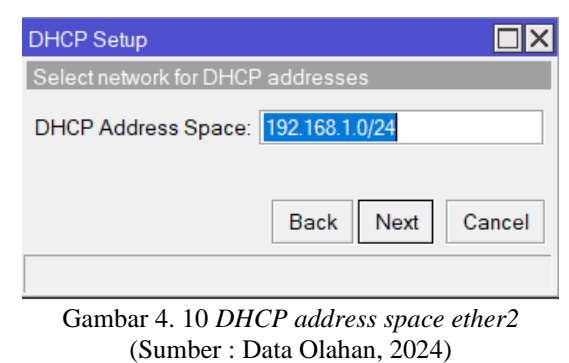

• *Gateway*, tahap ini akan terisi otomatis oleh *Ip address* dari *ether2* yaitu 192.168.1.2-*Next*.

| DHCP Setup                   |                  |
|------------------------------|------------------|
| Select gateway for given net | work             |
| Gateway for DHCP Network     | 192.168.1.2      |
| E                            | Back Next Cancel |
|                              |                  |
| Gambar 4. 11 G               | ateway ether2    |

(Sumber : Data Olahan, 2024)

• *IP pool* yang akan digunakan oleh *client*, dan akan terisi otomatis sesuai *hosts* pada *prefix* yang akan digunakan.

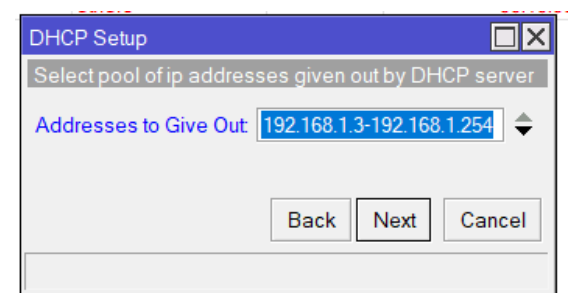

Gambar 4. 12 *IP pool ether2* (Sumber : Data Olahan, 2024)

• DNS : 8.8.8.8 dan 8.8.4.4 yang akan digunakan otomatis pada semua *client* yang tersambung pada *ether2*.

| DHCP Setup    |         |      |      | □×     |
|---------------|---------|------|------|--------|
| Select DNS se | rvers   |      |      |        |
| DNS Servers:  | 8.8.8.8 |      |      | \$     |
|               | 8.8.4.4 |      |      | \$     |
|               |         | Back | Next | Cancel |
|               |         |      |      |        |

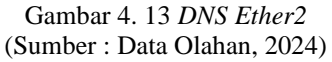

• *Lease Time-Next*, yaitu berapa lama *ip address* akan dipinjamkan oleh *client*.

DHCP Setup

Gambar 4. 14 *Lease Time Ether2* (Sumber : Data Olahan, 2024)

• Konfigurasi DHCP Server pada ether2 berhasil.

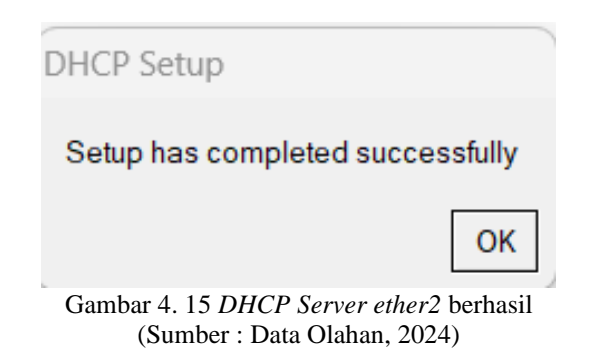

• Sampai tahap ini *client* akan mendapatkan akses internet dan *IP address* otomatis 192.168.1.2 sampai 192.168.1.254.

| DHCP Server <dhcp< th=""><th> &gt;</th><th></th></dhcp<> | >                                           |         |
|----------------------------------------------------------|---------------------------------------------|---------|
| Generic Queues                                           | Script                                      | ОК      |
| Name:                                                    | dhcp1                                       | Cancel  |
| Interface:                                               | ether2 ∓                                    | Apply   |
| Relay:                                                   | ▼                                           | Disable |
| Lease Time:                                              | 00:10:00                                    | Сору    |
| Bootp Lease Time:                                        | forever <b>T</b>                            | Remove  |
| Address Pool:                                            | dhcp_pool1 ₹                                |         |
| DHCP Option Set                                          | •                                           |         |
| Src. Address:                                            | <b>•</b>                                    | -       |
| Delay Threshold:                                         | ✓                                           |         |
| Authoritative:                                           | yes 두                                       | _       |
| Bootp Support:                                           | static <b>T</b>                             | ]       |
| Client MAC Limit:                                        | •                                           |         |
| Use RADIUS:                                              | no 두                                        |         |
|                                                          | Always Broadcast                            |         |
|                                                          | Add ARP For Leases                          |         |
|                                                          | <ul> <li>Use Framed As Classless</li> </ul> |         |
|                                                          | <ul> <li>Conflict Detection</li> </ul>      |         |
| enabled                                                  |                                             |         |

Gambar 4. 16 *DHCP Server ether2* (Sumber : Data Olahan, 2024)

• Interface pada wlan1-Next.

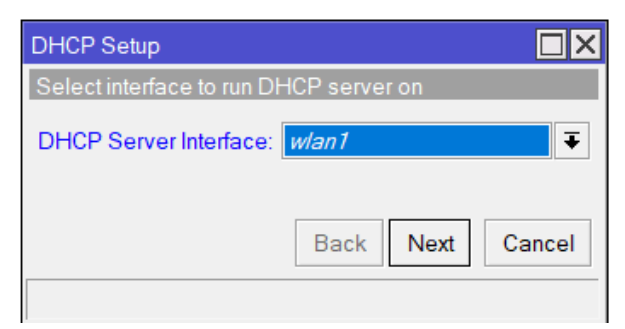

Gambar 4. 17 Pilih *interface wlan1* (Sumber : Data Olahan, 2024)

• DHCP address space, tahan ini akan terisi otamatis- Next.

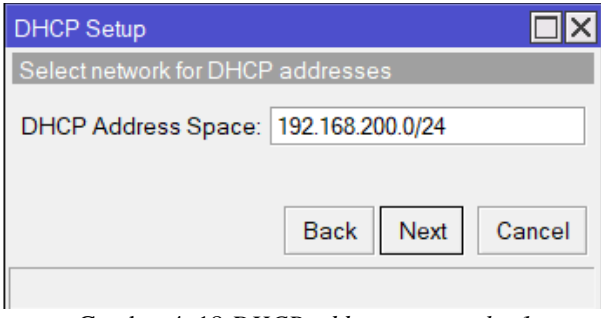

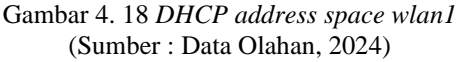

• *Gateway*, tahap ini akan terisi otomatis oleh *Ip address* dari *wlan1* yaitu

192.168.200.1-Next.

| DHCP Setup                       |             |
|----------------------------------|-------------|
| Select gateway for given network |             |
| Gateway for DHCP Network: 192    | 2.168.200.1 |
|                                  |             |
| Back                             | Next Cancel |
|                                  |             |
|                                  |             |

Gambar 4. 19 Gateway wlan1 (Sumber : Data Olahan, 2024)

• Pada Tahap *IP pool* yang akan digunakan oleh *client*, dan akan terisi otomatis sesuai *hosts* pada *prefix* yang akan digunakan.

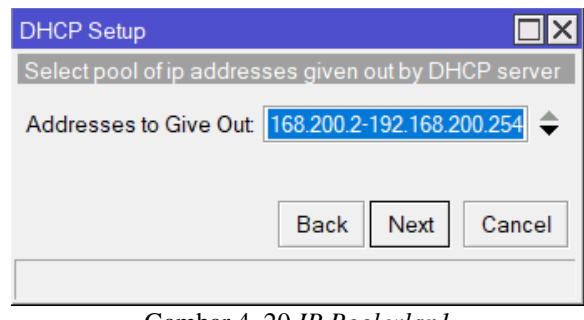

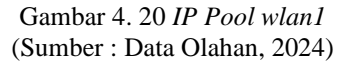

• DNS : 8.8.8.8 dan 8.8.4.4 yang akan digunakan otomatis pada semua *client* yang tersambung pada *wlan1*.

| DHCP Setup           |           |        |
|----------------------|-----------|--------|
| Select DNS servers   |           |        |
| DNS Servers: 8.8.8.8 |           | \$     |
| 8.8.4.4              |           | \$     |
|                      | Back Next | Cancel |
|                      |           |        |

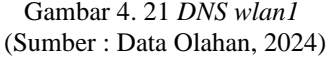

• *Lease Time-Next*, yaitu berapa lama *ip address* akan dipinjamkan oleh *client*.

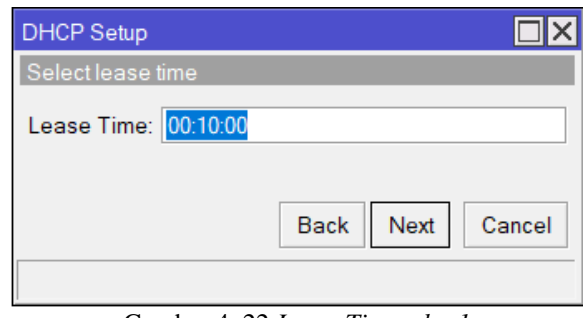

Gambar 4. 22 *Lease Time wlan1* (Sumber : Data Olahan, 2024)

• Konfigurasi DHCP Server pada wlan1 berhasil.

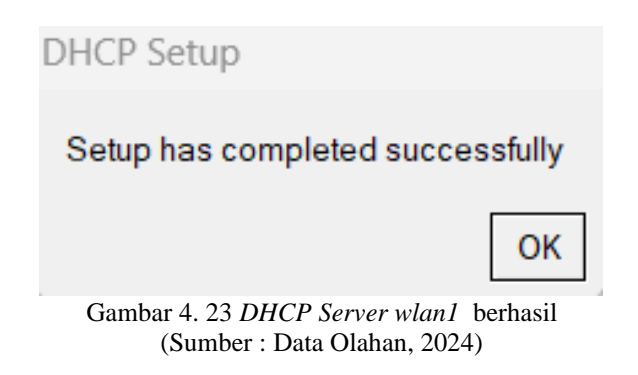

• Sampai tahap ini *client* akan mendapatkan akses internet dan *IP address* otomatis 192.168.200.1 sampai 192.168.200.254.

| DHCP Server < dhcp2                         | 2>                 |         |         |
|---------------------------------------------|--------------------|---------|---------|
| Generic Queues                              | Script             |         | ОК      |
| Name:                                       | dhcp2              |         | Cancel  |
| Interface:                                  | wlan1              | ₹       | Apply   |
| Relay:                                      |                    | •       | Disable |
| Lease Time:                                 | 00:10:00           |         | Сору    |
| Bootp Lease Time:                           | forever            | ₹       | Remove  |
| Address Pool:                               | dhcp_pool6         | ₹       |         |
| DHCP Option Set                             |                    | •       |         |
| Src. Address:                               |                    | •       |         |
| Delay Threshold:                            |                    | •       |         |
| Authoritative:                              | yes                | ₹       |         |
| Bootp Support                               | static             | ₹       |         |
| Client MAC Limit                            |                    | •       |         |
| Use RADIUS:                                 | no                 | ₹       |         |
|                                             | Always Broad       | lcast   |         |
|                                             | Add ARP For Leases |         |         |
| <ul> <li>Use Framed As Classless</li> </ul> |                    |         |         |
| <ul> <li>Conflict Detection</li> </ul>      |                    |         |         |
| enabled                                     |                    | invalid | J       |

Gambar 4. 24 *DHCP server wlan1* (Sumber : Data Olahan, 2024)

• Tahap Interface pada Ether3-Next pada halaman DHCP Setup.

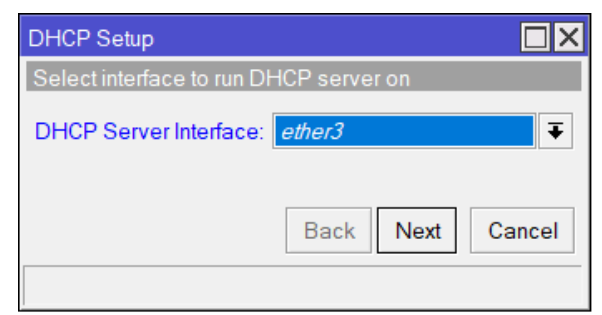

Gambar 4. 25 Pilih *interface ether3* (Sumber : Data Olahan, 2024)

| • | Tahap DHCP | server | konfigurasi | pada | ether3. |
|---|------------|--------|-------------|------|---------|
|---|------------|--------|-------------|------|---------|

| DHCP Server <dhcp< th=""><th>3&gt;</th><th></th><th></th></dhcp<> | 3>                                          |   |         |
|-------------------------------------------------------------------|---------------------------------------------|---|---------|
| Generic Queues                                                    | Script                                      |   | ОК      |
| Name:                                                             | dhcp3                                       |   | Cancel  |
| Interface:                                                        | ether3                                      | Ŧ | Apply   |
| Relay:                                                            |                                             | • | Disable |
| Lease Time:                                                       | 00:10:00                                    |   | Сору    |
| Bootp Lease Time:                                                 | forever                                     | ₹ | Remove  |
| Address Pool:                                                     | dhcp_pool7                                  | ∓ | Remove  |
| DHCP Option Set                                                   |                                             | • |         |
| Src. Address:                                                     |                                             | • |         |
| Delay Threshold:                                                  |                                             | • |         |
| Authoritative:                                                    | yes                                         | Ŧ |         |
| Bootp Support                                                     | static                                      | ₹ |         |
| Client MAC Limit                                                  |                                             | • |         |
| Use RADIUS:                                                       | no                                          | Ŧ |         |
|                                                                   | Always Broadcast                            |   |         |
|                                                                   | Add ARP For Leases                          |   |         |
|                                                                   | <ul> <li>Use Framed As Classless</li> </ul> |   |         |
|                                                                   | Conflict Detection                          |   |         |
| enabled                                                           | invalid                                     |   |         |

Gambar 4. 26 *DHCP server ether3* (Sumber : Data Olahan, 2024)

# 4.1.1.9. Setting NAT pada ether1

Setelah itu, Tahap setting NAT agar IP client bisa terkoneksi ke internet.

| New NAT Rule                                                |                    |
|-------------------------------------------------------------|--------------------|
| General Advanced Extra Action                               | OK                 |
| Chain: srcnat                                               | Cancel             |
| Src. Address:                                               | Apply              |
| Dst. Address:                                               | Disable            |
| Protocol:                                                   | Comment            |
| Src. Port                                                   | Сору               |
| Dst Port                                                    | Remove             |
| Any. Port                                                   | Reset Counters     |
| In. Interface:                                              | Reset All Counters |
| Out. Interface:ether1                                       |                    |
| In. Interface List:                                         |                    |
| Out Interface List                                          |                    |
| enabled                                                     |                    |
| Gambar 4. 27 <i>Setting NAT</i><br>(Sumber : Data Olahan, 2 | ether1<br>2024)    |

• Selanjutnya tahap pada *tab action*.

| NAT Rule <>                      |                    |
|----------------------------------|--------------------|
| Advanced Extra Action Statistics | ОК                 |
| Action: masquerade               | Cancel             |
| Log                              | Apply              |
| Log Prefix:                      | Disable            |
| To Ports:                        | Comment            |
|                                  | Сору               |
|                                  | Remove             |
|                                  | Reset Counters     |
|                                  | Reset All Counters |
|                                  |                    |
|                                  |                    |
|                                  |                    |
| enabled                          |                    |

Gambar 4. 28 *Tab action Ether1* (Sumber : Data Olahan, 2024)

4.1.1.10. Ping koneksi internet pada Client

Kemudian pada tahap ini adalah melakukan pengecekan apakah koneksi internet berjalan dengan lancar pada *client* dengan melakukan perintah *ping* 8.8.8.8 pada CMD.

| C:\Users\HP>ping 8.8.8.8                                                                                                    |
|----------------------------------------------------------------------------------------------------|
| Pinging 8.8.8.8 with 32 bytes of data:<br>Reply from 8.8.8.8: bytes=32 time=67ms TTL=55<br>Reply from 8.8.8.8: bytes=32 time=65ms TTL=55<br>Reply from 8.8.8.8: bytes=32 time=62ms TTL=55<br>Reply from 8.8.8.8: bytes=32 time=60ms TTL=55 |
| Ping statistics for 8.8.8.8:<br>Packets: Sent = 4, Received = 4, Lost = 0 (0% loss),<br>Approximate round trip times in milli-seconds:<br>Minimum = 60ms, Maximum = 67ms, Average = 63ms                                                   |
|                                                                                                    |

Gambar 4. 29 *ping* 8.8.8.8 (Sumber : Data Olahan, 2024)

4.1.2. Manajemen *hotspot user* 

4.1.2.1 Manajemen hotspot pada wlan1

Pada *interface wlan1* akan digunakan untuk *hotspot* dan aktifkan *interface wlan1* nya dan setting menggunakan *mode Apbridge*, pilih frekuensi dan beri nama SSID Wifinya.

| Interfa    | ce List            |                        |              |         |      |       |
|------------|--------------------|------------------------|--------------|---------|------|-------|
| Interf     | ace Interface List | Ethernet EoIP Tunnel   | IP Tunnel GR | ETunnel | VLAN |       |
| <b>+</b> • |                    | Detect Internet        | t            |         | Find |       |
|            | Name               | 4 Туре                 | Actual MTU   | L2 MTU  | Tx   | •     |
|            | 🚸 ether1           | Ethernet               | 1500         | 1598    |      |       |
| R          | 🚸 ether2           | Ethernet               | 1500         | 1598    |      | 103.: |
|            | 🚸 ether3           | Ethernet               | 1500         | 1598    |      |       |
|            | 🚸 ether4           | Ethernet               | 1500         | 1598    |      |       |
|            | 🚸 pwr-line 1       | PWR                    | 1500         | 1598    |      |       |
|            | 😝 wlan1            | Wireless (Atheros AR9. | 1500         | 1600    |      |       |
|            |                    |                        |              |         |      |       |
|            |                    |                        |              |         |      |       |
|            |                    |                        |              |         |      |       |
|            |                    |                        |              |         |      |       |
|            |                    |                        |              |         |      |       |
| +          |                    |                        |              |         |      | +     |
| 6 item     | ns (1 selected)    |                        |              |         |      |       |

Gambar 4. 30 Aktifkan *wlan1* pada *interface* (Sumber : Data Olahan, 2024)

## 4.1.2.2 Setting Hotspot Setup

Tahap *setting Hotspot Mikrotik* dapat dilihat pada tahap ini menggunakan *interface wlan1*.

| Hotspot Setup         |               |        |
|-----------------------|---------------|--------|
| Select interface to r | un HotSpot on |        |
| HotSpot Interface:    | wlan1         | Ŧ      |
|                       | Back Next     | Cancel |

Gambar 4. 31 *Setting Hotspot Mikrotik* (Sumber : Data Olahan, 2024)

• Tahap *IP Address* dapat dilihat pada gambar 4.32.

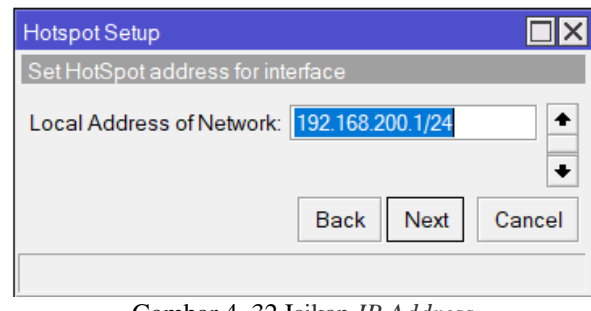

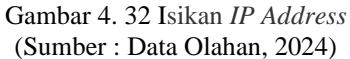

• Tahap *range IP Address* yang akan diberikan ke *client hotspot* pada *DHCP Server*. Opsi ini sudah terisi secara otomatis, namun jika ingin mengganti *IP Address* nya silakan saja disesuaikan dengan kebutuhan.

| Hotspot Setup              |                             |
|----------------------------|-----------------------------|
| Set pool for HotSpot addre | esses                       |
| Address Pool of Network:   | 168.200.2-192.168.200.254 🜩 |
|                            |                             |
|                            | Back Next Cancel            |
|                            |                             |

Gambar 4. 33 Tentukan *range IP Address* (Sumber : Data Olahan)

• Tahap pilih *SSL Certificate* yang akan digunakan.

| Hotspot Setup               |                  |
|-----------------------------|------------------|
| Select hotspot SSL certific | ate              |
| Select Certificate: none    | ₹                |
|                             | Back Next Cancel |
| Carata A 24                 |                  |

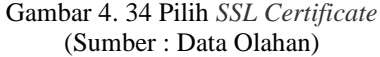

• Tahap Memasukkan IP Address untuk SMTP Server.

| Hotspot Setup            |                  |
|--------------------------|------------------|
| Select SMTP server       |                  |
| IP Address of SMTP Serve | r: 0.0.0.0       |
|                          | Back Next Cancel |

Gambar 4. 35 Memasukkan *IP Address* (Sumber : Data Olahan) • Tahap memasukkan DNS Server, dengan DNS Google 8.8.8.8.

| Hotspot Setup |             |                  | X |
|---------------|-------------|------------------|---|
| Setup DNS co  | nfiguration |                  |   |
| DNS Servers:  | 8.8.8       | •                | ; |
|               | 8.8.4.4     | <b></b>          | ; |
|               |             | Back Next Cancel |   |
|               |             |                  |   |

Gambar 4. 36 Memasukkan *DNS Server* (Sumber : Data Olahan, 2024)

• Tahap memasukkan DNS Name untuk menggunakan nama domain pada

Hotspot Server Mikrotik nya dengan nama mutiarahpc.net->Next.

| Hotspot Setup                    |
|----------------------------------|
| DNS name of local hotspot server |
| DNS Name: mutiarahpc.net         |
|                                  |
| Back Next Cancel                 |
|                                  |
| Gambar 4. 37 Memasukkan DNS Name |

(Sumber : Data Olahan, 2024)

#### 4.1.2.3 Hotspot Mikrotik berhasil

Pada Tahap ini Hotspot Mikrotik sudah berhasil dibuat.

| Hotspot    |                 |         |               |           |       |             |               |               |      |
|------------|-----------------|---------|---------------|-----------|-------|-------------|---------------|---------------|------|
| Servers    | Server Profiles | Users   | User Profiles | Active    | Hosts | IP Bindings | Service Ports | Walled Garden |      |
| + -        | Ø 😫 🍸           | Reset   | HTML Hots     | pot Setup | •     |             |               |               | Find |
| Nam        | ie /            | Interfa | ce            | Address F | Pool  | Profile     | Addresses     |               |      |
| 6 hotspot1 |                 | wlan1   | wlan1         |           | ol6   | hsprof1     | 2             |               |      |
|            |                 |         |               |           |       |             |               |               |      |
|            |                 |         |               |           |       |             |               |               |      |
|            |                 |         |               |           |       |             |               |               |      |
|            |                 |         |               |           |       |             |               |               |      |

Gambar 4. 38 *Hotspot Mikrotik* berhasil (Sumber : Data Olahan, 2024)

# 4.1.2.4 Tab server profiles

Dapat dilihat pada *tab server profiles* terdapat *DNS Name* yang sudah diatur sebelumnya.

| Н | otspot  |              |            |         |          |        |        |               |               |               |      |
|---|---------|--------------|------------|---------|----------|--------|--------|---------------|---------------|---------------|------|
| : | Servers | Server Profi | les Users  | User F  | Profiles | Active | Hosts  | IP Bindings   | Service Ports | Walled Garden |      |
| • | -       | 7            |            |         |          |        |        |               |               |               | Find |
|   | Name    | Δ.           | DNS Name   | e Hī    | TML Dire | ectory | Rate I | _imit (rx/tx) |               |               | •    |
| * | 🔒 defa  | ault         |            | ho      | tspot    |        |        |               |               |               |      |
|   | 🔴 hspi  | rof1         | mutiarahpo | .net ho | tspot    |        |        |               |               |               |      |
|   |         |              |            |         |          |        |        |               |               |               |      |

Gambar 4. 39 *Tab server profiles* (Sumber : Data Olahan, 2024)

#### 4.1.2.5 Tab user profiles

Pada tab *user profiles* tambahkan 2 *user* pengguna *hotspot* yaitu Dosen dan Mahasiswa dengan cara *klik* tambah.

| Hotsp       | ot            |         |       |              |               |                    |                       |         |   |
|-------------|---------------|---------|-------|--------------|---------------|--------------------|-----------------------|---------|---|
| User        | User Profiles | Active  | Hosts | IP Bindings  | Service Ports | Walled Garden      | Walled Garden IP List | Cookies |   |
|             |               |         |       |              | 1             | Find               |                       |         |   |
| Nar         | ne 🗸          | Session | Time  | Idle Timeout | Shared U      | Rate Limit (rx/tx) |                       |         | - |
| 0           | 😑 Dosen       |         |       | nor          | e 50          | 1M/1M              |                       |         |   |
| 😑 Mahasiswa |               | nor     | e 100 | 512K/512K    |               |                    |                       |         |   |
| * 🔒         | default       |         |       | nor          | e 1           |                    |                       |         |   |

Gambar 4. 40 *Tab user profiles* (Sumber : Data Olahan, 2024)

# 4.1.2.6 Profile Dosen

Pada tahap ini masukan nama yang diinginkan,Membuat *profile* untuk Dosen dengan pengaturan *Rate Limit* (rx/tx) 1 Mbps yang artinya setiap *user* pada *profile* ini akan mendapatkan kecepatan akses 1 Mbps untuk upload/download. *Shared user* untuk dosen dengan jumlah 100 perangkat yang berarti 1 *user* Dosen dapat digunakan untuk 100 perangkat.

| Hotspot User Profile <dosen></dosen> |        |
|--------------------------------------|--------|
| General Queue Scripts                | ОК     |
| Name: Dosen                          | Cancel |
| Address Pool: dhcp_pool6             | Apply  |
| Session Timeout                      | Сору   |
| Idle Timeout none ∓ 🔺                | Remove |
| Keepalive Timeout 00:02:00           |        |
| Status Autorefresh: 00:01:00         |        |
| Shared Users: 50                     |        |
| Rate Limit (rx/tx): 1M/1M            |        |
| Add MAC Cookie                       |        |
| MAC Cookie Timeout 3d 00:00:00       |        |
| Address List 🔷                       |        |
| •                                    | ŀ      |

Gambar 4. 41 Membuat *profile* untuk Dosen (Sumber : Data Olahan, 2024)

# 4.1.2.7 Profile Mahasiswa

Pada tahap ini tambahkan *profile* mahasiswa dengan kecepatan 512K/512K dan dengan *shared user* 50 perangkat.

| Hotspot User Profile <mahasiswa></mahasiswa> |        |
|----------------------------------------------|--------|
| General Queue Scripts                        | ОК     |
| Name: Mahasiswa                              | Cancel |
| Address Pool: dhcp_pool6                     | Apply  |
| Session Timeout 📃 🔻                          | Сору   |
| Idle Timeout none ∓ 🔺                        | Remove |
| Keepalive Timeout 00:02:00                   |        |
| Status Autorefresh: 00:01:00                 |        |
| Shared Users: 100                            |        |
| Rate Limit (rx/bx): 512K/512K                |        |
| Add MAC Cookie                               |        |
| MAC Cookie Timeout 3d 00:00:00               |        |
| Address List                                 |        |
| •                                            |        |
| default                                      |        |

Gambar 4. 42 Membuat *profile* untuk Mahasiswa (Sumber : Data Olahan)

• Setelah itu tambahkan setiap *user-user* yang dibagi untuk 2 *profile* yang berbeda.

| ver Profiles Us  | ers User Profiles Ac    | tive Hosts IF | Bindings Service Po | rts Walled Gar | den Walled Garder | n IP |
|------------------|-------------------------|---------------|---------------------|----------------|-------------------|------|
|                  | 🗇 🍸 🕫 Reset             | Counters (O   | Reset All Counters  |                |                   |      |
| Server /         | Name                    | Address       | MAC Address         | Profile        | Uptime            |      |
| counters and lin | nits for trial users    |               |                     |                |                   |      |
| 0                |                         |               |                     |                | 00:00:00          |      |
| 📵 all            | admin                   |               |                     | default        | 01:03:14          |      |
| 🖯 all            | wahyat                  |               |                     | Dosen          | 00:00:00          |      |
| 🖯 all            | niky hardinata          |               |                     | Dosen          | 00:00:00          |      |
| 🖯 all            | desi amirullah          |               |                     | Dosen          | 00:00:00          |      |
| 🖯 all            | eko prayitno            |               |                     | Dosen          | 00:00:00          |      |
| 🖯 all            | lipantri mashur gultom  |               |                     | Dosen          | 00:00:00          |      |
| 🖯 all            | m ridho nosa            |               |                     | Dosen          | 00:00:00          |      |
| 🖯 all            | eva kumiawaty           |               |                     | Dosen          | 00:00:00          |      |
| \varTheta all    | m nasir                 |               |                     | Dosen          | 00:00:00          |      |
| 🖯 all            | nurul fahmi             |               |                     | Dosen          | 00:00:00          |      |
| 🖯 all            | sri mawarni             |               |                     | Dosen          | 00:00:00          |      |
| 🖯 all            | supria                  |               |                     | Dosen          | 00:00:00          |      |
| 🖯 all            | tengku musri            |               |                     | Dosen          | 00:00:00          |      |
| 😑 all            | mansur                  |               |                     | Dosen          | 00:00:00          |      |
| 🖯 all            | agus tedyyana           |               |                     | Dosen          | 00:00:00          |      |
| 🖯 all            | danuri                  |               |                     | Dosen          | 00:00:00          |      |
| 🖯 all            | depandi enda            |               |                     | Dosen          | 00:00:00          |      |
| 🖯 all            | elvi rahmi              |               |                     | Dosen          | 00:00:00          |      |
| 🖯 all            | elvi yumami             |               |                     | Dosen          | 00:00:00          |      |
| 🖯 all            | fajar ratnawati         |               |                     | Dosen          | 00:00:00          |      |
| 🖯 all            | fajri profesio putra    |               |                     | Dosen          | 00:00:00          |      |
| 🖯 all            | jaroji                  |               |                     | Dosen          | 00:00:00          |      |
| 🖯 all            | kasmawi                 |               |                     | Dosen          | 00:00:00          |      |
| 🖯 all            | lidya wati              |               |                     | Dosen          | 00:00:00          |      |
| 🖯 all            | m asep subandri         |               |                     | Dosen          | 00:00:00          |      |
| 🖯 all            | nurmi hidayasari        |               |                     | Dosen          | 00:00:00          |      |
| 🖯 all            | rezki kurniati          |               |                     | Dosen          | 00:00:00          |      |
| 🖯 all            | ryci rahmawati          |               |                     | Dosen          | 00:00:00          |      |
| 🖯 all            | reni iryanti            |               |                     | Mahasiswa      | 00:00:00          |      |
| 🖯 all            | cuci                    |               |                     | Mahasiswa      | 00:00:00          |      |
| 🖯 all            | m farhan                |               |                     | Mahasiswa      | 00:00:00          |      |
| 🖯 all            | iqbal aimar alfarizi ta |               |                     | Mahasiswa      | 00:00:00          |      |
| 🖯 all            | nur rasida              |               |                     | Mahasiswa      | 00:00:00          |      |
| 🖯 all            | m khairul               |               |                     | Mahasiswa      | 00:00:00          |      |
| 🖯 all            | adellia fitri           |               |                     | Mahasiswa      | 00:27:48          |      |
| \varTheta all    | sabrina gicha amanda    |               |                     | Mahasiswa      | 00:00:00          |      |
| 😑 all            | mutiara kristina br sin |               |                     | Mahasiswa      | 00:00:00          |      |
| \varTheta all    | bayu                    |               |                     | Mahasiswa      | 00:04:13          |      |
| 🗑 all            | cesar azaria meldo p    |               |                     | Mahasiswa      | 00:00:00          |      |
| 🗑 all            | al agib hidavatullah ri |               |                     | Mahasiswa      | 00:00:00          |      |
| ă                | 11 11                   |               |                     |                |                   |      |

Gambar 4. 43 Tambahkan *user-user* (Sumber : Data Olahan, 2024)

## 4.1.2.8 Uji Coba Konfigurasi Hotspot

Setelah Konfigurasi *hotspot* berhasil maka pada tahap ini mencoba memasukan *username* dan *password* untuk login ke *hotspot* laboratorium HPC.

| MikroTik HPC                    |           |
|---------------------------------|-----------|
| Otomatis hubungkan              |           |
| ΑΧΟΜΑ                           |           |
| •                               |           |
| Laboratorium High Performance ( | Computing |
| Login Hotspot                   |           |
| Login Hotspot                   |           |
| Username                        |           |
| m Baharudin yusuf               |           |
| Password                        |           |
|                                 |           |
|                                 |           |
| LOGIN                           |           |
| Lab HPC                         |           |
|                                 |           |
|                                 |           |
|                                 | 4         |

Gambar 4. 44 Mencoba memasukan *username* dan *password* (Sumber : Data Olahan, 2024)

• Dapat dilihat bahwa *user* dapat berhasil *login* kedalam *hotspot* laboratorium HPC.

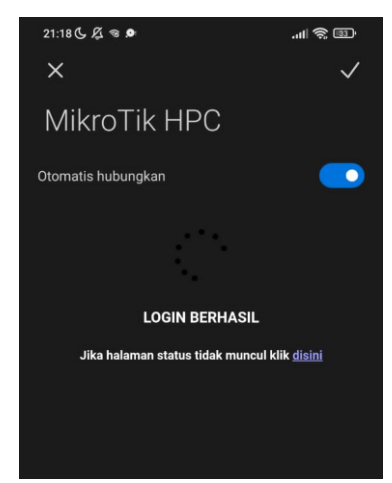

Gambar 4. 45 *User* dapat berhasil *login* (Sumber : Data Olahan, 2024)
#### 4.1.3. *Port Knocking*

# 4.1.3.1 Konfigurasi Rule Knocking Pertama

Pada *Mikrotik* Pertama pada bagian *chain* pilih "*Input*", setelah itu pada bagian "*protocol*" pilih "ICMP".

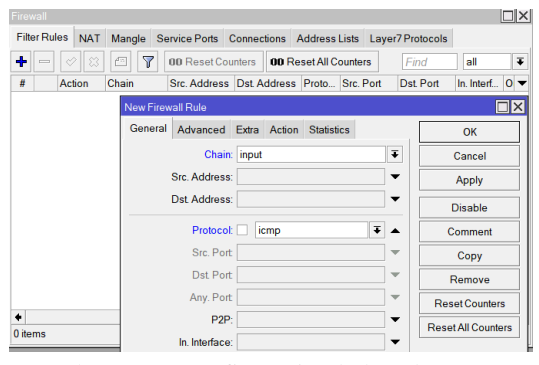

Gambar 4. 46 Konfigurasi *rule knocking* pertama (Sumber : Data Olahan, 2024)

 kemudian pada tahap ini untuk memilih tab action pilih "add src to addres list" dan pada bagian addres list di isi dengan "ICMP PORT KNOCKING" dengan time out "10 menit" untuk mengaksesnya.

| Firewall Rule <>                            | X  |
|---------------------------------------------|----|
|                                             |    |
| General Advanced Extra Action Statistics OK |    |
| Action: add src to address list Cancel      |    |
| Log                                         |    |
| Log Prefix:                                 |    |
| Address List ICMP PORT KNOCKING             |    |
| Timeout 00:10:00                            |    |
| Remove                                      |    |
| Reset Counter                               | 3  |
| Reset All Counter                           | rs |
|                                             |    |

Gambar 4. 47 *Tab action ICMP port knocking* (Sumber : Data Olahan, 2024)

# 4.1.3.2 Konfigurasi Rule Knocking Kedua

Konfigurasi *rule knocking* kedua, pada tahap ini menampilkan bagian *chain* pilih tanda "*input*" setelah itu pada bagian *protocol* "6 tcp" dan pada *Dst.port* isikan "23", *port* 23 ini untuk ketukan kedua dalam mengamankan *port* 23 (telnet).

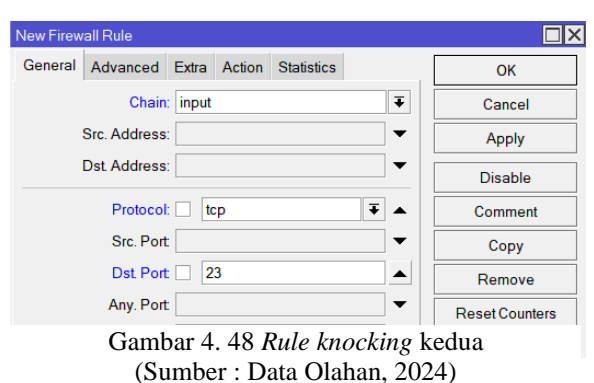

• pada bagian Src Address list di menampilkan pilihan "ICMP PORT KNOCKING".

| New Firewall Rule                          |                    |
|--------------------------------------------|--------------------|
| General Advanced Extra Action Statistics   | ОК                 |
| Src. Address List 📃 ICMP PORT KNOCKING 🔻 🔺 | Cancel             |
| Dst. Address List                          | Apply              |
| Layer7 Protocol:                           | Disable            |
| Content                                    | Comment            |
| Connection Bytes:                          | Сору               |
| Connection Rate:                           | Remove             |
| Per Connection Classifier.                 | Reset Counters     |
| Src. MAC Address:                          | Reset All Counters |

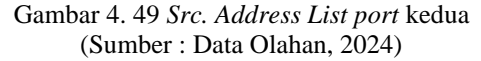

 Kemudian beralih pada *tab action* pilih "*add src to address list*" dan pada bagian *address list* isi dengan "*ICMP+TELNET PORT KNOCKING*" dengan "*timeout* "10 menit untuk mengaksesnya.

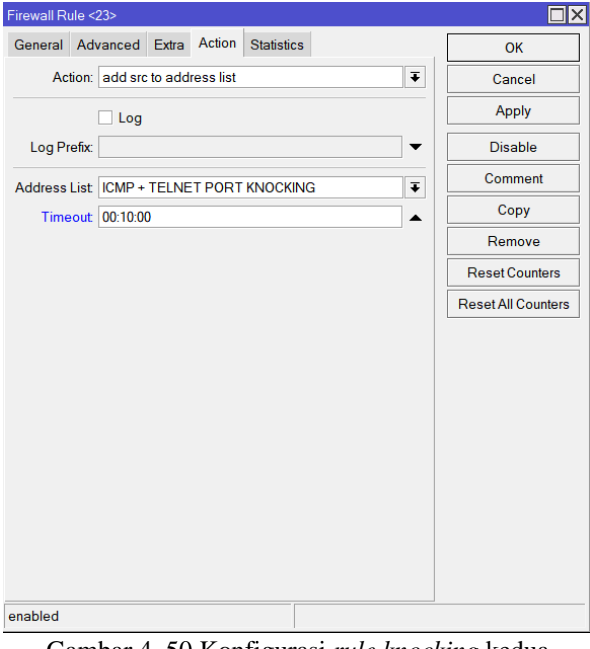

Gambar 4. 50 Konfigurasi *rule knocking* kedua (Sumber : Data Olahan, 2024)

#### 4.1.3.3 Konfigurasi port knocking pada SSH

Pada tahap ini menampilkan bagian *Chain* pilih "*input*", setelah itu pada bagian *protocol* pilih "6 tcp" dan pada *Dst.port* isikan *port* "22", *port* 22 ini untuk mengamankan *port* 22 (SSH). Kemudian beralih pada tab *Action* pilih "*add src to address list*" dan pada bagian *address list* isi dengan " *ICMP+TELNET+SSH PORT KNOCKING*" dengan *timeout* "10 menit" untuk mengaksesnya.

| New Firewall Rule                        |     |                    |
|------------------------------------------|-----|--------------------|
| General Advanced Extra Action Statistics |     | ОК                 |
| Chain: input                             | Ŧ   | Cancel             |
| Src. Address:                            | ] • | Apply              |
| Dst Address:                             | -   | Disable            |
| Protocol: 🗌 tcp 두                        |     | Comment            |
| Src. Port                                | •   | Сору               |
| Dst. Port 22                             | •   | Remove             |
| Any. Port                                | -   | Reset Counters     |
| P2P:                                     | •   | Reset All Counters |
| In. Interface:                           | •   |                    |
| Out Interface:                           | •   |                    |
| Packet Mark:                             | -   |                    |
| Connection Mark:                         | -   |                    |
| Routing Mark:                            | -   |                    |
| Routing Table:                           | -   |                    |
| Connection Type:                         | •   |                    |
| Connection State:                        | -   |                    |
| Connection NAT State:                    | -   |                    |
| enabled                                  |     |                    |

Gambar 4. 51 Konfigurasi *rule knocking* ketiga (Sumber : Data Olahan, 2024)

• pada bagian *Src Address list* menampilkan untuk memilih "*ICMP TELNET PORT KNOCKING*".

| New Firewall Rule                        |                      |
|------------------------------------------|----------------------|
| General Advanced Extra Action Statistics | ОК                   |
| Src. Address List 🗌 ICMP + TELNET PORT K | NOCKING <b>T</b>     |
| Dst. Address List                        | ▼ Apply              |
| Layer7 Protocol:                         | ▼ Disable            |
| Content                                  | Comment              |
| Connection Bytes:                        | - Сору               |
| Connection Rate:                         |                      |
| Per Connection Classifier:               | ✓ Reset Counters     |
| Src. MAC Address:                        | ▼ Reset All Counters |
| Out Bridge Port                          | <b>~</b>             |
| In. Bridge Port                          | ▼                    |
| IPsec Policy:                            | <b></b>              |
| Ingress Priority:                        |                      |
| Priority:                                | <b>~</b>             |
| DSCP (TOS):                              | <b>~</b>             |
| TCP MSS:                                 |                      |
|                                          |                      |

Gambar 4. 52 Src. Address List ICMP dan Telnet (Sumber : Data Olahan, 2024)

 Kemudian beralih pada tab Action pilih "add src to address list" dan pada bagian address list isi dengan "ICMP+TELNET+SSH PORT KNOCKING" dengan timeout "10 menit" untu mengaksesnya.

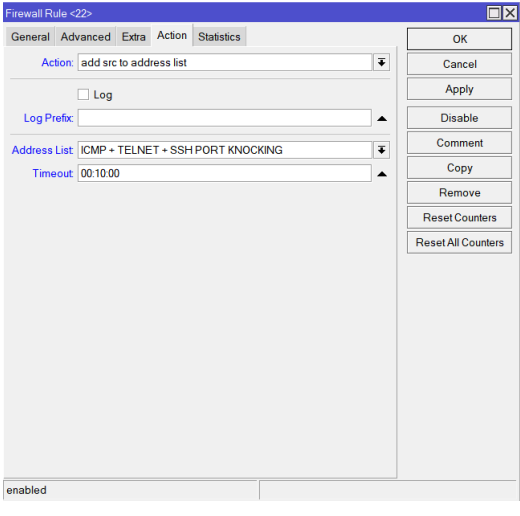

Gambar 4. 53 *Tab Action Telnet* (Sumber : Data Olahan, 2024)

• Setelah berhasil maka pada halaman *tab filter rules* dapat dilihat ketukan pertama, ketukan kedua dan ketukan ketiga.

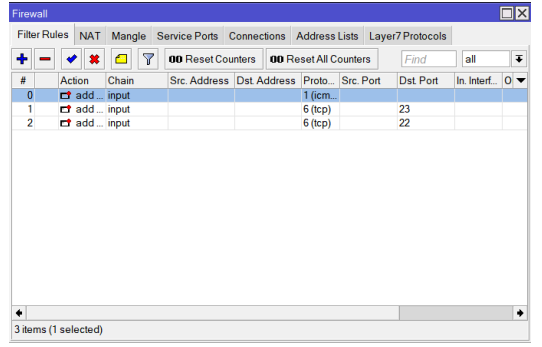

Gambar 4. 54 Halaman *Filter Rules* (Sumber : Data Olahan, 2024)

# 4.1.3.4 Konfigurasi drop pada port 8291,80,21,23,21

Pada bagian *chain* pilih"*input*", setelah itu pada bagian *Protocol* pilih "6 tcp" dan pada *Dst.port* isikan *port* 8291, 80, 21, 20, 23, 22. Kemudian beralih pada *Action* pilih "*drop*".

| New Firewall Rule                        |                    |
|------------------------------------------|--------------------|
| General Advanced Extra Action Statistics | ОК                 |
| Action: drop                             | ▼ Cancel           |
| Log                                      | Apply              |
| Log Prefix:                              | ▼ Disable          |
|                                          | Comment            |
|                                          | Сору               |
|                                          | Remove             |
|                                          | Reset Counters     |
|                                          | Reset All Counters |
|                                          |                    |
|                                          |                    |
|                                          |                    |
|                                          |                    |
|                                          |                    |
|                                          |                    |
|                                          |                    |
|                                          |                    |
|                                          |                    |
| enabled                                  |                    |
| Gambar 4. 55 Perintah drop p             | ort-port           |
| (Sumber : Data Olahan, 20                | $(24)^{-}$         |

• lalu beralih ke *tab Advanced* pada bagian *Src.Address List* pilih *"ICMP+TELNET+SSH PORT KNOCKING"*, klik centang pada kotak kecil (mengecualikan).

| New Firewall Rule                                         |                            |
|-----------------------------------------------------------|----------------------------|
| General Advanced Extra Action Statistics                  | ОК                         |
| Src. Address List 🔃 ICMP + TELNET + SSH PORT KNOCKING ∓ 🔺 | <ul> <li>Cancel</li> </ul> |
| Dst Address List                                          | Apply                      |
| Layer7 Protocol:                                          | Disable                    |
| Content                                                   | Comment                    |
| Connection Bytes:                                         | Сору                       |
| Connection Rate:                                          | Remove                     |
| Per Connection Classifier.                                | Reset Counters             |
| Src. MAC Address:                                         | Reset All Counters         |
| Out Bridge Port                                           |                            |
| In. Bridge Port                                           |                            |
| IPsec Policy:                                             |                            |
| Ingress Priority:                                         |                            |
| Priority:                                                 |                            |
| DSCP (TOS):                                               |                            |
| TCP MSS:                                                  |                            |
| Packet Size:                                              | •                          |
|                                                           |                            |

Gambar 4. 56 *Drop* selain *port knocking* (Sumber : Data Olahan, 2024)

• Pilih *port-port* apa saja yang ingin di *drop*.

| General | Advanced        | Extra | Action   | Statistics |    |   | ОК                 |
|---------|-----------------|-------|----------|------------|----|---|--------------------|
|         | Chain:          | input | 1        |            | Ŧ  | • | Cancel             |
|         | Src. Address:   |       |          |            | •  |   | Apply              |
| 1       | Dst. Address:   |       |          |            | •  |   | Disable            |
|         | Protocol:       | 6     | (tcp)    |            | ∓▲ |   | Comment            |
|         | Src. Port       |       |          |            | •  |   | Сору               |
|         | Dst. Port       |       | 291,80,2 | 1,20,23,22 | •  |   | Remove             |
|         | Any. Port       |       |          |            | •  |   | Reset Counters     |
|         | In. Interface:  |       |          |            | •  |   | Reset All Counters |
|         | Out. Interface: |       |          |            | •  |   |                    |
| In.     | Interface List  |       |          |            | •  |   |                    |
| Out     | Interface List  | -     |          |            | -  | + |                    |

Gambar 4. 57 Konfigurasi *drop port knocking* (Sumber : Data Olahan, 2024)

4.1.3.5 Login mikrotik setelah port knocking

Maka pada *mikrotik* tidak akan bisa masuk dan juga *mikrotik* tidak akan terdeteksi pada *winbox*.

| Keep Open Auto | Password<br>In New W<br>Reconned  |
|----------------|-----------------------------------|
| V Keep         | Passwor<br>In New W<br>Reconned   |
| V Keep         | Passwor<br>n In New W<br>Reconnec |
| Open<br>Auto   | n In New W<br>Reconnec            |
| Auto           | Reconnec                          |
|                |                                   |
|                |                                   |
|                |                                   |
| Find           | all                               |
| + -            | Filt                              |
| ne             |                                   |
| F              | Find<br>+ –                       |

Gambar 4. 58 *Mikrotik* tidak akan bisa masuk *winbox* (Sumber : Data Olahan, 2024)

# 4.1.3.6 Mencoba login mikotik pada winbox

Ketika mencoba masuk dengan IP *mikrotik* yang diketahui melalui *winbox* maka *winbox* tidak akan memberikan izin mengakses *mikrotik* sebelum melakukan ketukan *port knocking* yang sudah dikonfigurasi sebelumnya.

| MINBOX (6                          | 4bit) v3.40 (Addr    | esses) |  |        | -     |                                       | ×                  |
|------------------------------------|----------------------|--------|--|--------|-------|---------------------------------------|--------------------|
| File Tools                         |                      |        |  |        |       |                                       |                    |
| Connect To:<br>Login:<br>Password: | 192.168.1.2<br>admin |        |  | Cancel | V Kee | ep Passwo<br>en In New V<br>o Reconne | rd<br>Vindow<br>ct |
| Connecting to 19                   | 2.168.1.2            |        |  |        |       |                                       |                    |
|                                    |                      |        |  |        |       |                                       |                    |

Gambar 4. 59 Mencoba masuk dengan *IP mikrotik* (Sumber : Data Olahan, 2024)

# 4.1.3.7 Uji Coba Port Knocking

 a. Langkah pertama untuk menguji coba rule pertama dengan *ping ip* mikrotik (ICMP) dan memastikan konektivitas antara *client* dan router mikrotik perlu dilakukan testing dengan melakukan ping melalui CMD dengan perintah ping 192.168.1.2.

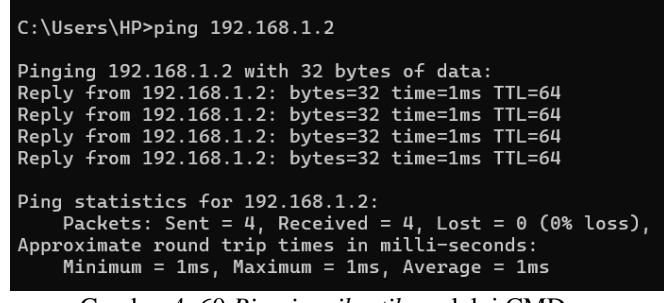

Gambar 4. 60 *Ping ip mikrotik* melalui CMD (Sumber : Data Olahan, 2024)

 b. Uji coba *rule* kedua dengan mengetuk "*port* 23" atau Telnet ketujuan IP *mikrotik* yaitu 192.168.1.2 dengan menggunakan aplikasi *PuTTY*.

| 🕵 PuTTY Configuration                                                                      |                                                         | ? ×        |  |  |  |  |
|--------------------------------------------------------------------------------------------|---------------------------------------------------------|------------|--|--|--|--|
| Category:                                                                                  |                                                         |            |  |  |  |  |
|                                                                                            | Basic options for your PuTTY session                    |            |  |  |  |  |
| Logging                                                                                    | Specify the destination you want to connect to          |            |  |  |  |  |
| Keyboard                                                                                   | Host Name (or IP address)                               | Port       |  |  |  |  |
| Bell                                                                                       | 192.168.1.2                                             | 23         |  |  |  |  |
| - Features                                                                                 | Connection type:                                        |            |  |  |  |  |
| Appearance     Behaviour     Translation     Selection     Colours     Connection     Data | ◯ SSH ◯ Serial Other: Telr                              | et v       |  |  |  |  |
|                                                                                            | Load, save or delete a stored session<br>Saved Sessions |            |  |  |  |  |
| Proxy<br>⊕SSH<br>Serial                                                                    | Delain Cellings                                         | Save       |  |  |  |  |
| I elnet<br>Rlogin<br>SUPDUP                                                                |                                                         | Delete     |  |  |  |  |
|                                                                                            | Close window on exit<br>Always Never Only on c          | clean exit |  |  |  |  |
|                                                                                            |                                                         |            |  |  |  |  |
| About Help                                                                                 | Open                                                    | Cancel     |  |  |  |  |
| Gambar                                                                                     | 4. 61 Mengetuk "port 23"                                |            |  |  |  |  |

(Sumber : Data Olahan, 2024)

• Maka ini hasil ketika mencoba melakukan ketukan pada *telnet* atau

*port* 23.

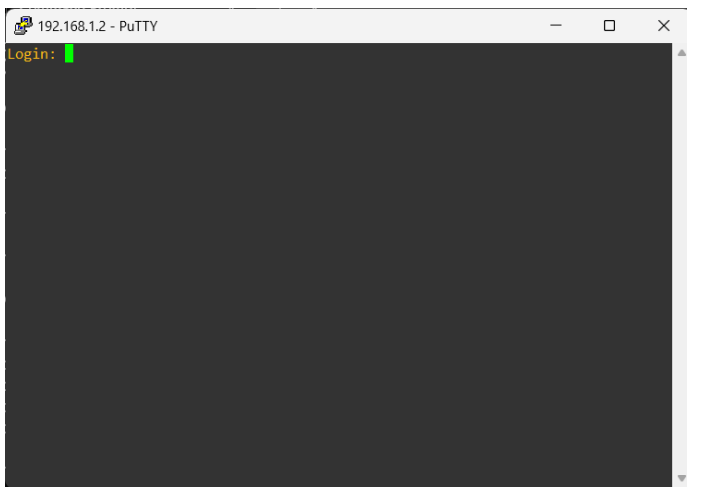

Gambar 4. 62 Ketukan pada *telnet* (Sumber : Data Olahan, 2024)

• Lalu uji coba *rule* ketiga dengan mengetuk "*port* 22" atau SSH ketujuan ip *mikrotik* yaitu 192.168.1.2 dengan menggunakan aplikasi *PuTTY*.

| -Session                                                                                                    | Basic options for your PuT                                                                                                    | TY session             |
|----------------------------------------------------------------------------------------------------|----------------------------------------------------------------------------------------------------|------------------------|
| Logging     Terminal     Keyboard     Bell     Features     Window     Appearance     Behaviour     Translation     Selection | Specify the destination you want to con<br>Host Name (or IP address)<br>192.168.1.2<br>Connection type:<br>SSH Serial Other:<br>Load, save or delete a stored session<br>Saved Sessions | Port<br>22<br>Telnet   |
| Concetion     Concetion     Data     Proxy     SSH     Serial     Telnet     Rlogin     SUPU IP                               | Default Settings                                                                                                    | Load<br>Save<br>Delete |
|                                                                                                    | Close window on exit<br>Always Never Only                                                                                                    | r on clean exit        |

Gambar 4. 63 Mengetuk "*port 22"* (Sumber : Data Olahan, 2024)

Maka ini hasil ketika mencoba melakukan ketukan pada SSH atau *port* 22.

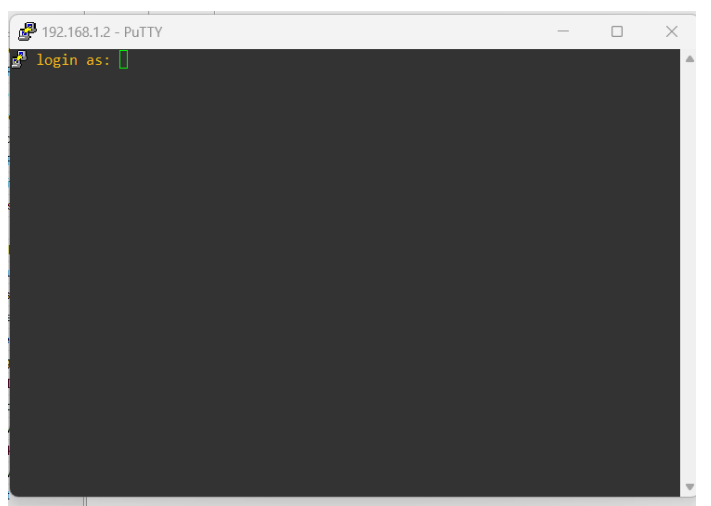

Gambar 4. 64 Ketukan pada SSH (Sumber : Data Olahan, 2024)

• Hasil pengujian diatas yang telah dilakukan menunjukkan IP yang melakukan *port knocking* berhasil dan *mikrotik* berhasil terdeteksi pada aplikasi *winbox*.

| 🔘 WinBox (6     | i4bit) v3.40 (Addresses) |                             |                       |                   |                           | -          |            | ×      |
|-----------------|--------------------------|-----------------------------|-----------------------|-------------------|---------------------------|------------|------------|--------|
| File Tools      |                          |                             |                       |                   |                           |            |            |        |
| Connect To      | 192.168.1.2              |                             |                       |                   |                           | ✓ Kee      | p Passwo   | rd     |
| Login           | admin                    |                             |                       |                   |                           | Ope        | n In New V | Vindow |
| Password        |                          |                             |                       |                   |                           | Auto       | Reconne    | ct     |
|                 | Add/Set                  |                             |                       | Co                | nnect To RoMON Conne      | ct         |            |        |
| Managed Ne      | ighbors                  |                             |                       |                   |                           | <b>E</b> 1 | -11        |        |
| Y Refresh       |                          |                             |                       |                   |                           | Fina       | all        | •      |
| MAC Address     | ∓ in ∓                   |                             |                       |                   |                           | + -        | Fi         | ter    |
| MAC Address     | V IP Address             | ∇ Identity                  | Version               | Board             | Uptime                    |            |            | •      |
| DC:2C:6E:83:24: | 5F 192.168.1.2           | Mikro Lik                   | 6.47.10 (Io           | RB941-2nD         | 00:04:34                  |            |            |        |
|                 |                          |                             |                       |                   |                           |            |            |        |
| Gam             | bar 4. 65 <i>Mi</i>      | <i>krotik</i> be<br>(Sumber | rhasil te<br>: Data ( | erdetek<br>Dlahan | tsi pada aplil<br>, 2024) | kasi w     | vinbo      | ЭХ     |

# 4.1.4. Install DVWA pada Kali Linux

DVWA membutuhkan *Apache* sebagai *web* server, MySQL sebagai *database*, dan PHP untuk pemrograman server-side.

4.1.4.1. Konfigurasi DVWA

- Pada tahap ini menampilkan Install DVWA Pada Kali Linux.
- Pada tahap ini menampilkan perintah *cd /var/www/html digunakan* untuk mengubah direktori kerja saat ini di terminal ke direktori /var/www/html.

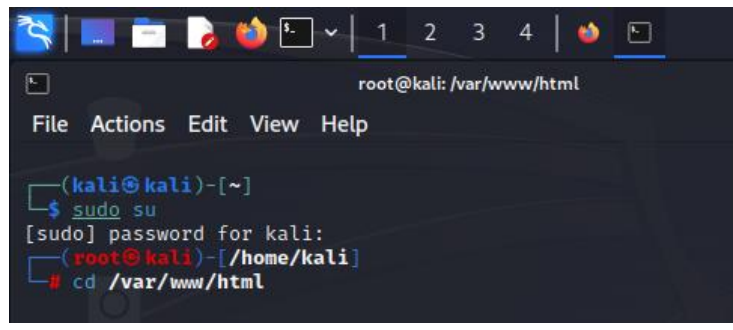

Gambar 4. 66 Perintah masuk ke direktori (Sumber : Data Olahan, 2024)

• Kemudian pada tahap ini menampilkan lokasi direktori tempat dimana berada saat ini dalam struktur *file* sistem gunakan perintah *pwd*.

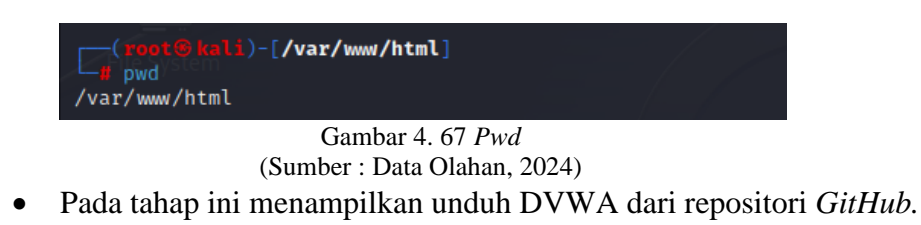

(root@kali)-[/var/www/html] sudo git clone https://github.com/digininja/DVWA.git Gambar 4. 68 Unduh DVWA

(Sumber : Data Olahan, 2024)

Pada tahap ini menampilkan perintah *Sudo chmod –R* 777 *DVWA*/ akan memberikan izin penuh untuk membaca, menulis dan mengeksekusi semua *file* dan direktori di dalam direktori **DVWA**/.

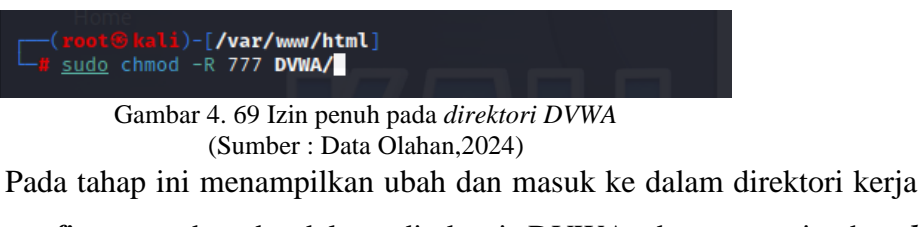

*config* yang berada dalam direktori DVWA dengan perintah *cd DVWA/config*.

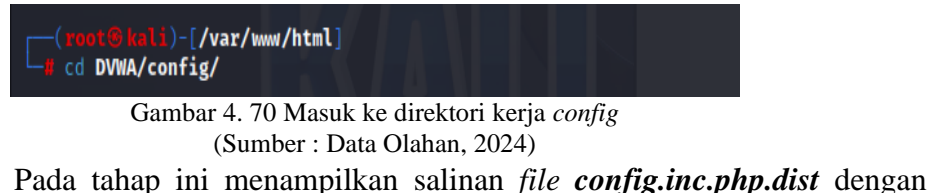

nama baru *config.inc.php* dengan perintah *sudo cp config.inc.php.dist config.inc.php*.

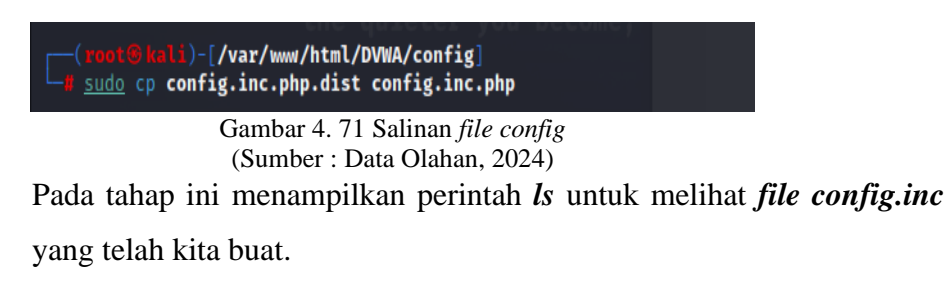

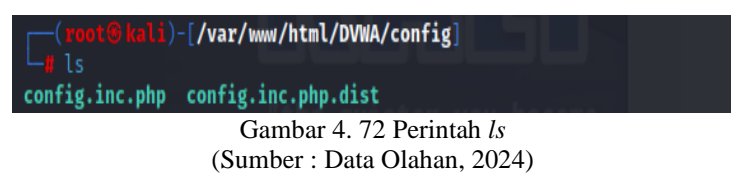

•

• Pada tahap ini menampilkan edit *file config.inc.php* dengan perintah *sudo nano config.inc.php*.

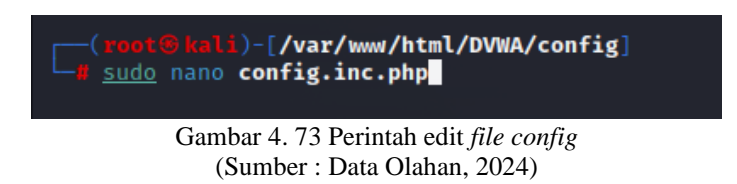

• Pada tahap ini menampilkan *file* terbuka lalu ubah

db\_user : admin.

db\_password : password.

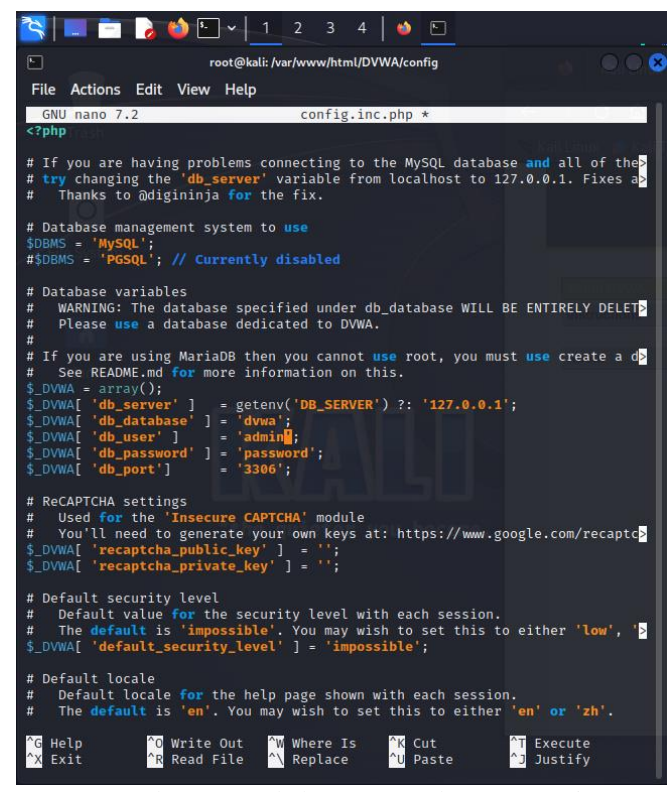

Gambar 4. 74 Ubah *username* dan *password* (Sumber : Data Olahan, 2024)

• Pada tahap ini menampilkan *install MySQL* dalam *Kali Linux* dengan perintah *sudo service mysql start*.

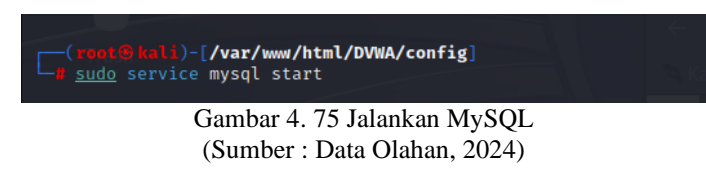

 Pada tahap ini menampilkan *prompt* MySQL untuk menjalankan perintah SQL dan mengelola *database*, tabel, pengguna dengan masukan kata sandi MySQL yaitu 123. Kemudian tambahkan *database* pada DVWA.

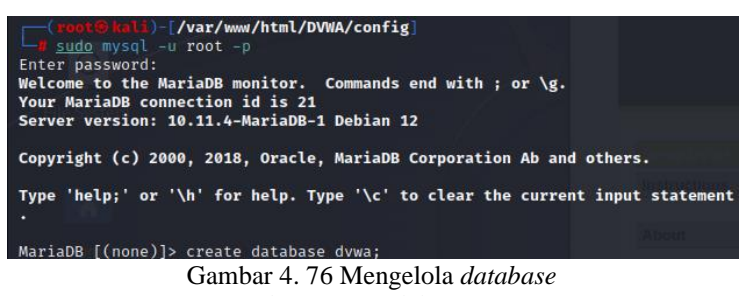

(Sumber : Data Olahan, 2024)
 Pada tahap ini menampilkan perintah SQL untuk membuat pengguna baru di MySQL dengan nama pengguna admin, yang diidentifikasi dengan kata sandi *password*, dan membatasi akses hanya dari alamat IP 127.0.0.1 (*localhost*).

NariadB [(none)]> create user 'admin'@127.0.0.1' identified by 'password'; Gambar 4. 77 Perintah SQL (Sumber : Data Olahan, 2024)
Pada tahap ini menampilkan perintah SQL untuk memberikan semua hak istimewa pada semua tabel dalam *database* dvwa kepada pengguna admin yang hanya dapat terhubung dari alamat IP 127.0.0.1.
MariadB [(none)]> grant all privileges on dvwa.\* to 'admin'@'127.0.0.1'; Query OK, 0 rows affected (0.003 sec)

Gambar 4. 78 Perintah SQL untuk hak istimewa ke semua tabel (Sumber : Data Olahan, 2024)

• Pada tahap ini menampilkan perintah *exit* untuk keluar dari klien MySQL.

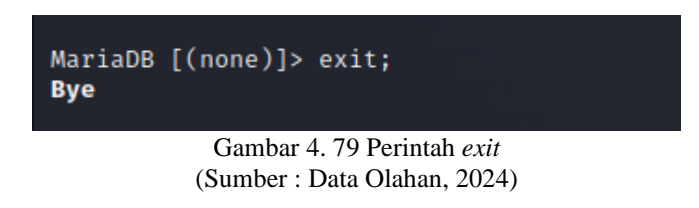

 Pada tahap ini menampilkan perintah *sudo nano etc/php/8.2/apache2* /*php.ini* digunakan untuk membuka file konfigurasi php.ini untuk PHP versi 8.2 yang digunakan oleh *server web Apache*.

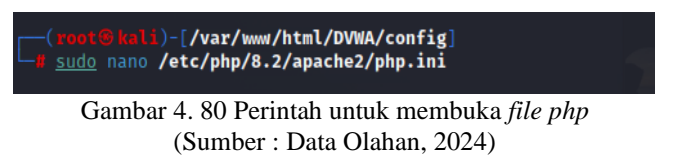

• Pada tahap ini menampilkan *fopen* untuk pada *file* php.ini kemudian aktifkan *allow\_url\_include*.

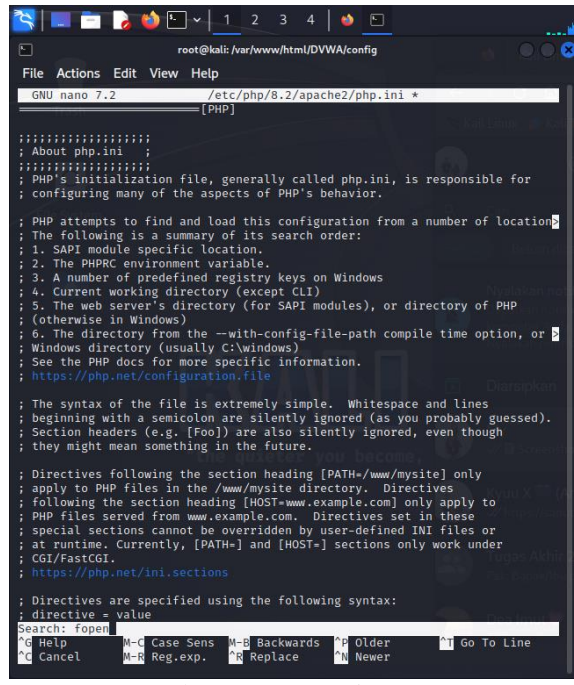

Gambar 4. 81 Pencarian *fopen* (Sumber : Data Olahan, 2024)

• Pada tahap ini menampilkan layanan *apache HTTP server* pada sistem dengan perintah *sudo service apache2 start*.

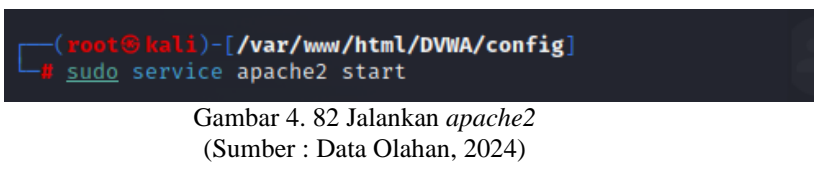

• Pada tahap ini menampilkan *Reload* konfigurasi *apache HTTP Server* tanpa memutuskan koneksi yang ada atau menghentikan layanan dengan perintah *sudo service apache2 reload*.

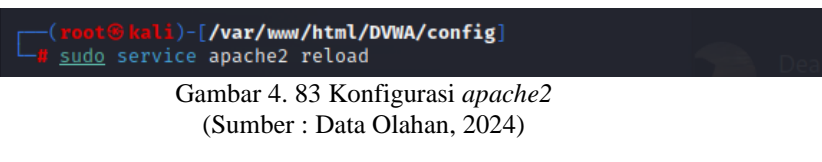

• Pada tahap ini menampilkan DVWA sudah berhasil di *install* pada *Kali Linux* lalu ketikan 192.168.3.2/DVWA untuk melihat apakah DVWA berhasil dimana 192.168.3.2 adalah *IP Private* dari *web server*.

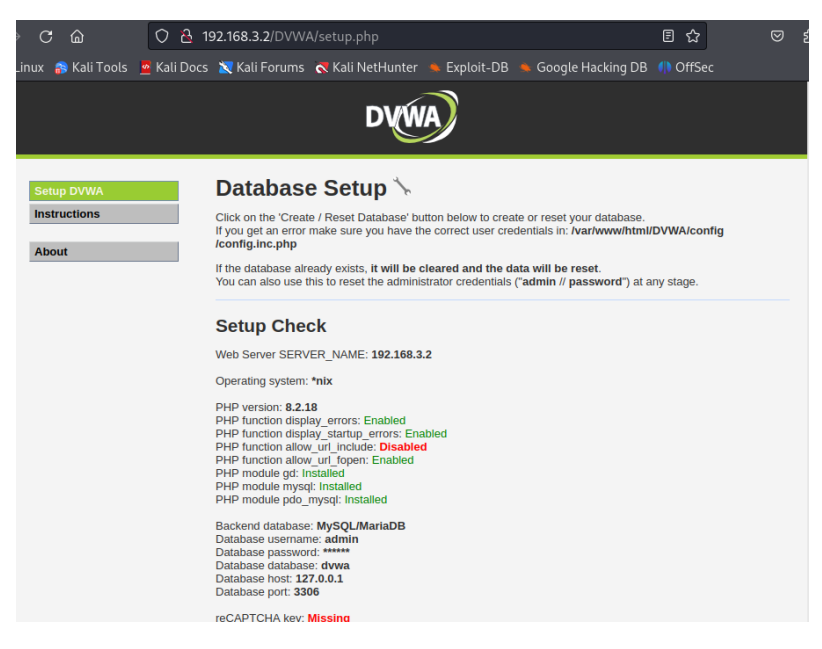

Gambar 4. 84 DVWA berhasil di *install* (Sumber : Data Olahan, 2024)

# 4.1.5. Forward Web Server ke dalam NAT mikrotik

Agar Web server bisa diakses dari internet, set fowarding di router mikrotik dengan fitur firewall NAT. Fowarding ini akan membalokkan traffic yang menuju ke IP publik yang terpasang di router menuju ke IP lokal web server. Dengan begitu, seolah-olah client dari internet berkomunikasi dengan web server meminjam IP dari ISP mikrotik router mikrotik. Langkah pembuatan rule, masuk ke menu IP --> Firewall --> klik tab ''NAT'', tambahkan rule baru dengan menekan tombol "add" atau tanda "+" berwarna merah.

4.1.5.1. Konfigurasi NAT

a) *rule* pada *tab general* 

Pada tahap ini menampilkan *rule* pada *tab general* dengan keterangan perintah :

- *Chain*: Pilih *dstnat*.
- Dst. Address: Masukkan IP publik 192.168.100.160.
- *Protocol*: Pilih tcp.
- *Dst. Port:* Tentukan *port* yang ingin Anda *forward*, misalnya 80 untuk HTTP.

| General         | Advanced               | Extra   | Action   | Statisti | cs | OK                 |
|-----------------|------------------------|---------|----------|----------|----|--------------------|
|                 | Chain: dst             | inat    |          | ₹        |    | Cancel             |
| Src. /          | Address:               |         |          | •        |    | Apply              |
| Dst. /          | Address:               | 192.16  | 8.100.16 | 0        |    | Disable            |
| I               | Protocol:              | 6 (tcp) |          | ₹ ▲      |    | Comment            |
| 5               | Src. Port              |         |          | •        |    | Сору               |
| l               | Dst. Port.             | 80      |          | •        |    | Remove             |
| P               | ny. Port               |         |          | -        |    | Reset Counters     |
| In. I<br>Out. I | nterface:<br>nterface: |         |          |          |    | Reset All Counters |
| In. Inter       | face List              |         |          | •        |    |                    |
| Out. Inter      | face List              |         |          | -        | +  |                    |

Gambar 4. 85 *Forward* pada *tab general* (Sumber : Data Olahan, 2024)

b) *rule* pada *tab chain* 

Pada tahap ini menampilkan *rule* pada *tab general* dengan keterangan perintah :

- Action: Pilih dst-nat.
- To Addresses: Masukkan alamat IP lokal 192.168.3.2.
- *To Ports:* Masukkan *port* tujuan yang sama dengan *port* pada *Dst. Port.*

| Action: dstnat Cancel<br>Log<br>Log Prefix: Disable<br>To Addresses: 192.168.3.2 Comment<br>To Ports: 80 Remove<br>Reset Counter<br>Reset All Counter | General  | Adva    | anced  | Extra                 | Action | Statist | tics | ОК                 |
|----------------------------------------------------------------------------------------------------|----------|---------|--------|-----------------------|--------|---------|------|--------------------|
| Log Apply<br>Log Prefix Disable<br>To Addresses: 192.168.3.2 Comment<br>To Ports: 80 Remove<br>Reset Counter<br>Reset All Counter                     | A        | Action: | dst-na | ət                    |        |         | ₹    | Cancel             |
| Log Prefix:  Disable Comment Copy To Ports: 80 Remove Reset Counter Reset All Counter                                                                 |          |         | Lo     | g                     |        |         |      | Apply              |
| To Addresses: 192.168.3.2 Comment<br>To Ports: 80 Remove<br>Reset Counter<br>Reset All Counter                                                        | Log      | Prefix: |        |                       |        |         | ]•   | Disable            |
| To Ports: 80 Copy<br>Remove<br>Reset Counter<br>Reset All Counter                                                                                     | To Addre | sses:   | 192.1  | 68. <mark>3.</mark> 2 |        |         |      | Comment            |
| Remove<br>Reset Counter<br>Reset All Counter                                                                                                    | То       | Ports:  | 80     |                       |        |         |      | Сору               |
| Reset Counter<br>Reset All Counter                                                                                                    |          |         |        |                       |        |         |      | Remove             |
| Reset All Counte                                                                                                    |          |         |        |                       |        |         |      | Reset Counters     |
|                                                                                                    |          |         |        |                       |        |         |      | Reset All Counters |
|                                                                                                    |          |         |        |                       |        |         |      | Reset All Counter  |

Gambar 4. 86 Forward pada tab action (Sumber : Data Olahan, 2024)

# 4.1.5.2. Verifikasi dan Uji Coba

Pada tahap ini menampilkan mengatur NAT maka untuk menguji konfigurasi dari IP publik dengan menggunkan *browser web*.

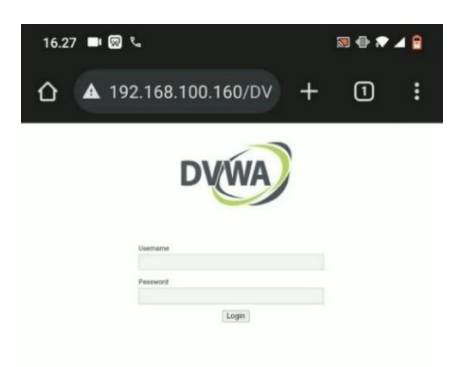

Gambar 4. 87 Verifikasi dan Uji Coba NAT (Sumber : Data Olahan)

# 4.1.6. Keamanan IP Private web server menggunakan IP Tables mikrotik

Pada tahap ini menampilkan keamanan pada *web server* maka gunakan *iptables* untuk melakukan *drop* pada IP penyerang dengan IP penyerang 192.168.3.3.

Penjelasan dari perintah ini:

- *iptables*: Perintah untuk mengonfigurasi aturan *firewall* di *Linux*.
- *-A INPUT*: Menambahkan aturan ke rantai INPUT, yang menangani paket masuk ke sistem.
- -s **192.168.3.4**: Menentukan alamat *IP address* penyerang yaitu 192.168.3.3 yang ingin diblokir.
- *-j DROP*: Menentukan tindakan yang diambil terhadap paket yang cocok dengan aturan ini. *DROP* berarti paket akan dihapus dan tidak akan diproses lebih lanjut.

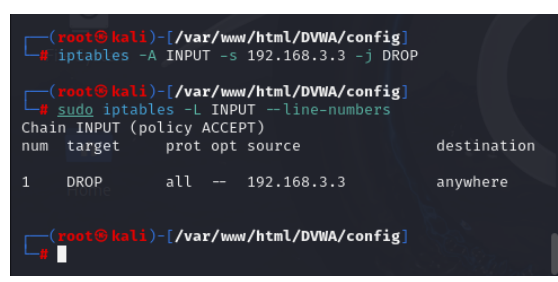

Gambar 4. 88 *Ip tables web server* (Sumber : Data Olahan, 2024)

Table 4. 1 Keamanan Web server dengan iptables

| IP address Web Server (alamat IP lokal) | 192.168.3.4 |
|-----------------------------------------|-------------|
| IP address Penyerang (LOIC)             | 192.168.3.3 |

# 4.1.7. Keamanan IP dari *ISP* pada *web server* menggunakan *firewall raw mikrotik*

- 4.1.7.1 Firewall Raw mengatasi serangan SYN Flood
- a) Tab General

Pada tahap ini menampilkan penggunaan aturan *raw* untuk membatasi koneksi baru dan mengurangi beban pada *web server*.

Dengan IP penyerang 192.168.3.3.

- *chain=prerouting*: Aturan ini diterapkan sebelum paket diteruskan ke proses *routing*.
- *protocol=tcp*: Aturan ini berlaku untuk paket TCP.
- *dst-port=80*: Paket yang ditargetkan adalah yang menuju *port* 80 *port* umum untuk HTTP.
- *In.Interface=ether1*: Aturan ini akan diterapkan hanya untuk paket yang masuk melalui antarmuka *ether1*.

| Raw Rule <192.168.3.3->192.168.100.160:80>                   |                   |
|--------------------------------------------------------------|-------------------|
| General Advanced Extra Action Statistics                     | ОК                |
| Chain: prerouting                                            | Cancel            |
| Src. Address: 192.168.3.3                                    | Apply             |
| Dst. Address: 192.168.100.160                                | Enable            |
| Protocol: 6 (tcp)                                            | Comment           |
| Src. Port                                                    | Сору              |
| Dst. Port 🗌 80                                               | Remove            |
| Any. Port                                                    | Reset Counters    |
| In. Interface: ether1                                        | Reset All Counter |
| In. Interface List            V           Out Interface List |                   |
|                                                              |                   |
|                                                              |                   |
|                                                              |                   |
|                                                              |                   |
|                                                              |                   |
|                                                              |                   |
|                                                              |                   |

Gambar 4. 89 Keamanan *firewall raw* untuk serangan *SYN flood* (Sumber : Data Olahan, 2024)

b) Tab Advanced

Pada *tab advanced* menampilkan pilih *tcp-flags=syn*: Aturan ini hanya berlaku untuk paket SYN (bagian dari tiga arah *handshake* TCP).

| General Advanced Extra Action Statistics | OK                          |
|------------------------------------------|-----------------------------|
|                                          |                             |
| Src. Address List                        | Cancel                      |
| Dst. Address List                        | <ul> <li>Apply</li> </ul>   |
| Content                                  | ▼ Enable                    |
| Per Connection Classifier:               | <ul> <li>Comment</li> </ul> |
| Src. MAC Address:                        | <ul> <li>Copy</li> </ul>    |
| IPsec Policy:                            | - Remove                    |
| TLS Host                                 | Reset Counters              |
| Ingress Priority:                        | Reset All Counte            |
| Priority:                                | •                           |
| DSCP (TOS):                              | <b>~</b>                    |
| TCP MSS:                                 | <b>•</b>                    |
| Packet Size:                             | •                           |
| Random:                                  | •                           |
| ▲ TCP Flags                              |                             |
| TCP Flags: Syn                           | ∓ ≑                         |
| Invert                                   |                             |
| ICMP Options                             |                             |
| IPv4 Options:                            | •                           |
| TTL:                                     | -                           |
|                                          |                             |

(Sumber : Data Olahan, 2024)

c) Tab Extra

Pada *Tab Extra* menampilkan *limit=10,5*: Membatasi jumlah koneksi baru dari IP tertentu menjadi 10 per detik dengan burst hingga 5.

| Raw Rule <192.168.3.3->192.168.100.160:80> |                    |
|--------------------------------------------|--------------------|
| General Advanced Extra Action Statistics   | ОК                 |
| - <b>A</b> - Limit                         | Cancel             |
| Rate: 10 / sec ∓                           | Apply              |
| Burst 5                                    | Enable             |
| Mode: 🗲 packet C bit                       | Commont            |
| - V- Dst Limit                             | Comment            |
| - Vth                                      | Сору               |
| -▼- Time                                   | Remove             |
| - V Stc. Address Type                      | Reset Counters     |
| - <b>-</b> PSD                             | Reset All Counters |
| - V- Hotspot                               |                    |
|                                            |                    |
| disable d                                  |                    |
| nizanian                                   |                    |

Gambar 4. 91 Tab extra Syn (Sumber : Data Olahan, 2024)

d) Tab Action

Pada *Tab Action* menampilkan *action=drop*: Paket yang sesuai aturan ini akan dibuang, sehingga tidak akan mencapai *web server*.

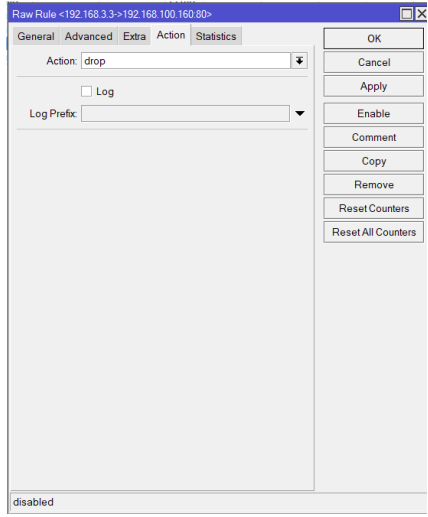

Gambar 4. 92 Tab action Syn (Sumber : Data Olahan, 2024)

- 4.1.7.2 *Firewall Raw* mengatasi serangan HTTP *flood* 
  - a. Tab General untuk keaamanan HTTP flood

Pada tahap ini menampilkan cara untuk mengatasi serangan HTTP *flood* menggunakan aturan *raw* untuk membatasi jumlah paket atau koneksi.

- *chain=prerouting*: Aturan ini diterapkan sebelum paket diteruskan ke proses *routing*.
- *protocol=tcp*: Aturan ini berlaku untuk paket TCP.
- *dst-port=80*: Paket yang ditargetkan adalah yang menuju *port* 80 *port* umum untuk HTTP.
- *In.Interface=ether1*: Aturan ini akan diterapkan hanya untuk paket yang masuk melalui antarmuka *ether1*.

| Raw Rule <192.168.3.3 | ->192.16 | 8.100.16  | 0:80>      |   |     |                    |
|-----------------------|----------|-----------|------------|---|-----|--------------------|
| General Advanced      | Extra    | Action    | Statistics |   |     | ОК                 |
| Chain: pr             | erouting |           |            |   | Ŧ   | Cancel             |
| Src. Address:         | 192.16   | 8.3.3     |            |   | •   | Apply              |
| Dst. Address:         | 192.16   | 8.100.160 | )          |   |     | Enable             |
| Protocol:             | 6 (tcp)  |           |            | Ŧ | •   | Comment            |
| Src. Port:            |          |           |            |   | ] • | Сору               |
| Dst. Port.            | 80       |           |            |   |     | Remove             |
| Any. Port             |          |           |            | 1 | •   | Reset Counters     |
| In. Interface:        | ether1   |           |            | ¥ | •   | Reset All Counters |
| Out. Interface:       |          |           |            |   | •   |                    |
| In. Interface List:   |          |           |            |   | •   |                    |
| Out. Interface List:  |          |           |            |   | •   |                    |
|                       |          |           |            |   |     |                    |
|                       |          |           |            |   |     |                    |
|                       |          |           |            |   |     |                    |
|                       |          |           |            |   |     |                    |
|                       |          |           |            |   |     |                    |
|                       |          |           |            |   |     |                    |
|                       |          |           |            |   |     |                    |
| disabled              |          |           |            |   |     |                    |

Gambar 4. 93 *Tab general* HTTP (Sumber : Data Olahan, 2024)

b. Tab Action untuk keamanan HTTP flood

Pada *Tab Action* menampilkan pilihan *action=drop*: Paket yang sesuai aturan ini akan dibuang, sehingga tidak akan mencapai *web server*.

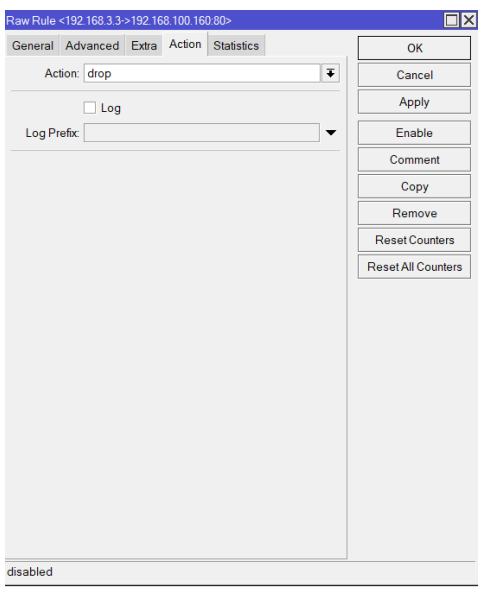

Gambar 4. 94 *Tab action drop* HTTP (Sumber : Data Olahan)

# 4.2 Pengujian

# 4.2.1. Port Scanning

*Port Scanning* menggunakan *nmap*. *Nmap* berfungsi untuk mengidentifikasi port yang terbuka pada *host* atau jaringan.

# **Penyerang :**

OS : Kali Linux.

IP: 192.168.3.253.

#### Target

Mikrotik RouterBoard (RB941-2<sup>Nd</sup>) HAP Lite.

IP:192.168.100.158 (ether1).

IP: 192.168.1.2 (ether2).

IP: 192.168.3.1 (ether3).

IP: 192.168.200.1 (wlan1).

4.2.1.1. Port Scanning IP mikrotik

Pada tahap ini menampilkan pemindaian 1000 *port* TCP pada IP target 192.168.1.2 sebelum diterapkan *port knocking* maka dapat dilihat pada gambar semua *port* terbuka.

| - 14 |                                                                 |  |
|------|-----------------------------------------------------------------|--|
|      | (kali® kali)-[~]UVWA/config<br>nmap 192.168.1.2 he2 reload      |  |
|      | Starting Nmap 7.94 ( https://nmap.org ) at 2024-07-17 20:26 WIB |  |
|      | Nmap scan report for 192.168.1.2                                |  |
|      | Host is up (0.0036s latency).                                   |  |
|      | Not shown: 994 closed tcp ports (conn-refused) hoqueue          |  |
|      | PORTKNOWNSTATE SERVICE: glen 1000                               |  |
|      | 21/tcp:k/open:aftp:0:00:00:00:00 brd 00:00:00:00:00 Jjk         |  |
|      | 22/tépet open) ssh/8 scope host lo                              |  |
|      | 23/tcp v:openlftelnetver preferred_lft forever MU               |  |
|      | 80/tcp=t(open/lhttp:ope=host_noprefixroute                      |  |
|      | 2000/tcp_openlfcisco-sccpureferred_lft_forever Ga               |  |
|      | 8291/tcp openADunknownLTICAST, UP, LOWER UP> mtu 1500 gd        |  |
|      |                                                                 |  |
|      | Nmap done: 1 IP address (1 host up) scanned in 1.15 seconds     |  |
|      |                                                                 |  |

Gambar 4. 95 *Nmap* 192.168.1.2 Sebelum diterapkan *port knocking* (Sumber : Data Olahan, 2024)

Table 4. 2 Sebelum Penerapan Port Knocking pada ether2

| Hasil Sebelum keamanan <i>port knocking</i><br>pada <i>ether2</i>                                                                                                    | Deskripsi                                                                                                    |
|----------------------------------------------------------------------------------------------------|----------------------------------------------------------------------------------------------------|
| <ol> <li>21 (File Transfer Protocol) -&gt; Open</li> <li>22 (Secure Shell) -&gt; Open</li> <li>23 (Telnet) -&gt; Open</li> <li>80 (HyperText Transfer Protocol) -&gt;<br/>Open</li> <li>2000 (Skinny Client Control<br/>Protocol) -&gt; Open</li> <li>8291 (Winbox)-&gt; Open</li> </ol> | <ol> <li>FTP server berjalan dan siap<br/>menerima koneksi untuk transfer<br/>file.</li> <li>SSH server berjalan dan siap<br/>menerima koneksi untuk akses<br/>shell yang aman.</li> <li>Telnet server berjalan dan siap<br/>menerima koneksi untuk akses<br/>shell yang tidak terenkripsi.</li> <li>Web server berjalan dan siap<br/>menerima koneksi HTTP untuk<br/>melayani halaman web.</li> <li>Layanan yang menggunakan<br/>SCCP berjalan dan siap menerima<br/>koneksi.</li> <li>MikroTik Winbox service berjalan<br/>dan siap menerima koneksi untuk<br/>konfigurasi router melalui utilitas</li> </ol> |
| Pada hasil diatas untuk alamat IP<br>192.168.1.2 dengan semua port yang tidak<br>dilakukan penerapan port knocking<br>menunjukan status <i>open</i>                                                                                                    | Jika semua port tersebut dalam keadaan<br>" <i>open</i> ", maka layanan yang berjalan<br>pada <i>port</i> tersebut terbuka untuk<br>koneksi dan dapat diakses dari jaringan.<br>Ini juga berarti bahwa <i>firewall</i> tidak<br>memblokir atau melakukan <i>filter</i> akses<br>ke <i>port-port</i> tersebut.                                                                                                    |

• Pada tahap ini menampilkan pemindaian 1000 *port* TCP pada IP target 192.168.1.2 setelah diterapkan *port knocking* maka dapat dilihat pada gambar semua *port* tertutup.

| $(kall \oplus kall) - [~]$                                  |     |
|-------------------------------------------------------------|-----|
| Starting Nmap 7.94 ( https://nmap.org ) at 2024-07-17 20:34 | WIB |
| Nmap scan report for 192.168.1.2                            |     |
| Host is up (0.010s latency).                                |     |
| Not shown: 994 closed tcp ports (conn-refused)              |     |
| PORT STATE SERVICE                                          |     |
| 21/tcp filtered ftp of preferred is forever                 |     |
| 22/tcp filtered ssh                                         |     |
| 23/tcp filtered telnet                                      |     |
| 80/tcp filtered http                                        |     |
| 2000/tcp filtered cisco-sccp                                |     |
| 8291/tcp filtered unknown                                   |     |
|                                                             |     |
| Nman done: 1 TP address (1 host up) scanned in 1.24 seconds |     |

Gambar 4. 96 *Nmap* 192.168.1.2 Setelah diterapkan *port knocking* (Sumber : Data Olahan, 2024)

Table 4. 3 Setelah Penerapan Port Knocking pada ether2

| Hasil Setelah keamanan port<br>knocking pada ether2                                                                                                    | Deskripsi                                                                                                    |
|----------------------------------------------------------------------------------------------------|----------------------------------------------------------------------------------------------------|
| Pada hasil scan <i>nmap</i> 192.168.1.2<br>yang sudah diterapkan <i>port-port</i><br>21, 22, 23, 80, 2000, dan 8291<br>dalam keadaan tertutup ( <i>filtered</i> ) | Pada hasil di atas, semua <i>port</i> yang<br>tertutup oleh aturan firewall<br>menunjukkan status " <i>filtered</i> ".<br>Maka <i>firewall MikroTik</i><br>menghalangi akses ke <i>port-port</i><br>tersebut sampai urutan <i>port</i><br><i>knocking</i> yang benar dilakukan. |

# 4.2.1.1. Port Scanning IP ether3

Pada tahap ini menampilkan pemindaian 1000 *port* TCP pada IP target 192.168.3.1 sebelum diterapkan *port knocking* maka dapat dilihat pada gambar semua *port* terbuka.

| (kali⊕ kali)-[~]<br>\$ nmap 192.168.3.1                       |    |
|---------------------------------------------------------------|----|
| Starting Nmap 7.94 ( https://nmap.org ) at 2024-07-17 20:55 W | IB |
| Nmap scan report for 192.168.3.1                              |    |
| Host is up (0.90s latency).                                   |    |
| Not shown: 994 closed tcp ports (conn-refused)                |    |
| PORT STATE SERVICEA/config                                    |    |
| 21/tcpilo_openicftpjache2_start                               |    |
| 22/tcp open ssh                                               |    |
| 23/tcp open telnetWA/config                                   |    |
| 80/tcp.p.open16http254                                        |    |
| 2000/tcp open 7cisco-sccps://nmap.org ) at 2024-07-17 20:5    |    |
| 8291/tcp open unknown                                         |    |
| Note: Host seems down. If it is really up, but blocking ou    |    |
| Nmap done: 1 IP address (1 host up) scanned in 1.16 seconds   |    |
| (Mman denot 1 10 address (0 bests up) scapped in 1 /7 sesse   |    |

Gambar 4. 97 *Nmap* 192.168.3.1 Sebelum diterapkan *port knocking* (Sumber : Data Olahan, 2024)

Table 4. 4 Sebelum Penerapan Port Knocking pada ether3

| Hasil Sebelum keamanan port knocking                                                                                                    | Deskripsi                                                                                                    |
|----------------------------------------------------------------------------------------------------|----------------------------------------------------------------------------------------------------|
| 7) 21 ( $File Transfer Protocol$ ) -> 7<br>Open 8<br>8) 22 ( $Secure Shell$ ) -> $Open$ 9<br>9) 23 ( $Telnet$ ) -> $Open$ 9<br>10) 80 ( $HyperText$ $Transfer$ 10<br>Protocol) -> $Open$ 10<br>11) 2000 ( $Skinny$ $Client$ $Control$ 11<br>Protocol) -> $Open$ 12<br>12) 8291 ( $Winbox$ )-> $Open$ 12 | FTP server berjalan dan siap<br>menerima koneksi untuk transfer<br>file.<br>SSH server berjalan dan siap<br>menerima koneksi untuk akses<br>shell yang aman.<br>Telnet server berjalan dan siap<br>menerima koneksi untuk akses<br>shell yang tidak terenkripsi.<br>Web server berjalan dan siap<br>menerima koneksi HTTP untuk<br>melayani halaman web.<br>Layanan yang menggunakan<br>SCCP berjalan dan siap<br>menerima koneksi.<br>MikroTik Winbox service<br>berjalan dan siap menerima<br>koneksi untuk konfigurasi router<br>melalui utilitas Winbox. |

| Pada hasil diatas untuk alamat IP  | Jika semua port tersebut dalam             |
|------------------------------------|--------------------------------------------|
| 192.168.3.1 dengan semua port yang | keadaan "open", maka layanan yang          |
| tidak dilakukan penerapan port     | berjalan pada port tersebut terbuka        |
| knocking menunjukan status open    | untuk koneksi dan dapat diakses dari       |
|                                    | jaringan. Ini juga berarti bahwa           |
|                                    | <i>firewall</i> tidak memblokir atau       |
|                                    | melakukan <i>filter</i> akses ke port-port |
|                                    | tersebut.                                  |
|                                    |                                            |

• Pada tahap ini menampilkan pemindaian 1000 *port* TCP pada IP target 192.168.3.1 setelah diterapkan *port knocking* maka dapat dilihat pada gambar semua *port* tertutup.

|          | <b>b kali</b> )-[·<br>192.168. | ∼]<br>3.1ess (1 host up) scanned in 0.26 se |     |  |
|----------|--------------------------------|---------------------------------------------|-----|--|
| Starting | Nmap 7.9                       | 4 ( https://nmap.org ) at 2024-07-17 20:35  | WIB |  |
| Nmap sca | n report                       | for 192.168.3.1                             |     |  |
| Host is  | up (1.0s                       | latency).                                   |     |  |
| Not show | n: 994 cl                      | osed tcp ports (conn-refused)               |     |  |
| PORT     | STATE                          | SERVICE                                     |     |  |
| 21/tcp   | filtered                       | ftp                                         |     |  |
| 22/tcp   | filtered                       | sshill/conflig                              |     |  |
| 23/tcp   | filtered                       | telnet                                      |     |  |
| 80/tcp   | filtered                       | http://nc.php.dist                          |     |  |
| 2000/tcp | filtered                       | cisco-sccp                                  |     |  |
| 8291/tcp | filtered                       | unknown                                     |     |  |
| Nmap don | e: 1 IP a                      | ddress (1 host up) scanned in 2.19 seconds  |     |  |

Gambar 4. 98 *Nmap 192.168.3.1* Setelah diterapkan *port knocking* (Sumber : Data Olahan, 2024)

Table 4. 5 Setelah Penerapan Port Knocking pada ether3

| Hasil Setelah keamanan <i>port knocking</i><br>pada <i>ether3</i>                                                                                                 | Deskripsi                                                                                                    |
|----------------------------------------------------------------------------------------------------|----------------------------------------------------------------------------------------------------|
| Pada hasil scan <i>nmap</i> 192.168.1.2 yang<br>sudah diterapkan <i>port-port</i> 21, 22, 23,<br>80, 2000, dan 8291 dalam keadaan<br>tertutup ( <i>filtered</i> ) | Pada hasil di atas, semua <i>port</i> yang<br>tertutup oleh aturan firewall<br>menunjukkan status " <i>filtered</i> ".<br>Maka <i>firewall MikroTik</i><br>menghalangi akses ke <i>port-port</i><br>tersebut sampai urutan <i>port</i><br><i>knocking</i> yang benar dilakukan. |

# 4.2.1.2. Port Scanning IP wlan1

Pada tahap ini menampilkan pemindaian 1000 *port* TCP pada IP target 192.168.200.1 sebelum diterapkan *port knocking* maka dapat dilihat pada gambar semua *port* terbuka.

| 1 | route                                                         |     |
|---|---------------------------------------------------------------|-----|
|   | <pre>(kali@kali)+[*]rever preferred_lft forever</pre>         |     |
|   | L_\$ nmap 192.168.200.1                                       |     |
|   | Starting Nmap 7.94 ( https://nmap.org ) at 2024-07-17 20:55 N | VIB |
|   | Nmap scan report for 192.168.200.1                            |     |
|   | Host is up (0.91s latency).                                   |     |
|   | Not shown: 994 closed tcp ports (conn-refused)                |     |
|   | PORTSUUG STATE SERVICE 2 start                                |     |
|   | 21/tcp open ftp                                               |     |
|   | 22/tcp open ssh/DVWA/config                                   |     |
|   | 23/tcpsp open10telnet4                                        |     |
|   | 80/tcpng open 7http( https://nmap.org ) at 2024-07-17 20:5 }  |     |
|   | 2000/tcp open cisco-sccp                                      |     |
|   | 8291/tcp:openerunknown If it is really up, but blocking ou b  |     |
|   | r ping probes, try -Pn                                        |     |
|   | Nmap done: 1 IP address (1 host up) scanned in 1.177 seconds  |     |
|   | ds                                                            |     |

Gambar 4. 99 *Nmap* 192.168.200.1 Sebelum diterapkan *port knocking* (Sumber : Data Olahan, 2024)

Table 4. 6 Hasil Sebelum keamanan port knocking pada wlan1

| Hasil Sebelum keamanan <i>port knocking</i> pada <i>wlan1</i> | Deskripsi                                                             |
|---------------------------------------------------------------|-----------------------------------------------------------------------|
| 13) 21 (File Transfer Protocol) -> Open                       | 13 FTP server berjalan dan siap                                       |
| 14) 22 (Secure Shell) -> Open                                 | menerima koneksi untuk<br>transfer file.                              |
| 15) 23 (Telnet) -> Open                                       | menerima koneksi untuk<br>akses shell yang aman.                      |
| 16) 80 (HyperText Transfer Protocol) ->                       | 15 Telnet server berjalan dan                                         |
| Open                                                          | siap menerima koneksi<br>untuk akses shell yang tidak<br>terenkripsi. |
| 17) 2000 (Skinny Client Control                               | 16 Web server berjalan dan siap<br>menerima koneksi HTTP              |
| Protocol) -> Open                                             | untuk melayani halaman<br>web.                                        |
| 18) 8291 ( <i>Winbox</i> )-> Open                             | 17 Layanan yang<br>menggunakan SCCP                                   |
|                                                               | berjalan dan siap menerima                                            |
|                                                               | koneksi.                                                              |
|                                                               | 18 MikroTik Winbox service                                            |
|                                                               | berjalan dan siap menerima                                            |

|                                                                                                    | koneksi untuk konfigurasi<br><i>router</i> melalui utilitas<br><i>Winbox</i> .                                                                                                    |
|----------------------------------------------------------------------------------------------------|----------------------------------------------------------------------------------------------------|
| Pada hasil diatas untuk alamat IP<br>192.168.200.1 dengan semua port yang<br>tidak dilakukan penerapan port knocking<br>menunjukan status <i>open</i> | Jika semua port tersebut dalam<br>keadaan " <i>open</i> ", maka layanan<br>yang berjalan pada <i>port</i> tersebut<br>terbuka untuk koneksi dan dapat<br>diakses dari jaringan. Ini juga<br>berarti bahwa <i>firewall</i> tidak<br>memblokir atau melakukan <i>filter</i><br>akses ke <i>port-port</i> tersebut. |

• Pada tahap ini menampilkan pemindaian 1000 *port* TCP pada IP target 192.168.200.1 setelah diterapkan *port knocking* maka dapat dilihat pada gambar semua *port* tertutup.

| (kali@kali)-[~]<br>                                     |        |       |  |
|---------------------------------------------------------|--------|-------|--|
| Starting Nmap 7.94 ( https://nmap.org ) at 2024-07-17 2 | 0:48 W | /IBnu |  |
| Nmap scan report for 192.168.200.1) scanned in 0.26 se  |        |       |  |
| Host is up (1.0s latency).                              |        |       |  |
| Not shown: 994 closed tcp ports (conn-refused)          |        |       |  |
| PORT                                                    |        |       |  |
| 21/tcp DVfiltered_ftp                                   |        |       |  |
| 22/tcp filtered ssh                                     |        |       |  |
| 23/tcp filtered telnet                                  |        |       |  |
| 80/tcp filtered~http\/config]                           |        |       |  |
| 2000/tcp filtered cisco-sccp                            |        |       |  |
| 8291/tcp.filtered_unknownc.php.dbst                     |        |       |  |
|                                                         |        |       |  |
| Nmap done: 1 IP address (1 host up) scanned in 2.19 sec | onds   |       |  |

Gambar 4. 100 *Nmap* 192.168.200.1 Setelah diterapkan *port knocking* (Sumber : Data Olahan, 2024)

Table 4. 7 Hasil Setelah keamanan port knocking pada wlan1

| Hasil Setelah keamanan <i>port</i><br>knocking pada wlan1                                                                                                    | Deskripsi                                                                                                    |
|----------------------------------------------------------------------------------------------------|----------------------------------------------------------------------------------------------------|
| Pada hasil scan <i>nmap</i> 192.168.200.1<br>yang sudah diterapkan <i>port-port</i> 21,<br>22, 23, 80, 2000, dan 8291 dalam<br>keadaan tertutup ( <i>filtered</i> ) | Pada hasil di atas, semua <i>port</i> yang<br>tertutup oleh aturan firewall<br>menunjukkan status " <i>filtered</i> ".<br>Maka <i>firewall MikroTik</i><br>menghalangi akses ke <i>port-port</i> |

| tersebut | sampai     | urutan   | port |
|----------|------------|----------|------|
| knocking | yang benai | dilakuka | n.   |

# 4.2.1.3. Port Scanning IP mikrotik

Pada tahap ini menampilkan pemindaian 1000 *port* TCP pada IP target 192.168.100.158 sebelum diterapkan *port knocking* maka dapat dilihat pada gambar semua *port* terbuka.

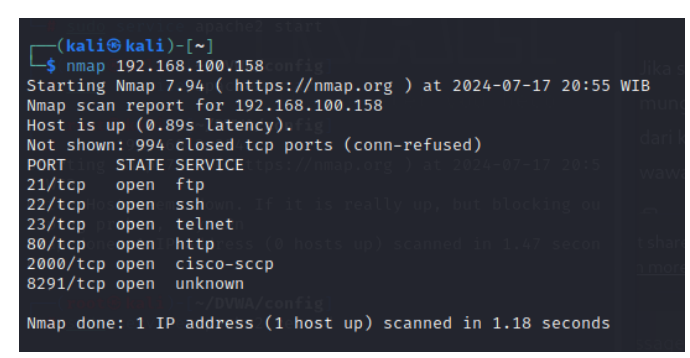

Gambar 4. 101 *Nmap* 192.168.100.158 Sebelum diterapkan *port knocking* (Sumber : Data Olahan, 2024)

| Table 4. 8 Hasil Sebelum keamanan | port knocking pada ether. | 1 |
|-----------------------------------|---------------------------|---|
|-----------------------------------|---------------------------|---|

| Hasil Sebelum keamanan <i>port knocking</i> pada <i>ether1</i> | Deskripsi                                                              |
|----------------------------------------------------------------|------------------------------------------------------------------------|
| 19) 21 (File Transfer Protocol) -> Open                        | 19 <i>FTP server</i> berjalan dan siap menerima koneksi untuk transfer |
| 20) 22 (Secure Shell) -> Open                                  | file.                                                                  |
|                                                                | 20 SSH server berjalan dan siap                                        |
| 21) 23 (Telnet) -> Open                                        | menerima koneksi untuk akses                                           |
|                                                                | shell yang aman.                                                       |
| 22) 80 (HyperText Transfer Protocol) ->                        | 21 Telnet server berjalan dan siap                                     |
|                                                                | menerima koneksi untuk akses                                           |
| Open                                                           | shell yang tidak terenkripsi.                                          |
|                                                                | 22 Web server berjalan dan siap                                        |
| 23) 2000 (Skinny Client Control                                | menerima koneksi HTTP untuk                                            |
|                                                                | melayani halaman web.                                                  |
| Protocol) -> Open                                              | 23 Layanan yang menggunakan                                            |
|                                                                | SCCP berjalan dan siap menerima                                        |
|                                                                | koneksi.                                                               |

| 24) 8291 ( Winbox)-> Open                                                                                                    | 24 <i>MikroTik Winbox service</i> berjalan<br>dan siap menerima koneksi untuk<br>konfigurasi <i>router</i> melalui utilitas<br><i>Winbox</i> .                                                                                                    |
|----------------------------------------------------------------------------------------------------|----------------------------------------------------------------------------------------------------|
| Pada hasil diatas untuk alamat IP<br>192.168.1.2 dengan semua port yang tidak<br>dilakukan penerapan port knocking<br>menunjukan status <i>open</i> | Jika semua port tersebut dalam keadaan<br>"open", maka layanan yang berjalan<br>pada port tersebut terbuka untuk<br>koneksi dan dapat diakses dari jaringan.<br>Ini juga berarti bahwa firewall tidak<br>memblokir atau melakukan filter akses<br>ke port-port tersebut. |

• Pada tahap ini menampilkan pemindaian 1000 *port* TCP pada IP target 192.168.100.158 setelah diterapkan *port knocking* maka dapat dilihat pada gambar semua *port* tertutup.

| (kali@kali)-[~]<br>\$ nmap 192.168.100.158                  |           |  |
|-------------------------------------------------------------|-----------|--|
| Starting Nmap 7.94 ( https://nmap.org ) at 2024-07-17       | 20:50 WIB |  |
| Nmap scan report for 192.168.100.158 to forever             |           |  |
| Host is up (1.0s latency).st noprefixroute                  |           |  |
| Not shown: 994 closed tcp ports (conn+refused)              |           |  |
| PORTING: STATEDCASSERVICECAST, UP, LOWER_UP> mtg 1500 gd    |           |  |
| 21/tcpel filtered ftpup default glen 1000                   |           |  |
| 22/tcpnk/filtered_sshod:58.at:96.brd_fiffificficficficf     |           |  |
| 23/tcpet filtered telnet4 brd 392 303 3.255 scope glob      |           |  |
| 80/tcp_hofiltered.httpth0                                   |           |  |
| 2000/tcpafiltered.cisco-sccpenned_lft_549sec                |           |  |
| 8291/tcp6filtered unknown fe58 ed006/64 scope link nope     |           |  |
| route                                                       |           |  |
| Nmap done: 1_IP address (1 host up) scanned in 2.22 seconds |           |  |
|                                                             |           |  |

Gambar 4. 102 Setelah diterapkan *port knocking* (Sumber : Data Olahan, 2024)

| Hasil Setelah keamanan <i>port</i><br>knocking pada ether1                                                     | Deskripsi                                                                                                    |
|----------------------------------------------------------------------------------------------------|----------------------------------------------------------------------------------------------------|
| Padahasilscannmap192.168.100.158yangsudahditerapkanport-port21, 22, 23, 80,2000,dan8291dalamtertutup(filtered) | Pada hasil di atas, semua <i>port</i> yang tertutup oleh aturan firewall menunjukkan status " <i>filtered</i> ". Maka <i>firewall MikroTik</i> menghalangi akses ke <i>port-port</i> tersebut sampai urutan <i>port knocking</i> yang benar dilakukan. |

# 4.2.2. DDOS attack (UDP flood, SYN flood dan HTTP flood) setelah penerapan iptables

*DDOS atttack* menggunakan aplikasi *LOIC* dapat mengirimkan sejumlah besar permintaan ke *server* target, menyebabkan *overload* dan mengganggu akses normal.

# 4.2.2.1. DDOS attack setelah penerapan ip tables

Berikut adalah jenis penyerangan DDOS *Attack* yaitu SYN *flood* dan HTTP *flood, UDP flood setelah* penerapan *iptables* pada *IP web server*.

# **Penyerang :**

LOIC (LOW ORBIT ION CANNON)

IP: 192.168.3.3

# Target :

IP Lokal Web Server: 192.168.3.4

# 4.2.2.1.1. Serangan SYN flood attack

Pada tahap ini *SYN flood attack* adalah serangan *ddos attack* dengan mengirimkan paket SYN ke target. Dengan keterangan perintah :

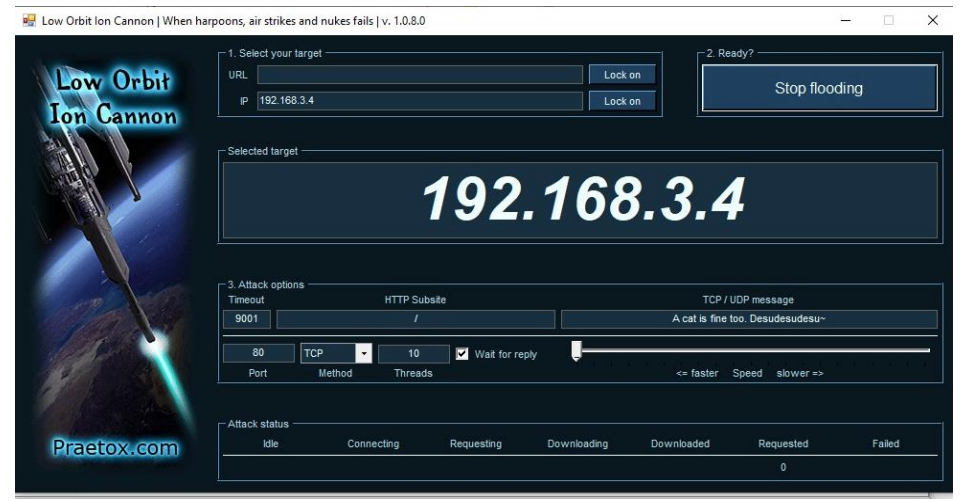

Gambar 4. 103 *SYN flood attack* pada LOIC (Sumber : Data Olahan, 2024)

• Maka hasil menampilkan dari proses di *mikrotik* setelah dilakukan *flooding syn* setelah diterapkan *firewall raw* dimana *CPU Load* menjadi 0 %.

| Resources                  |                      |
|----------------------------|----------------------|
| Uptime:                    | 0621:55              |
| Free Memory:               | 58 MIB               |
| Total Memory:              | 32.0 MiB             |
| CPU:                       | MIPS 24Kc V7.4       |
| CPU Count                  | 1                    |
| CPU Frequency:             | 660 MHz              |
| CPU Load:                  | 0%                   |
| Free HDD Space:            | 7.7 MB               |
| Total HDD Size:            | 160 MiB              |
| Sector Writes Since Reboot | 1 120                |
| Total Sector Writes:       | 74 116               |
| Bad Blocks:                | 0.0%                 |
| Architecture Name:         | smips                |
| Board Name:                | hAP lite             |
| Version:                   | 6.47.10 (long-term)  |
| Build Time:                | May/31/2021 09:54:59 |
| Factory Software:          | 644.5                |
|                            |                      |

Gambar 4. 104 Hasil pada CPU untuk serangan *SYN flood attack* pada *mikrotik* (Sumber : Data Olahan, 2024)

# 4.2.2.1.2. Serangan *HTTP flood attack*

Pada tahap ini *HTTP flood testing* adalah serangan dengan mengirimkan GET atau POST dalam jumlah besar ke *server* target. Dengan keterangan perintah :

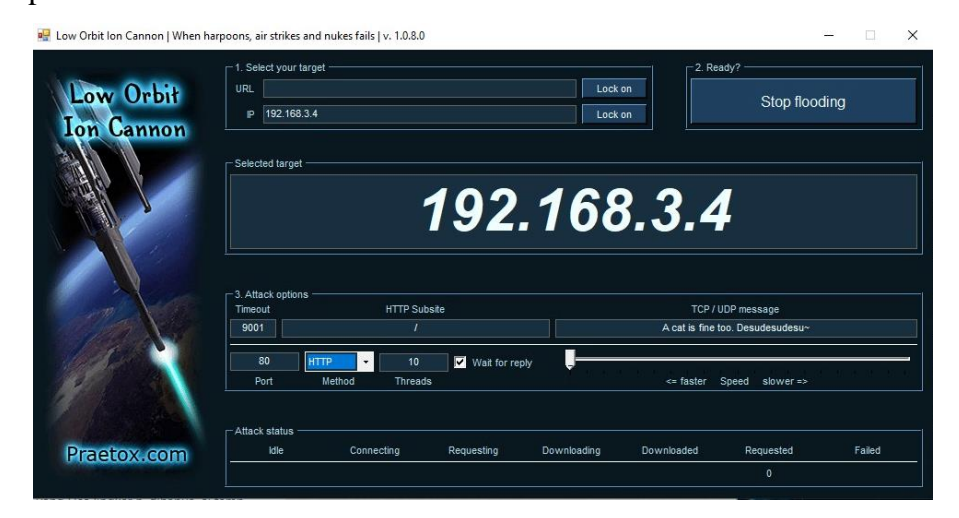

Gambar 4. 105 *HTTP flood attack* pada LOIC (Sumber : Data Olahan, 2024)
• Maka hasil menampilkan dari proses di *mikrotik* setelah dilakukan *HTTP flood* setelah diterapkan *firewall raw* dimana *CPU Load* turun menjadi 2 %.

| Resources                  |                                                                                                    |   |
|----------------------------|----------------------------------------------------------------------------------------------------|---|
| Uptime:                    | 061654                                                                                                    | Γ |
| Free Memory                | 54MR                                                                                                    |   |
| Total Memory               | a numerica de la constancia de la constancia de la constancia de la constancia de la constancia de la constancia<br>Se constancia de la constancia de la constancia de la constancia de la constancia de la constancia de la constan | F |
|                            | ee me                                                                                                    | - |
| CPU:                       | MPS 24%: V7.4                                                                                                    |   |
| CPU Count                  | 1                                                                                                    |   |
| CPU Frequency:             | 660 MHz                                                                                                    |   |
| CPU Load                   | 2%                                                                                                    |   |
| Free HDD Space:            | 77/118                                                                                                    |   |
| Total HDD Size:            | 160MB                                                                                                    |   |
|                            |                                                                                                    |   |
| Sector Writes Since Reboot | 1091                                                                                                    |   |
| Total Sector Writes:       | 74087                                                                                                    |   |
| Bad Blocks:                | 00%                                                                                                    |   |
| Architecture Name:         | smips                                                                                                    |   |
| Board Name:                | MP Ite                                                                                                    |   |
| Version:                   | 647.10 (long-term)                                                                                                    |   |
| Build Time:                | May(31/2021 09:54:59                                                                                                    |   |
| Factory Software:          | 645                                                                                                    |   |
|                            |                                                                                                    |   |

Gambar 4. 106 Hasil pada CPU untuk serangan HTTP flood attack pada mikrotik (Sumber : Data Olahan, 2024)

### 4.2.2.1.3. Serangan *UDP flood attack*

Pada tahap ini *UDP flood attack* adalah jenis serangan penolakan layanan dimana sejumlah besar paket UDP dikirim ke *server* yang diargetkan dengan tujuan melumpuhkan kemampuan *server* dalam memproses dan merespons. Dengan keterangan perintah :

| Low Orbił<br>Ion Cannon | URL IP 192.168.3.4                                   | t                                                | Lock of | n                                   | Stop flood                                           | ling |
|-------------------------|------------------------------------------------------|--------------------------------------------------|---------|-------------------------------------|------------------------------------------------------|------|
|                         | Selected target                                      | 192                                              | .168    | 3.3.4                               | 4                                                    |      |
|                         |                                                      |                                                  |         |                                     |                                                      |      |
|                         | - 3. Attack options<br>Timeout<br>9001               | HTTP Subsite                                     |         | TCP /<br>A cat is fine              | UDP message<br>too. Desudesudesu~                    |      |
|                         | 3. Attack options -<br>Timeout<br>9001<br>80<br>Port | HTTP Subste<br>/<br>P - 10 Vat for re<br>Threads | oly y   | TCP /<br>A cat is fine<br><= faster | UDP message<br>too. Desudesudesu~<br>Speed slower => |      |

Gambar 4. 107 *UDP flood attack* pada LOIC (Sumber : Data Olahan, 2024)

 Maka hasil menampilkan dari proses di *mikrotik* setelah dilakukan UDP flood setelah diterapkan firewall raw dimana CPU Load turun menjadi 4 %.

| Resources                  |                     |
|----------------------------|---------------------|
| Uptime:                    | 061751              |
| Free Memory:               | 58 MB               |
| Total Memory:              | 320MB               |
| CPU:                       | MPS24KcV7.4         |
| CPU Count                  | 1                   |
| CPU Frequency:             | 660 MHz             |
| CPU Load:                  | 4%                  |
| Free HDD Space:            | 27MB                |
| Total HDD Size:            | 160 MB              |
| Sector Writes Since Reboot | 1091                |
| Total Sector Writes:       | 74.067              |
| Bad Blocks:                | 0.0%                |
| Architecture Name:         | snips               |
| Board Name:                | hAP Be              |
| Version:                   | 6.47.10 (long-term) |
| Build Time:                | May/31(2021 0954 59 |
| Factory Software:          | 6.44.5              |

Gambar 4. 108 Hasil pada CPU untuk serangan *UDP flood attack* pada *mikrotik* (Sumber : Data Olahan, 2024)

Table 4. 10 keamanan iptables

| Hasil Setelah keamanan iptables |      |       |       | Deskripsi                                                                                                    |
|---------------------------------|------|-------|-------|----------------------------------------------------------------------------------------------------|
| Serangan<br>berhasil            | SYN  | flood | tidak | <ul> <li>Menurunkan penggunaan CPU<br/>Mikrotik menjadi sekitar 0 %</li> <li>Dengan aturan <i>iptables</i> yang tepat,<br/>maka <i>iptables</i> akan melakukan drop<br/>pada IP penyerang dan penyerang tidak<br/>bisa melakukan serangan SYN flood</li> </ul>        |
| Serangan<br>berhasil            | HTTP | flood | tidak | <ul> <li>Menurunkan penggunaan CPU<br/>Mikrotik menjadi sekitar 2 %</li> <li>Dengan aturan <i>iptables</i> yang tepat,<br/>maka <i>iptables</i> akan melakukan drop<br/>pada IP penyerang dan penyerang tidak<br/>bisa melakukan serangan HTTP flood</li> </ul>       |
| Serangan<br>berhasil            | UDP  | flood | tidak | <ul> <li>Menurunkan penggunaan CPU<br/>Mikrotik menjadi sekitar 4 %</li> <li>Dengan aturan <i>iptables</i> yang tepat,<br/>maka <i>iptables</i> akan melakukan <i>drop</i><br/>pada IP penyerang dan penyerang tidak<br/>bisa melakukan serangan UDP flood</li> </ul> |

#### 4.2.2.2.DDOS attack (UDP flood) sebelum penerapan firewall raw

Pada tahap ini *UDP flood attack* adalah jenis serangan penolakan layanan dimana sejumlah besar paket UDP dikirim ke *server* yang diargetkan dengan tujuan melumpuhkan kemampuan *server* dalam memproses dan merespons. Berikut adalah jenis penyerangan DDOS *Attack* yaitu UDP *flood* :

#### **Penyerang :**

LOIC (LOW ORBIT ION CANNON).

IP: 192.168.3.3.

# Target

IP Lokal Web Server: 192.168.3.4.

| 1. Select your targe                                                        | -                                                     |                      | Lock        | -2. Re                                           | eady?                                                             |                   |
|-----------------------------------------------------------------------------|-------------------------------------------------------|----------------------|-------------|--------------------------------------------------|-------------------------------------------------------------------|-------------------|
| IP 192.168.100.                                                             | 151                                                   |                      | Lock        | Lock on Sto                                      |                                                                   |                   |
|                                                                             |                                                       |                      |             |                                                  |                                                                   |                   |
| Selected target —                                                           |                                                       |                      |             |                                                  |                                                                   |                   |
|                                                                             | 102                                                   | 16                   | 0 1         | 00 4                                             | 151                                                               |                   |
|                                                                             | 192                                                   |                      | 0.          | 00.1                                             | $\mathbf{D}$                                                      |                   |
|                                                                             |                                                       |                      |             |                                                  |                                                                   |                   |
|                                                                             |                                                       |                      |             |                                                  |                                                                   |                   |
|                                                                             |                                                       |                      |             |                                                  |                                                                   |                   |
| 3. Attack options —                                                         | HTTP Subaž                                            |                      |             | TCP/                                             |                                                                   |                   |
| 3. Attack options —<br>Fimeout<br>9001                                      | HTTP Subsit                                           | le                   |             | TCP /<br>A cat is fine                           | UDP message<br>too. Desudesudesu~                                 |                   |
| 3. Attack options —<br>Timeout<br>9001                                      | HTTP Subsit                                           | te                   |             | TCP /<br>A cat is fine                           | UDP message<br>too. Desudesudesu~                                 |                   |
| 3. Attack options<br>Timeout<br>9001<br>80<br>Port                          | HTTP Subsit                                           | te                   |             | TCP /<br>A cat is fine<br><= faster              | UDP message<br>too. Desudesudesu~<br>Speed slower =>              | N. 15. 21 - 16. 2 |
| 3. Attack options                                                           | HTTP Subsit<br>/<br>- 10<br>Method Threads            | te                   |             | TCP /<br>A cat is fine<br><= faster              | UDP message<br>too. Desudesudesu~<br>Speed slower =>              | 1 10 10 1         |
| 3. Attack options<br>Timeout<br>9001 000<br>80 000<br>Port<br>Attack status | HTTP Subsit<br>/<br>2 ~ 10<br>Method Threads          | ie<br>Vait for reply |             | TCP /<br>A cat is fine<br><= faster              | UDP message<br>too. Desudesudesu~<br>Speed slower =>              |                   |
| 3. Attack options                                                           | HTTP Subsit<br>/<br>/<br>Method Threads<br>Connecting | te                   | Downloading | TCP/<br>A cat is fine<br><= faster<br>Downloaded | UDP message<br>too. Desudesudesu-<br>Speed slower =><br>Requested | Failed            |

Gambar 4. 109 UDP flood attack pada LOIC (Sumber : Data Olahan, 2024)

 Maka hasil menampilkan dari proses di *mikrotik* setelah dilakukan UDP flood setelah diterapkan firewall raw dimana CPU Load Naik menjadi 100 %.

| Resources                  |                      |
|----------------------------|----------------------|
| Uptime:                    | 06:11:08             |
| Free Memory:               | 53 MiB               |
| Total Memory:              | 32.0 MiB             |
| CPU:                       | MIPS 24Kc V7.4       |
| CPU Count                  | 1                    |
| CPU Frequency:             | 650 MHz              |
| CPU Load:                  | 100 %                |
| Free HDD Space:            | 7.7 MB               |
| Total HDD Size:            | 16.0 MiB             |
| Sector Writes Since Reboot | 1072                 |
| Total Sector Writes:       | 74 068               |
| Bad Blocks:                | 0.0 %                |
| Architecture Name:         | smips                |
| Board Name:                | hAP lite             |
| Version:                   | 6.47.10 (long-term)  |
| Build Time:                | May/31/2021 09:54:59 |
| Factory Software:          | 6.44.5               |

Gambar 4. 110 Hasil pada CPU untuk serangan *UDP flood attack* pada *mikrotik* (Sumber : Data Olahan, 2024)

Table 4. 11 Firewall raw

| Hasil Setelah keamanan <i>firewall</i> raw   | Deskripsi                                                                                                    |
|----------------------------------------------|----------------------------------------------------------------------------------------------------|
| Serangan <i>UDP</i><br><i>flood</i> berhasil | <ul> <li>Penggunaan CPU Mikrotik naik<br/>menjadi sekitar 100 %</li> <li>Web server menjadi lambat (tidak<br/>responsif)</li> <li>Router mikrotik menjadi tidak stabil<br/>dan membutuhkan restart</li> </ul> |

## 4.2.2.3.DDOS Attack (SYN dan HTTP flood) setelah keamanan firewall raw

Pada tahap ini adalah jenis penyerangan DDOS *Attack* yaitu SYN *flood* dan HTTP *flood*.

# **Penyerang :**

LOIC (LOW ORBIT ION CANNON).

IP: 192.168.3.3.

# Target

IP Mikrotik: 192.168.1.2.

IP ISP pada Web Server: 192.168.100.160.

IP Private Web Server: 192.168.3.2.

# 4.2.2.3.1. SYN flood attack setelah penerapan firewall raw

Pada tahap ini *SYN flood attack* adalah serangan *ddos attack* dengan mengirimkan paket SYN ke target. Dengan keterangan perintah :

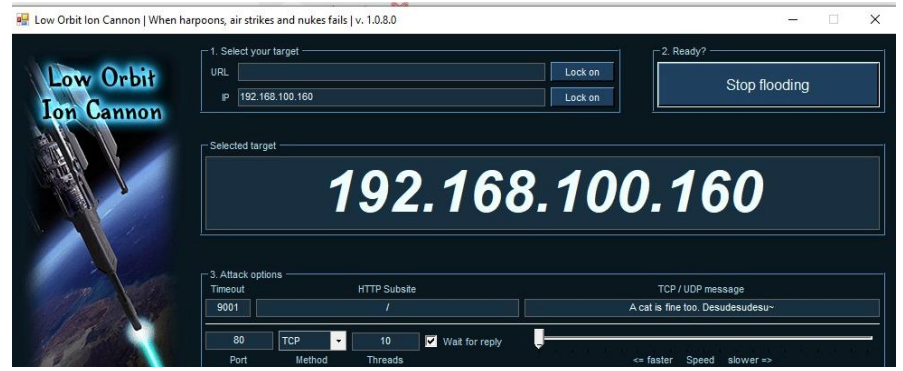

Gambar 4. 111 Serangan *SYN flood* (Sumber : Data Olahan, 2024)

Maka hasil menampilkan dari proses di *mikrotik* setelah dilakukan *flooding syn* setelah diterapkan *firewall raw* dimana *CPU Load* menjadi 4 %.

| Resources                  |                      |
|----------------------------|----------------------|
|                            |                      |
| Uptime:                    | 06:1751              |
|                            |                      |
| Free Memory:               | 58MB                 |
| Total Memory:              | 320 MB               |
|                            |                      |
| CPU:                       | MIPS 24Kc V7.4       |
| CPU Count.                 | 1                    |
| CPU Frequency:             | 650 MHz              |
| CPU Load:                  | 4%                   |
|                            |                      |
| Free HDD Space:            | 7.7MB                |
| Total HDD Size:            | 160 MB               |
|                            |                      |
| Sector Writes Since Reboot | 1091                 |
| Total Sector Writes:       | 74.087               |
| Bad Blocks:                | 00%                  |
|                            |                      |
| Architecture Name:         | smips                |
| Board Name:                | hAP lite             |
| Version                    | 6.47.10 (long-term)  |
| Build Time:                | May/31/2021 09:54:59 |
| Factory Software:          | 6445                 |

Gambar 4. 112 *Flooding Syn* setelah diterapkan *firewall raw* (Sumber : Data Olahan, 2024)

Table 4. 12 hasil firewal raw

| Hasil Setelah keamanan <i>firewall raw</i> |     |       |       | Deskripsi                                                                                                    |
|--------------------------------------------|-----|-------|-------|----------------------------------------------------------------------------------------------------|
| Serangan<br>berhasil                       | SYN | flood | tidak | <ul> <li>Menurunkan penggunaan CPU<br/>Mikrotik menjadi sekitar 4 %</li> <li>Dengan aturan firewall RAW yang<br/>tepat, paket yang mencurigakan akan<br/>didrop sebelum diproses lebih lanjut<br/>oleh firewall, yang dapat mengurangi<br/>beban CPU secara signifikan</li> </ul> |

# 4.2.2.3.2. HTTP flood attack setelah penerapan firewall raw

Pada tahap ini *HTTP flood testing* adalah serangan dengan mengirimkan GET atau POST dalam jumlah besar ke *server* target. Dengan keterangan perintah :

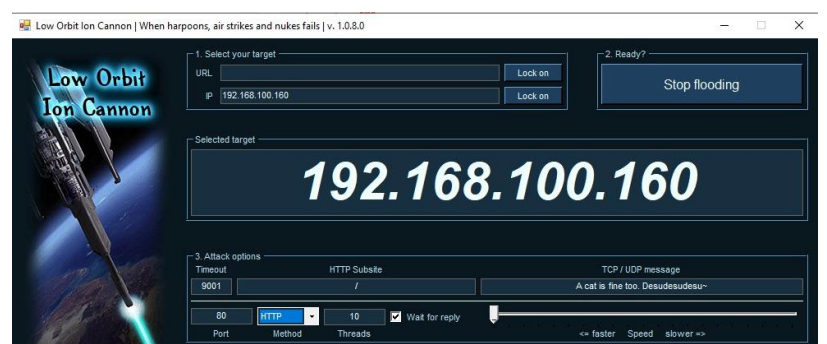

Gambar 4. 113 Serangan *HTTP flood* (Sumber : Data Olahan, 2024)

 Maka hasil menampilkan dari proses di *mikrotik* setelah dilakukan *HTTP* flood setelah diterapkan firewall raw dimana CPU Load turun menjadi 2 %.

| Resources                  |                      |
|----------------------------|----------------------|
| Uptime                     | 061654               |
|                            |                      |
| Free Memory:               | 54MB                 |
| Total Memory:              | 320 MB               |
|                            |                      |
| CPU:                       | MPS 24/c V7.4        |
| CPU Count                  | 1                    |
| CPU Frequency              | 650 MHz              |
| CPU Load                   | 2%                   |
|                            |                      |
| Free HDD Space:            | 77MB                 |
| Total HDD Size:            | 160 MB               |
|                            |                      |
| Sector Writes Since Reboot | 1091                 |
| Total Sector Writes        | 74 007               |
| Bad Blocks                 | 00%                  |
|                            |                      |
| Architecture Name:         | smips                |
| Board Name:                | hAP fte              |
| Version                    | 6.47.10 (long-term)  |
| Build Time:                | May(31)(2021 0954 59 |
| Factory Software:          | 6445                 |
|                            |                      |

Gambar 4. 114 *HTTP flood* setelah diterapkan *firewall raw* (Sumber : Data Olahan, 2024)

Table 4. 13 firewall raw

| Hasil Setelah keamanan<br><i>firewall raw</i> | Deskripsi                                                                                                    |
|-----------------------------------------------|----------------------------------------------------------------------------------------------------|
| Serangan <i>HTTP flood</i><br>tidak berhasil  | <ul> <li>Menurunkan penggunaan CPU Mikrotik<br/>menjadi sekitar 2 %</li> <li>Dengan aturan firewall RAW yang tepat,<br/>paket yang mencurigakan akan didrop<br/>sebelum diproses lebih lanjut oleh firewall,<br/>yang dapat mengurangi beban CPU secara<br/>signifikan</li> </ul> |

#### BAB V

#### PENUTUP

#### 5.1. Kesimpulan

Berdasarkan hasil dari implementasi dan pengujian *Port Knocking* yang telah dilakukan maka dapat disimpulkan :

- 1 *Port knocking* menggunakan dengan tiga ketukan (ICMP, *Telnet*, dan SSH) pada *MikroTik RouterBoard* dapat membantu menyembunyikan *port* terbuka dari pengguna yang tidak sah dan mengurangi risiko akses tidak diizinkan.
- 2 Penerapan *firewall raw* pada *MikroTik* untuk melindungi *web server* dari serangan SYN *flood* dan HTTP *flood* memberikan lapisan keamanan tambahan. Pengujian dengan LOIC menunjukkan bahwa langkah-langkah ini efektif dalam mengurangi dampak dari serangan tersebut.
- 3 Penerapan pada *iptables* pada *Mikrotik* dapat melindungi alamat IP lokal dari *web server* dari serangan alamat IP penyerang jika alamat penyerang diketahui dan dilakukan *drop* menggunakan *iptables*. Maka serangan *DDOS attack* yang dilakukan penyerang bisa teratasi.

#### 5.2. Saran

Berdasarkan dari hasil implementasi dan pengujian *port knocking* menggunakan *Mikrotik Routerboard RB941-2<sup>ND</sup>* masih memiliki kinerja terbatas sehingga membuat kurang ideal untuk lingkungan yang memilki banyak perangkat terhubung. Kemudian hanya memiliki *4 port ethernet* dan jangkauan sinyal *Wi-Fi* terbatas, tidak memiliki *port* USB. Sehingga saran jika ingin melakukan penguijan pada keamanan *Mikrotik* sebaiknya melakukan pengujian dengan *Mikrotik Routerboard* yang lebih terbaru dengan kinerja, *port ethernet* yang lebih banyak, Jangkauan *Wi-Fi* yang cukup luas dan memiliki *port* USB. Contohnya *MikroTik RB4011 (RB4011iGS+RM)*.

# **DAFTAR PUSTAKA**

- Afdhol. P. Y., M. N., Anggraini Samudra, A., & Trisetyowati Untari, R. (2023).
  Perancangan Jaringan Komputer Menggunakan Metode Failover. JATI (Jurnal Mahasiswa Teknik Informatika), 7(3), 1474–1481.
  https://doi.org/10.36040/jati.v7i3.7313
- Amarudin, A. (2018). Desain Keamanan Jaringan Pada Mikrotik Router OS Menggunakan Metode Port Knocking. Jurnal Teknoinfo, 12(2), 72. https://doi.org/10.33365/jti.v12i2.121
- Anas, M. A., Soepriyanto, Y., & Susilaningsih. (2018). PENGEMBANGAN MULTIMEDIA TUTORIAL TOPOLOGI JARINGAN UNTUK SMK KELAS X TEKNIK KOMPUTER DAN JARINGAN Muchammad Azwar Anas, Yerry Soepriyanto, Susilaningsih. *Multimedia Tutorial*, 1(4), 307–314.
- Blaise, A., Bouet, M., Conan, V., & Secci, S. (2020). Detection of unknown attacks : an unsupervised port-based approach \$.
- Ernawati, R., Ruslianto, I., & Bahri, S. (2022). Implementasi Metode Port Knocking Pada Sistem Keamanan Server Ubuntu Virtual Berbasis Web Monitoring. *Coding: Jurnal Komputer Dan Aplikasi*, 10(01), 158–169. https://jurnal.untan.ac.id/index.php/jcskommipa/article/view/54226
- Insani, P. P., Kanedi, I., & Akbar, A. Al. (2023). Implementation of Snort as a Wireless Network Security Detection Tool Using Linux Ubuntu Implementasi Snort Sebagai Alat Pendeteksi Keamanan Jaringan Wireless Menggunakan Linux Ubuntu. 3(2), 443–458.
- Keamanan, O., Komputer, J., Jamalul, A., & Nurdiawan, O. (2022). METODE KNOCKING PORT BERBASIS MIKROTIK (Studi Kasus : CV. Mitra Indexindo Pratama ). 6(2), 560–570.

- Mustaqim, T. M. W. (2022). IMPLEMENTASI MANAGEMEN BANDWIDTH MENGGUNAKAN METODE QUEUE TREE DI PT. JAWA POS NATIONAL NETWORK MEDIALINK (Cabang Karimun). *Jurnal TIKAR*, *3*(2), 118–130.
- Na, D. E. C., & Hipertensiva, C. (n.d.). (2020) *Intrusion Detection & Prevention System* dan Keamanan Jaringan Pada Mikrotik Router
- Novianto, D., Tommy, L., & Setiawan Japriadi, Y. (2021). Implementasi Sistem Keamanan Jaringan Menggunakan Metode Simple Port Knocking Pada Router Berbasis Mikrotik. *Jurnal Komitek*, 1(2), 407–417. https://doi.org/10.53697/jkomitek.v1i2
- Penerbit Unpri Press Tahun Terbit. (2024). Modul Pengajaran Jaringan Komputer.
- Putri, I., Agita, A., & Soim, S. (2023). Implementasi Port Knocking, Port Blocking Pada Keamanan Jaringan Komputer Berbasis Mikrotik. 6(3), 125–130.
- Rosaly, R., & Prasetyo, A. (2019). Pengertian Flowchart Beserta Fungsi dan Simbolsimbol Flowchart yang Paling Umum Digunakan. *Https://Www.Nesabamedia.Com*, 2. https://www.nesabamedia.com/pengertianflowchart/https://www.nesabamedia.com/pengertian-flowchart/
- Santoso, N. A., Affandi, K. B., & Kurniawan, R. D. (2022). Implementasi Keamanan Jaringan Menggunakan Port Knocking Network Security Implementation Using Port Knocking. 2(2), 90–95. https://doi.org/10.25008/janitra.v2i2.156
- Saputro, A., Saputro, N., & Wijayanto, H. (2020). Metode Demilitarized Zone dan Port Knocking untuk Keamanan Jaringan Komputer. *CyberSecurity Dan Forensik Digital*, 3(2), 22–27.
- Setyowibowo, S., & Moka, N. (2022). Keamanan Jaringan Hotspot Dengan Simple Port Knocking Dan Automated Backup Menggunakan Mikrotik. *Jurnal Ilmiah Komputasi*, 21(4), 541–552. https://doi.org/10.32409/jikstik.21.4.3109

Suryana, O. (2018). Server dan Web Server. ResearchGate, August, 14–23.

- Yudi mulyanto, M. Julkarnain, & Jabi Afahar, A. (2021). Implementasi Port Knocking Untuk Keamanan Jaringan Smkn 1 Sumbawa Besar. Jurnal Informatika Teknologi Dan Sains, 3(2), 326–335. https://doi.org/10.51401/jinteks.v3i2.1016
- (Ernawati et al., 2022)Ernawati, R., Ruslianto, I., & Bahri, S. (2022). Implementasi Metode Port Knocking Pada Sistem Keamanan Server Ubuntu Virtual Berbasis Web Monitoring. *Coding : Jurnal Komputer Dan Aplikasi*, *10*(01), 158–169. https://jurnal.untan.ac.id/index.php/jcskommipa/article/view/54226

# LAMPIRAN

### Lampiran 1 Lembar Asistensi Bimbingan

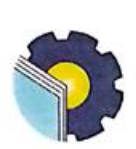

FORM LEMBAR ASISTENSI BIMBINGAN JURUSAN TEKNIK INFORMATIKA POLITEKNIK NEGERI BENGKALIS TAHUN AJARAN 2023/2024

Nama NIM Judul TA

.

: Mutiara Kristina Br Sinaga : 6103211479 Dosen Pembimbing : Wahyat, M.Kom : Implementasi Port Knocking Pada Laboratorium Jurusan Teknik

Informatika (Studi Kasus: Laboratorium High Performance Computing)

| No | Tanggal        | Kegiatan                                                                                                    | Tanda Tangan<br>Pembimbing |
|----|----------------|----------------------------------------------------------------------------------------------------|----------------------------|
| ŀ  | 04 Juni 2024   | -membernean arahan untuk melan-<br>Jutkan progress Bab 4                                                                                              | F                          |
| 2. | 07 JUNI. 2024  | -languthan unlik marancang<br>militotoke (port knocking)                                                                                              | Ŧ                          |
| 3  | 21 Jun 1 2024  | -Dibertain avahan untuk<br>memperbalki. 1p 00011155 agar<br>terhubung Amaan mikotek                                                                   | F                          |
| 4. | 03 Juii' 2024  | - Membral Give Dosen intre<br>Mahasiswa Oringan sehrap ver<br>- Kali-linux Doos Oringan heing<br>port scanning Oringan nimap<br>- Kana wown bandwillb | F                          |
| 5. | 10 Juli 2024   | Menceba Pengusian Port scanning 8                                                                                                    | F                          |
| 6. | 26 Juli 2029   | - pengusran                                                                                                    | F                          |
| 7. | 1 Asustus 2029 |                                                                                                    | f-                         |
| 8. | 6 Asistus 2029 | ACC Seminar Tugas Akhir                                                                                                    | F                          |

#### Lampiran 2 Saran dan Perbaikan Sidang TA oleh Dosen Penguji 1

KEMENTERIAN PENDIDIKAN DAN KEBUDAYAAN POLITEKNIK NEGERI BENGKALIS JURUSAN TEKNIK INFORMATIKA PROGRAM STUDI D3 TEKNIK INFORMATIKA Jl. Bathin Alam, Sungai Alam Bengkalis - Riau 28714 Telepon (0766) 24566, Faximile (0766) 8001000 Laman: Http//www.polbeng.ac.id FORMULIR Tahun : 2023 / 2024 SARAN DAN PERBAIKAN SIDANG TA SARAN DAN PERBAIKAN SIDANG TA Pelaksanaan Seminar TA Dari Mahasiswa : Mutiara Kristina br Sinaga Nama NIM 6103211479 : DIII - Teknik Informatika Prodi : Implementasi Port Knocking Pada Laboratorium Jurusan Teknik Informatika Judul (Studi Kasus : Laboratorium High Performance Computing ) Nama Dosen ( Penguji I ) : Lipantri Mashur Gultom, M.Kom Materi Perbaikan Mas u CAOU Or Noc Pengesahan Dosen Penguji I Sebelum perbaikan Setelah perbaikan Tanggal Tanggal 16-0-02 0 -1 2020 Tanda Tangan Tanda Tangan CATATAN: 1. Form ini mohon dikembalikan ke koordinator TA jika udah selesai melaksanakan Sidang TA.

103

CS Dipindai dengan CamScanner

÷

# Lampiran 3 Saran dan Perbaikan Sidang TA oleh Dosen Penguji 2

|                                        | KEMENTERIAN PENDID<br>POLITEKNIK N<br>JURUSAN TEKN<br>PROGRAM STUDI D3<br>Jl. Bathin Alam, Sungai /<br>Telepon (0766) 24566,<br>Laman: Http//v                                                                                                    | MKAN DAN KEBUDAYAAN<br>EGERI BENGKALIS<br>VIK INFORMATIKA<br>TEKNIK INFORMATIKA<br>Alam Bengkalis - Riau 287<br>, Faximile (0766) 8001000<br>www.polbeng.ac.id | 14                      |
|----------------------------------------|----------------------------------------------------------------------------------------------------|----------------------------------------------------------------------------------------------------|-------------------------|
| MULIR<br>AN DAN PER                    | BAIKAN SIDANG TA                                                                                                    |                                                                                                    | Tahun : 2023 / 2024     |
|                                        | SARAN DAN PER                                                                                                    | BAIKAN SIDANG TA                                                                                                    |                         |
| Peleksensen Se                         | minar TA Dari Mahasiswa :                                                                                                    |                                                                                                    |                         |
| Nama                                   | : Mutiara Kristina br Sinaga                                                                                                    |                                                                                                    |                         |
| NIM                                    | : 6103211479                                                                                                    |                                                                                                    |                         |
| Prodi                                  | : DIII – Teknik Informatika                                                                                                    |                                                                                                    |                         |
| Judul                                  | : Implementasi Port Knocking                                                                                                    | g Pada Laboratorium Jurusan T                                                                                                    | eknik Informatika       |
|                                        | (Studi Kasus : Laboratorium                                                                                                    | High Performance Computing                                                                                                    | g )                     |
|                                        |                                                                                                    |                                                                                                    |                         |
|                                        |                                                                                                    |                                                                                                    |                         |
|                                        |                                                                                                    |                                                                                                    |                         |
|                                        | Pengesahar                                                                                                    | n Dosen Penguji II                                                                                                    |                         |
| Sebelum pert                           | Pengesahar<br>aikan                                                                                                    | n Dosen Penguji II<br>Setelah perbaikan                                                                                                    | <u>15-08-9021</u>       |
| Sebelum pert<br>Tanggal<br>Tanda Tanga | Pengesahar<br>aikan<br>0 O O O - 1 D O - 1 D | n Dosen Penguji II<br>Setelah perbaikan<br>Tanggal<br>Tanda Tangan                                                                                             | 15 =08- 2021<br>(1) mmf |

# Lampiran 4 Saran dan Perbaikan Sidang TA oleh Dosen Penguji 3

|                                                      | KEMENTERIAN PEN<br>POLITEKNII<br>JURUSAN TE<br>PROGRAM STUDI<br>Jl. Bathin Alam, Sung<br>Telepon (0766) 243<br>Laman: Htt | DIDIKAN DAN KEBUDAYA<br>K NEGERI BENGKALIS<br>KNIK INFORMATIKA<br>D3 TEKNIK INFORMATII<br>ai Alam Bengkalis - Riau 2<br>566, Faximile (0766) 800100<br>p//www.polbeng.ac.id | AN<br>KA<br>8714<br>20 |
|------------------------------------------------------|----------------------------------------------------------------------------------------------------|----------------------------------------------------------------------------------------------------|------------------------|
| ORMULIR                                              | EDRAIKAN SIDANC TA                                                                                                    |                                                                                                    | Tahun : 2023 / 2024    |
|                                                      |                                                                                                    |                                                                                                    |                        |
|                                                      | SARAN DAN P                                                                                                    | ERBAIKAN SIDANG TA                                                                                                    | <u></u>                |
| Pelaksanaan                                          | Seminar TA Dari Mahasiswa :                                                                                               |                                                                                                    |                        |
| Nama                                                 | : Mutiara Kristina br Sina                                                                                                | aga                                                                                                    |                        |
| NIM                                                  | : 6103211479                                                                                                    |                                                                                                    |                        |
| Prodi                                                | : DIII – Teknik Informati                                                                                                 | ka                                                                                                    | m1 1 1 6               |
| Judul                                                | : Implementasi Port Knoch                                                                                                 | king Pada Laboratorium Jurusar                                                                                                    | n Teknik Informatika   |
| 2. 4                                                 | opolog 19 d                                                                                                    | u) u - di                                                                                                    | 4                      |
| 3. Pd<br>60                                          | Bal 10, 600                                                                                                    | iakan Boh                                                                                                    | ersa Lapoen            |
| 3. Pd<br>60                                          | Bat 10, 600                                                                                                    | rakan (Soh                                                                                                    | ersa Lapoen            |
| 3. Pd                                                | Bal 10, 600<br>Near bhs form<br>Pengesah                                                                                  | an Dosen Penguji III<br>Setelah perbaikan                                                                                                    | 2199 Lapoen            |
| 3. Pd<br>bu                                          | Bat 10, 600<br>Near blus form<br>Pengesah<br>rbaikan                                                                      | aka Soh                                                                                                    | 16/BY 24               |
| 3 · Pd<br>500<br>Sebelum pe<br>Tanggal<br>Tanda Tang | Pengesah<br>rbaikan<br>gan                                                                                                | an Dosen Penguji III<br>Setolah perbaikan<br>Tanggal<br>Tanda Tangan                                                                                                    | 16/ 5/ 24              |

A

# Lampiran 5 Saran dan Perbaikan Sidang TA oleh Dosen Pembimbing

|                                                                                   | Jl. Bathin Alam, Sungai<br>Telepon (0766) 24566<br>Laman: Http//                                                 | Alam Bengkalis - Riau<br>5, Faximile (0766) 8001<br>/www.polbeng.ac.id | 28714                              |
|-----------------------------------------------------------------------------------|----------------------------------------------------------------------------------------------------|------------------------------------------------------------------------|------------------------------------|
| MULIR<br>AN DAN PERI                                                              | BAIKAN SIDANG TA                                                                                                 |                                                                        | Tahun : 2023 / 2024                |
|                                                                                   | SARAN DAN PEI                                                                                                    | RBAIKAN SIDANG T                                                       | TA .                               |
| Pelaksanaan Ser                                                                   | ninar TA Dari Mahasiswa :                                                                                        |                                                                        |                                    |
| Nama                                                                              | · Mutiara Kristina br Sinaga                                                                                     | 1                                                                      |                                    |
| NIM                                                                               | 6103211479                                                                                                    |                                                                        |                                    |
| Prodi                                                                             | : DIII - Teknik Informatika                                                                                      |                                                                        |                                    |
| Judul                                                                             | : Implementasi Port Knockin                                                                                      | ng Pada Laboratorium Juru                                              | san Teknik Informatika             |
|                                                                                   | (Studi Kasus : Laboratoriun                                                                                      | n High Performance Comp                                                | outing)                            |
| Nama Dosen (P<br>Materi Perbaika<br>APast<br>Past<br>Past<br>Past<br>Past<br>Past | embimbing): Wahyat, M.Kom<br>Isan Jic ternatike<br>Ilan Ta terborc<br>Sco. perloaiks<br>Su5.i                    | a fenucisan<br>Norwar G                                                | Wazib Mengikuti<br>ztatan Tim Dare |
| Nama Dosen (P<br>Materi Perbaika<br>1                                             | embimbing): Wahyat, M.Kom<br>Isan Jirtematike<br>luan Ta terbari<br>San perbasiki<br>Su5.i                       | a fenutisan<br>Jesuar G                                                | Wazib Mengikuti<br>ztatan Tim Dare |
| Nama Dosen (P<br>Materi Perbaika<br>1                                             | embimbing): Wahyat, M.Kom<br>San Jirtematike<br>San Parloaiki<br>Su5 i<br>Pengesahan                             | Dosen Pembimbing                                                       | Wazib Mengikuti<br>ztatan Tim Dare |
| Nama Dosen (P<br>Materi Perbaika<br>1                                             | embimbing): Wahyat, M.Kom<br>San Jir terhori<br>San Perloaiki<br>Su5 i<br>Pengesahan<br>ikan                     | Dosen Pembimbing<br>Setelah perbaikan                                  | Wazib Mengikuti<br>ztatan Tim Dare |
| Nama Dosen (P<br>Materi Perbaika<br>1                                             | embimbing): Wahyat, M.Kom<br>San Jir ternatike<br>San Perloaiki<br>SUS i<br>Pengesahan<br>ikan<br>8 ARUSEUS 2024 | Dosen Pembimbing<br>Setelah perbaikan<br>Tanggal                       | Unoib mensikuti<br>atatan Tim Dare |

.TATAN: 1. Form ini mohon dikembalikan ke koordinator TA jika udah selesai melaksanakan Sidang TA.

S Dipindai dengan CamScanner